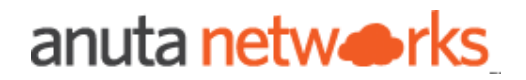

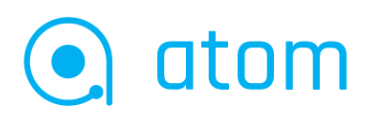

# ATOM Software Deployment Guide version 11.8

### Table of Contents

| Purpose of this document                      | 3  |
|-----------------------------------------------|----|
| Intended Audience                             | 3  |
| Overview of ATOM Architecture                 | 3  |
| ATOM Deployment                               | 4  |
| Deployment scenarios                          | 4  |
| Local Deployment                              | 4  |
| Distributed Deployment                        | 5  |
| Target Infrastructure                         | 6  |
| On-Prem VMware ESXi, KVM                      | 6  |
| Cloud (GCP / AWS)                             | 7  |
| Requirements                                  | 7  |
| Compute, Storage & Memory                     | 7  |
| Minimal Setup                                 | 8  |
| Resilient HA Setup                            | 8  |
| Multi-site Deployment (Remote ATOM agent)     | 8  |
| ATOM Multi Availability Zone HA Deployment    | 9  |
| AWS Availability Zones                        | 10 |
| On Premises Across Data Centers / Locations   | 10 |
| Network Requirements                          | 11 |
| ATOM related Ports/Protocols                  | 11 |
| Kubernetes related Ports/Protocols(on-prem)   | 13 |
| Linstor related Ports/Protocols(on-prem)      | 13 |
| IP Addressing Requirements                    | 14 |
| Kubernetes Cluster Requirements               | 14 |
| Deployment scripts and files                  | 15 |
| ATOM Software Requirements                    | 15 |
| Deployment Images                             | 15 |
| Deployment scripts and files                  | 15 |
| Security Apps on VM nodes before ATOM install | 16 |
| Procedure for Deploying ATOM on-prem          | 16 |
| New Kubernetes cluster                        | 17 |
| Minimal Setup deployment                      | 21 |
| Resilient Setup deployment                    | 22 |
| 1 Zone or DC location                         | 22 |
| 2 Zones or DC locations                       | 24 |

| 3 Zones or DC locations(Recommended)                        | 25 |
|-------------------------------------------------------------|----|
| ATOM Deployment                                             | 27 |
| Docker registry for Offline deployment                      | 33 |
| ATOM Remote Agent Deployment                                | 48 |
| Procedure of Deploying ATOM in GCP/GKE                      | 49 |
| Prerequisites                                               | 49 |
| Deploying New K8s Cluster                                   | 50 |
| Minimal Setup:                                              | 50 |
| Resilient-HA Setup:                                         | 54 |
| Deploying ATOM                                              | 59 |
| Procedure of Deploying ATOM in AWS                          | 60 |
| Prerequisites                                               | 61 |
| Deploying New K8s Cluster                                   | 63 |
| Deploying ATOM                                              | 66 |
| ATOM System Manager                                         | 67 |
| Post Installation                                           | 70 |
| AWS Specific                                                | 70 |
| Security Group updates                                      | 70 |
| Custom DNS name(CNAME) creation                             | 70 |
| ATOM Single Sign-On (SSO)                                   | 73 |
| Google IdP                                                  | 73 |
| ATOM System Alerts                                          | 77 |
| Troubleshooting & FAQ                                       | 82 |
| List of useful commands                                     | 82 |
| Cleanup of Deployment                                       | 83 |
| Guidance on KVM                                             | 83 |
| Migration of Storage                                        | 84 |
| Steps to check logs in kibana                               | 86 |
| Steps to check load distribution in kafka for config parser | 88 |
| Logs for deployment failures                                | 88 |
| Appendix                                                    | 88 |
| AWS Connectivity Options                                    | 88 |
| Custom SSL Certificate for ATOM                             | 88 |
| File Server for ATOM ZTP in AWS                             | 89 |

## **Purpose of this document**

This document is intended for deploying ATOM software in a Kubernetes environment.

## **Intended Audience**

The procedure for installing the ATOM software is meant for administration teams responsible for ATOM software deployment and operations.

ATOM deployment and operations requires hands-on experience installing Kubernetes clusters and deployment using Helm charts. This document assumes that you are familiar with Docker, containers, hypervisors, networking, and a good working knowledge of the operating systems.

## **Overview of ATOM Architecture**

ATOM software is containerized and runs on a Kubernetes cluster. ATOM is provided as a self-contained installation package with all the required components:

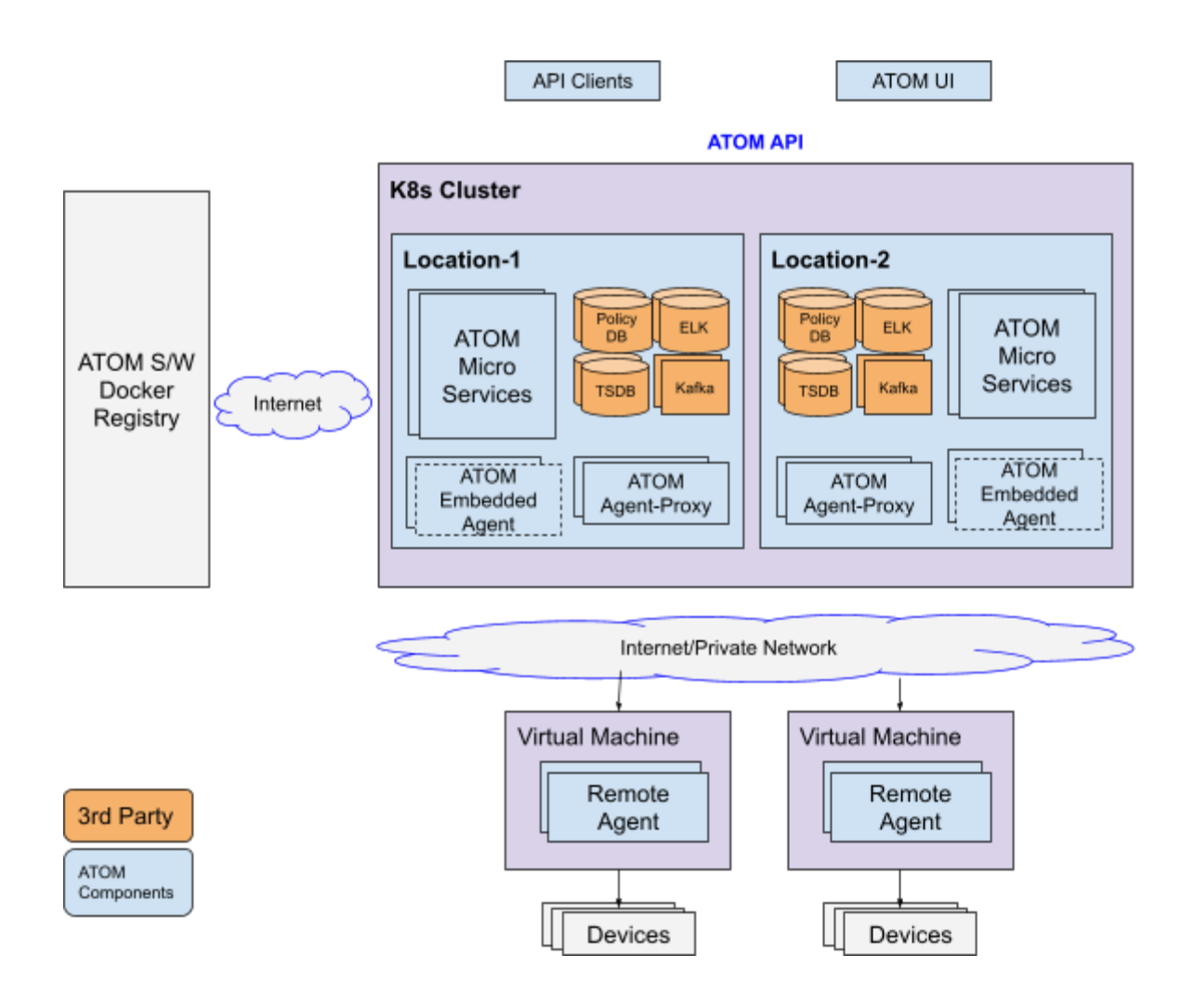

## **ATOM Deployment**

ATOM deployment requires software components to be deployed in a Kubernetes environment. Software will be distributed through a central repository.

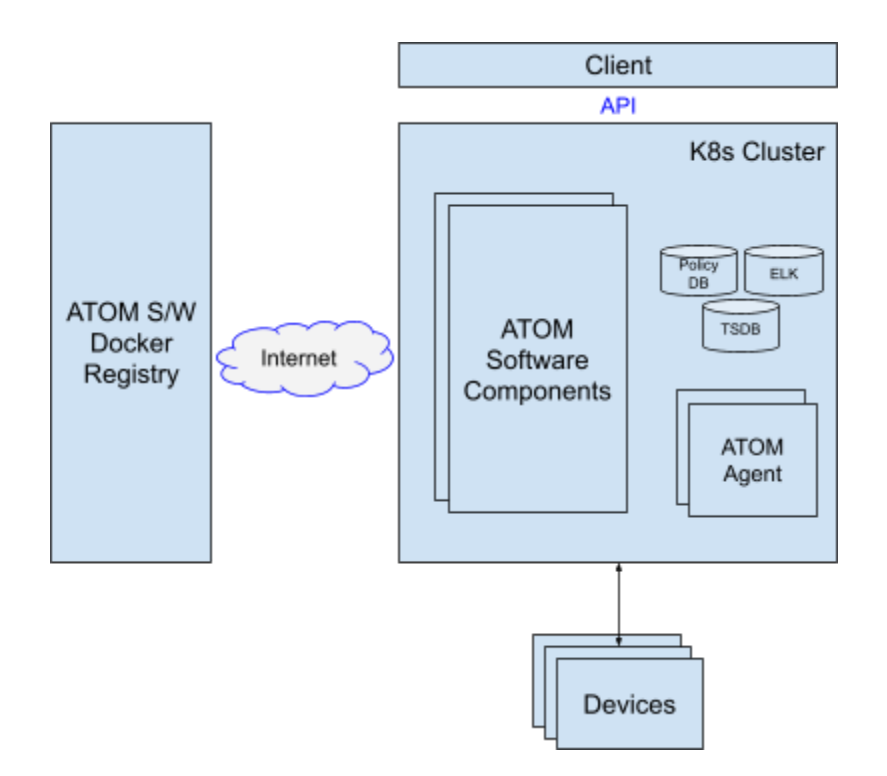

## **Deployment scenarios**

ATOM can be deployed in any of the following environments:

- On-Prem Kubernetes
- Google Cloud Platform (GCP)
- Amazon web service (AWS)

ATOM can be deployed with all the components at a single location or some of the components distributed.

- Local Deployment
- Distributed Deployment

### **Local Deployment**

Local deployment has all the ATOM software components deployed in a single Kubernetes cluster.

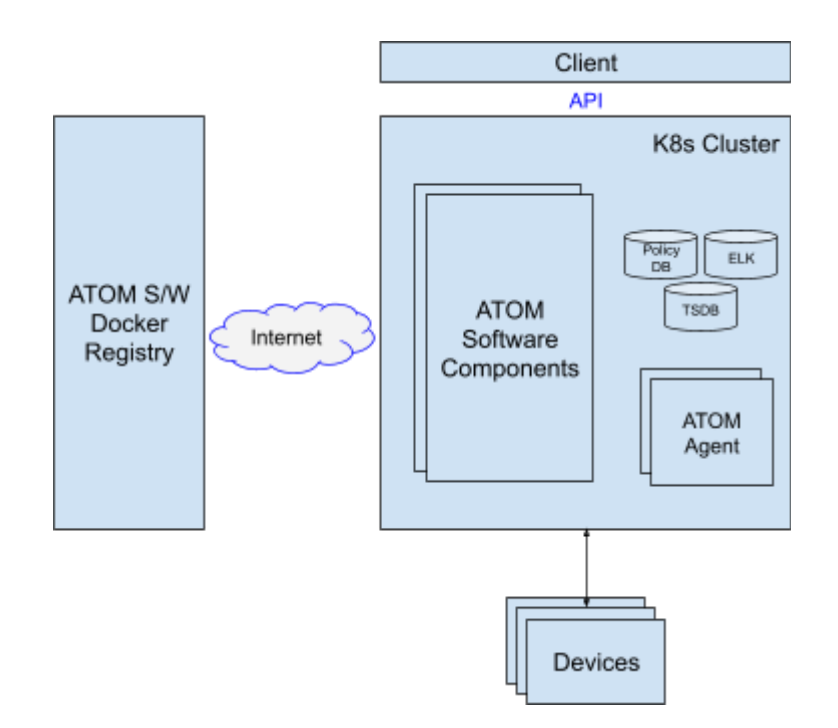

### **Distributed Deployment**

Distributed deployment allows ATOM software components to be distributed across multiple logical or geographical locations. Distributed Deployment is applicable in the following scenarios:

- 1. Remote Agent In some scenarios network equipment is distributed across different locations. ATOM Agent can be deployed close to the Network equipment for Security or performance reasons.
- 2. Geo-redundant HA ATOM Components can be deployed across multiple Locations/Sites within the same region to provide Fault Tolerance against an entire Site/Location going down. More details in <u>ATOM Multi Availability Zone based HA</u>.

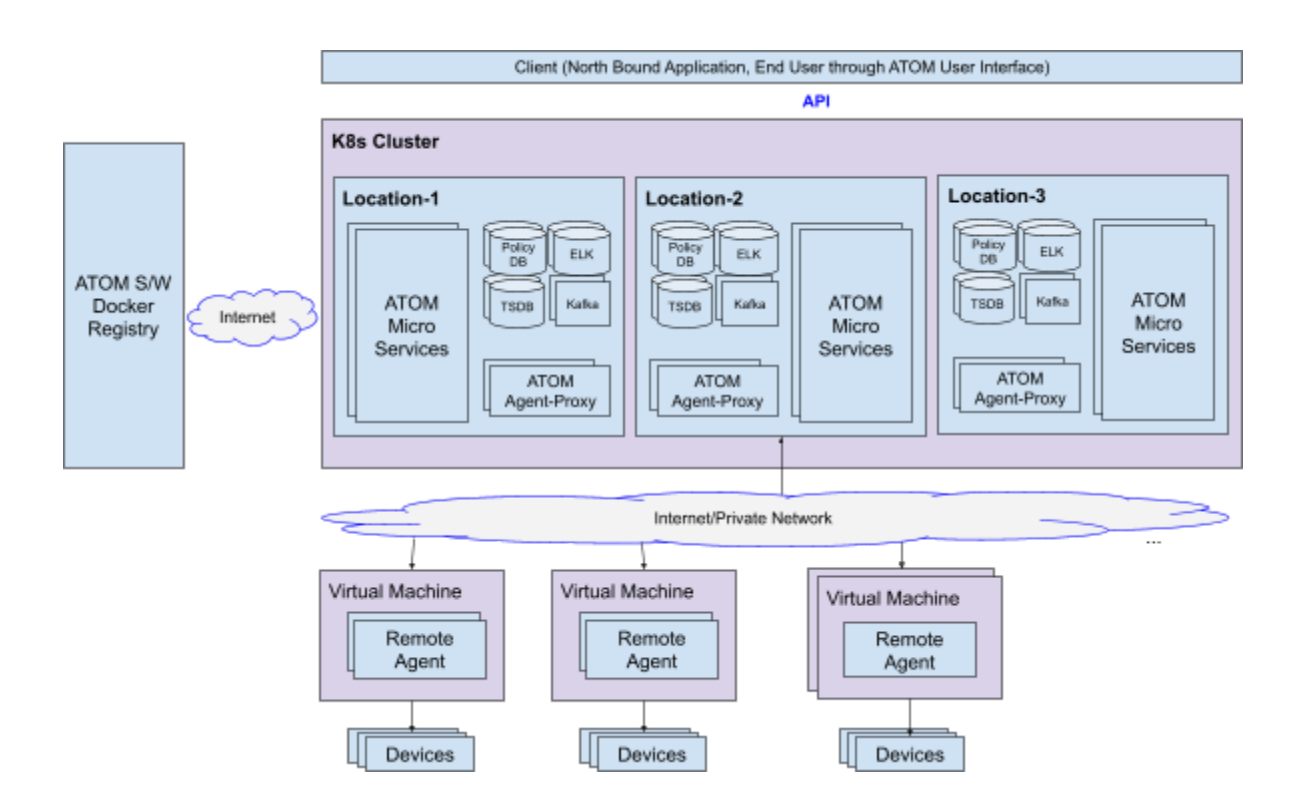

## **Target Infrastructure**

ATOM Can be deployed On Premises, Cloud or a combination as summarized in the Table below.

| Environment                       | Description                                                                                                   | Use case                           | Prerequisites                                                                             |
|-----------------------------------|----------------------------------------------------------------------------------------------------|------------------------------------|-------------------------------------------------------------------------------------------|
| Cloud (Amazon,<br>GCP or Similar) | Typically for Staging & Production Deployments                                                                | Development<br>Stage<br>Production | Hardware Requirements                                                                     |
| On Premises                       | Typically for Staging &<br>Production Deployments<br>Can be used for Multi user<br>shared Development as well | Development<br>Stage<br>Production | <ul> <li><u>On-Prem VMware ESXi, KVM</u></li> <li><u>Hardware Requirements</u></li> </ul> |
| Cloud + On<br>Premise             | ATOM Agent can be deployed<br>on-Premises while rest of<br>ATOM can be deployed in the<br>Cloud               | Development<br>Stage<br>Production | <ul> <li><u>On-Prem VMware ESXi, KVM</u></li> <li><u>Hardware Requirements</u></li> </ul> |

#### **On-Prem VMware ESXi, KVM**

For the Kubernetes cluster deployed on ESXi, KVM etc., make sure required <u>Compute, Storage &</u> <u>Memory</u> resources for VM nodes are allocated to have ATOM running on top of K8s cluster. Anuta provides the OVA images for K8s Master and Worker nodes creation on ESXi, while the OVA's can be converted to Qcow2 images to deploy K8s Master and Worker nodes on KVM.

## Cloud (GCP / AWS)

As cloud deployments on GCP/AWS offer different variants of node-types, make sure the Node Type you selected matches the resources required for a Worker Node mentioned in <u>Compute</u>, <u>Storage & Memory</u> requirements(Separate Master Node not required in GCP/AWS). For GCP deployment a *e2-highmem-4* or *custom-4-32768-ext* Node type would be required and a r6i.xlarge Node type for AWS deployment.

## Requirements

Before deploying ATOM in the kubernetes cluster, ensure that the following requirements are satisfied:

- 1. Hardware Requirements
- 2. <u>Network Requirements</u>
- 3. <u>Kubernetes Cluster Requirements</u>
- 4. Software Requirements

## **Compute, Storage & Memory**

Note:

SSD storage is **mandatory** as the ATOM's databases and messaging services will perform better over SSDs. When using local storage, it is recommended to use **RAID10** based **Storage** and provision VMs across multiple physical servers.

#### Overview

| Туре                           | Minimal 1 DC                      | Resilient 1 DC               | Resilient 2 DC               | Resilient 3 DC               |
|--------------------------------|-----------------------------------|------------------------------|------------------------------|------------------------------|
| Master Nodes<br>Per DC         | 3                                 | 3                            | 2 and 1*                     | 1                            |
| Master Specs                   | 4 vCPU, 32GB<br>RAM, 300GB<br>SSD | 4 vCPU, 8GB<br>RAM, 50GB SSD | 4 vCPU, 8GB<br>RAM, 50GB SSD | 4 vCPU, 8GB<br>RAM, 50GB SSD |
| Master Node<br>shares workload | Yes                               | No                           | No                           | No                           |
| Worker Nodes<br>Per DC         | 1                                 | 9                            | 4                            | 3                            |

| Worker Specs             | 4 vCPU, 32GB<br>RAM, 300GB<br>SSD | 4 vCPU, 32GB<br>RAM, 300GB<br>SSD | 4 vCPU, 32GB<br>RAM, 300GB<br>SSD | 4 vCPU, 32GB<br>RAM, 300GB<br>SSD |
|--------------------------|-----------------------------------|-----------------------------------|-----------------------------------|-----------------------------------|
| Total Nodes              | 4                                 | 12                                | 11                                | 12                                |
| Total IP<br>requirements | 4+3(VIP)=7                        | 12+3(VIP)=15                      | 11+3(VIP)=14                      | 12+3(VIP)=15                      |

Refer IP Addressing Section for more details

\*Refer 2 Sites Deployment section below

### **Minimal Setup**

A Minimal setup that doesn't support resiliency for ATOM components but has Kubernetes HA needs a cluster (3 masters and 1 worker node) based out of ESXi with recommendations listed below

| Component            | Requirements Description                                                                                               |  |
|----------------------|----------------------------------------------------------------------------------------------------|--|
| K8s Master - 3 nodes | <ul> <li>For each node storage reserved in ESXi = 300 GB (SSD)</li> <li>CPU - 4 vCPU</li> <li>Memory - 32GB</li> </ul> |  |
| K8s Workers - 1 node | <ul> <li>For each node storage reserved in ESXi = 300 GB (SSD)</li> <li>CPU - 4 vCPU</li> <li>Memory - 32GB</li> </ul> |  |

Total IP Address: 4 IPs + 3 VIPs = 7 IPs. Refer <u>IP Addressing Section</u> for more details. In this model K8s Master shares the workloads of ATOM components as well.

## **Resilient HA Setup**

HA setup supporting resiliency with regards to one node or pod failures requires a Kubernetes cluster (3 masters and 9 worker nodes) based out of ESXi with the following details

| Component             | Requirements Description                                                                                               |  |  |
|-----------------------|----------------------------------------------------------------------------------------------------|--|--|
| K8s Master - 3 nodes  | <ul> <li>For each node storage reserved in ESXi = 50 GB (SSD)</li> <li>CPU - 4 vCPU</li> <li>Memory - 8GB</li> </ul>   |  |  |
| K8s Workers - 9 nodes | <ul> <li>For each node storage reserved in ESXi = 300 GB (SSD)</li> <li>CPU - 4 vCPU</li> <li>Memory - 32GB</li> </ul> |  |  |

Total IP Address: 12 IPs + 3 VIPs = 15 IPs. Refer <u>IP Addressing Section</u> for more details. In this model K8s Master shares the workloads of ATOM components as well.

### Multi-site Deployment (Remote ATOM agent)

For a Multi-site distributed deployment, where the ATOM agent is deployed remotely, a single ATOM agent (minimum) is deployed at each site in addition to the above setup choices. A Virtual Machine with below minimum spec is required at each site location(s):

| Component         | Requirements Description                                                   |  |
|-------------------|----------------------------------------------------------------------------|--|
| 1 Virtual Machine | Storage reserved in ESXi = 50 GB (SSD)<br>• CPU - 4 vCPU<br>• Memory - 8GB |  |

Total IP Address: 1 IP. Refer IP Addressing Section for more details

### ATOM Multi Availability Zone HA Deployment

ATOM supports deployment across multiple sites (aka Availability Zones) to support high availability in the event of a site failure provided these sites are connected over low latency links. This requires ATOM Components to be deployed across multiple sites or Availability Zones (AZs). Availability Zones are available when workloads are provisioned in a Cloud Service Provider. In this scenario, Kubernetes Cluster extends to multiple sites/Zones.

If ATOM is deployed in a single location, it is recommended that master nodes and worker nodes are at least deployed on 3 separate physical servers. In such cases, ATOM will continue to be available in the event of a single physical machine failure.

**References:** 

- <u>https://docs.aws.amazon.com/AmazonElastiCache/latest/mem-ug/RegionsAndAZs.html</u>
- <u>https://docs.microsoft.com/en-us/azure/availability-zones/az-overview</u>
- https://cloud.google.com/compute/docs/regions-zones

#### Caveats:

- 1. Full Fault Tolerance against one Site failure requires ATOM deployment across 3 Locations/Sites.
- 2. In case only 2 Sites/Locations are available:
  - a. Full Fault Tolerance against one Site failure is supported, however, due to the quorum requirements of some of the components like etcd, manual intervention may be needed if the site that has majority is down.
- 3. Multi-region deployment is not supported, ATOM clusters can only be deployed across multiple AZs within a region due to low latency requirements (<10 ms).
- 4. Some ATOM Components that support deployment across multiple Availability Zones or sites are sensitive to Latency. In such scenarios, there will be an impact on application performance or throughput

3 Sites Deployment:

For Each Site:

| Component                | Requirements Description                                                                                               |  |  |
|--------------------------|----------------------------------------------------------------------------------------------------|--|--|
| K8s Master - 1<br>nodes  | <ul> <li>For each node storage reserved in ESXi = 50 GB (SSD)</li> <li>CPU - 4 vCPU</li> <li>Memory - 8GB</li> </ul>   |  |  |
| K8s Workers - 3<br>nodes | <ul> <li>For each node storage reserved in ESXi = 300 GB (SSD)</li> <li>CPU - 4 vCPU</li> <li>Memory - 32GB</li> </ul> |  |  |

Total IP Address across 3 sites: 12 IPs + 3 VIPs = 15 IPs. Refer <u>IP Addressing Section</u> for more details

#### 2 Sites Deployment:

#### Site-1:

| Component                | Requirements Description                                                                                               |
|--------------------------|----------------------------------------------------------------------------------------------------|
| K8s Master - 2<br>nodes  | <ul> <li>For each node storage reserved in ESXi = 50 GB (SSD)</li> <li>CPU - 4 vCPU</li> <li>Memory - 8GB</li> </ul>   |
| K8s Workers - 4<br>nodes | <ul> <li>For each node storage reserved in ESXi = 300 GB (SSD)</li> <li>CPU - 4 vCPU</li> <li>Memory - 32GB</li> </ul> |

#### Site-2:

| Component                | Requirements Description                                                                                               |
|--------------------------|----------------------------------------------------------------------------------------------------|
| K8s Master - 1*<br>nodes | <ul> <li>For each node storage reserved in ESXi = 50 GB (SSD)</li> <li>CPU - 4 vCPU</li> <li>Memory - 8GB</li> </ul>   |
| K8s Workers - 4<br>nodes | <ul> <li>For each node storage reserved in ESXi = 300 GB (SSD)</li> <li>CPU - 4 vCPU</li> <li>Memory - 32GB</li> </ul> |

Total IP Address across 2 sites: 11 IPs + 3 VIPs = 14 IPs. Refer <u>IP Addressing Section</u> for more details

\*In site-1 disaster case site-2 needs two master nodes to be deployed instead of one. Hence the required second master spec needs to be kept available ahead to handle disaster of site-1.

#### **AWS Availability Zones**

Refer to section <u>Deploying New K8s Cluster</u> for ATOM deployment in AWS which uses the Availability Zones(AZ) during deployment.

#### **On Premises Across Data Centers / Locations**

For on-premises deployment of a Multi Availability Zone Model across different sites, latency requirements have to be met.

Refer to section Deploying <u>New Kubernetes Cluster</u> for On Premises ATOM deployment which creates K8s cluster among Master and Worker Nodes across the ESXis/Locations/DataCenters having reachability.

## **Network Requirements**

#### **ATOM related Ports/Protocols**

Each of the components of the ATOM application communicate with each other and external using the following ports and protocols.

Wherever applicable, Firewall rules need to be updated to allow the communication between external clients to ATOM or from ATOM software to network infrastructure or between ATOM software components.

| End Points                                       | Port                     | Communication protocol              | Notes                                                                                                    |
|--------------------------------------------------|--------------------------|-------------------------------------|----------------------------------------------------------------------------------------------------|
| Northbound communic                              | ation [External clients, | access to ATOM Portal, and other AI | OM Mgmt Clients]                                                                                              |
| On-Prem Deployment o                             | f ATOM                   |                                     |                                                                                                    |
| ATOM Server (End<br>user Application-<br>NonSSO) | 30443                    | HTTPS access                        | This will be the ATOM GUI page served via HAproxy.                                                            |
| Single Sign-On                                   | 443                      | HTTPS access                        | For Single Sign-On login<br>over the VIP to access<br>ATOM, Grafana, Kibana,<br>Glowroot and<br>Kafka-Manager |
| Minio                                            | 31311                    | HTTP access                         | ATOM FileServer/Minio<br>Access                                                                               |
| AWS Deployment of ATOM                           |                          |                                     |                                                                                                    |
| Single Sign-On                                   | 443                      | HTTPS access                        | For Single Sign-On login<br>over the VIP to access<br>ATOM, Grafana, Kibana,<br>Glowroot and<br>Kafka-Manager |
| Minio                                            | 31311(NodePort)          | HTTP access                         | ATOM FileServer/Minio<br>Access                                                                               |

| Inter-components com<br>separately with possibl          | munication [Applicable<br>y a firewall in between] | when ATOM agent and server comp                                   | oonents are deployed                                           |
|----------------------------------------------------------|----------------------------------------------------|-------------------------------------------------------------------|----------------------------------------------------------------|
| ATOM Server - ATOM<br>Agent                              | 7000                                               | TCP/RSocket                                                       | Remote Agent<br>communicates with<br>Agent-proxy via agent-lb. |
| ATOM Agent -<br>Application<br>Performance<br>Monitoring | 8181                                               | TCP/Grpc                                                          | Remote Agent drops<br>performance metrics to<br>central APM    |
| Southbound communic between ATOM agent a                 | ation with network dev<br>and devices/NetworkEle   | rices from ATOM Agent [Applicable<br>ements]                      | when a Firewall is present                                     |
|                                                          | 80                                                 | Hypertext transfer protocol<br>(HTTP) (IN/OUT)                    |                                                                |
|                                                          | 443                                                | Hypertext transfer protocol secure (HTTPS) (IN/OUT)               |                                                                |
|                                                          | 23                                                 | Telnet to network devices (TCP)<br>(OUT)                          |                                                                |
|                                                          | 21                                                 | FTP to network device (TCP) (IN)                                  |                                                                |
|                                                          | 22                                                 | SSH to network devices (TCP)<br>(OUT)                             |                                                                |
|                                                          | 161                                                | SNMP to network devices (UDP)<br>(OUT)                            | OUT - Outbound<br>IN - Inbound                                 |
| ATOM Agent -<br>Network Elements                         | 162                                                | SNMP Trap Listening (Server)<br>from network devices (UDP) (IN)   | Different ports are used for various use cases in ATOM.        |
|                                                          | 69                                                 | TFTP to network devices (UDP)<br>(IN)                             | reachability is also there.                                    |
|                                                          | 514                                                | SYSLOG Listening (Server) port<br>from network devices (UDP) (IN) |                                                                |
|                                                          | 830                                                | NETCONF to network<br>devices(TCP) (OUT)                          |                                                                |
|                                                          | 12455                                              | Telemetry Server for TCP<br>Communication (IN)                    |                                                                |
|                                                          | 12456                                              | Telemetry Server for UDP<br>Communication (IN)                    |                                                                |
|                                                          | 12454                                              | Telemetry GRPC Server (IN)                                        |                                                                |
|                                                          | 2055                                               | Netflow UDP Server (IN)                                           |                                                                |

Please ensure that public access is available on all the nodes. If public access cannot be provided across the nodes then we need to consider an offline mode of installation of Atom Software by hosting Registry within your network.

Below are details of public domains which ATOM would access for pulling docker images and other binaries.

|                                           | Port/Protocol | Domain Name                  |
|-------------------------------------------|---------------|------------------------------|
|                                           | 443/https     | registry-1.docker.io         |
|                                           | 443/https     | quay.io                      |
| ATOM -> Required<br>Public Access Details | 443/https     | gcr.io                       |
| for Firewall if applicable.               | 443/https     | grafana.com                  |
|                                           | 443/https     | codeload.github.com          |
|                                           | 443/https     | deb.debian.org               |
|                                           | 443/https     | registry.opensource.zalan.do |
|                                           | 443/https     | ghcr.io                      |

#### **Kubernetes related Ports/Protocols(on-prem)**

Below are Ports and Protocols which need to be allowed for Kubernetes cluster creation among VM nodes. These need to be allowed in Firewall if in between VMs there is a Firewall when VMs are spread across DCs etc..

| Ports       | Protocol | Notes                             |
|-------------|----------|-----------------------------------|
| 443         | ТСР      | kubernetes API server(HA<br>mode) |
| 6443        | ТСР      | kubernetes API server             |
| 2379-2380   | ТСР      | etcd server client API            |
| 10250       | ТСР      | Kubelet API                       |
| 10251       | ТСР      | Kube-scheduler                    |
| 10252       | ТСР      | Kube-controller-manager           |
| 10255       | ТСР      | Kubelet                           |
| 179         | ТСР      | Calico CNI                        |
| 9100        | ТСР      | Prometheus                        |
| 30000-32767 | ТСР      | NodePort services                 |

| 6783 | ТСР | Weaveport(deprecated) |
|------|-----|-----------------------|
|------|-----|-----------------------|

#### Linstor related Ports/Protocols(on-prem)

ATOM uses linstor CSI driver as a storage provisioner on on-premises deployments. Below specified Ports and Protocols need to be allowed for Kubernetes among VM nodes related to Linstor. If the kubernetes cluster spreads across multiple DCs, these ports and protocols need to be open on the DC firewalls as well.

#### Protocol: TCP, Ports: 3366-3367, 3370, 3376-3377, 7000-8000

#### **IP Addressing Requirements**

- One IP for each of the VM nodes.
- For Minimal and HA Master setup, when 3 Masters are used, reserve one extra IP(virtual IP) belonging to the same subnet as other 3 Masters.
- Two IPs(virtual IP) for application internal load-balancing related to api-server & agents.
- IP addresses of all kubernetes nodes and virtual IPs should be in the same L2 segment.
- Subnet **10.200.0.0/16** subnet is used internally in the ATOM kubernetes cluster for communication between microservices. If this subnet conflicts with any of the existing network device IPs then a different subnet of size /16 shall be chosen. Update the file wrapper.properties with the chosen subnet.

## **Kubernetes Cluster Requirements**

ATOM Software needs to be installed on a dedicated kubernetes cluster and it can be deployed on the following Kubernetes Distributions:

- 1. Amazon EKS
- 2. Google GKE
- Upstream Kubernetes (<u>https://github.com/kubernetes/kubernetes</u>). Anuta provides CentOS based OVAs/QCOW2 images. These are customized images that include all the required software components. ATOM kubernetes cluster can only be installed on nodes created by these images.

Any other Kubernetes Distribution or node OS distribution requires additional validation from Anuta and requires significant lead time depending on the distribution.

Anuta provides deployment artifacts such as OVA/QCOW2 images for master and worker nodes, scripts for creating the Kubernetes cluster and the container images required for deploying ATOM.

For creating a Kubernetes cluster, check if the following requirements are satisfied:

1. All the hardware requirements defined in the section, <u>Hardware Requirements</u> are met.

- 2. Anuta provided OVAs (Centos server with pre-installed minimal packages) are already imported into the vCenter template library.
- 3. Use Anuta provided QCOW2 images for deploying on KVM.
- 4. Static IPs are assigned to master and worker nodes

For bootstrapping the Kubernetes cluster, run the installation script. Installation script will need inputs like VM IPs, Gateway, Netmask, DNS Server, NTP Server details and will install all the required components such as

- Docker-ce
- Kubectl
- Helm

Once the Kubernetes cluster is formed, the ATOM deployment can be done subsequently. Refer to the section, "<u>Procedure for Deploying ATOM</u>".

### **Deployment scripts and files**

To simplify the deployment of Kubernetes clusters in your environment, the required scripts and files are organized into folders and are provided by Anuta Networks (in a zipped format).

| Name of the file/folder | Description                                                         |
|-------------------------|---------------------------------------------------------------------|
| АТОМ                    | ATOM's deployment files                                             |
| node_setup.py           | Helper Script to bootstrap the nodes and install the atom software. |

## **ATOM Software Requirements**

Before proceeding with the deployment of ATOM application, you must have the following software artifacts with you, obtained from Anuta Networks:

- Deployment Images
- <u>Deployment scripts and files</u>

#### **Deployment Images**

All the images required for deploying the components of ATOM will be pulled from the repositories, created in Quay (<u>https://quay.io/repository/</u>).

The images have been tagged with a specific name, in the format given below:

```
quay.io/<organization>/<image name>:<tag>
Example: quay.io/release/atom-core:11.X.X.X.YYYYY
```

#### **Deployment scripts and files**

Deploying ATOM in the local setup involves deploying the components required to build the ATOM application using Helm charts. To simplify the deployment in your environment, the required scripts and files are organized into folders and are provided by Anuta (in a zipped format).

| Name of the file/folder | Description                                                 |
|-------------------------|-------------------------------------------------------------|
| АТОМ                    | ATOM's deployment files                                     |
| scripts                 | Check and install kubernetes, docker, helm, python packages |

The key folder **ATOM**, contains Helm charts, templates and the deployment scripts which will be used for ATOM deployment. It has Helm charts like below

- databases -- contains the deployment files of all databases PolicyDB and kafka
- **atom** -- contains multiple charts of individual microservice
- Infra -- contains charts related to infra components such as web-proxy, logstash, glowroot etc.
- external-services -- optional services to access external services like databases, kafka etc.
- grafana -- contains the helm charts for Grafana monitoring tool
- **persistence** -- contains the yaml files for creating persistent volumes
- tsdb-server and and tsdb-monitoring -- contains the helm charts for tsdb
- minio -- contains helm charts for minio/object storage
- **sso** -- contains helm charts for sso objects
- metallb contains helm charts for providing virtual load balancing service

Each of the above folders contains the following:

- 1. README.md Detailed readme information
- 2. chart.yaml Contains the information about the chart
- 3. values.yaml Default configuration values for this chart
- 4. templates A directory of templates containing the template, which when combined with values provided in the run-time generate a valid Kubernetes manifest file.

#### Security Apps on VM nodes before ATOM install

Users can install any security agents or clients on the VM nodes to meet their internal security compliance policies. Example - <u>Trend Micro</u>. Users have to make sure that these agents or clients shall not interfere with kubernetes processes and applications so that they are not modified when the ATOM is in running state. For information on ports that are used by Kubernetes and ATOM applications, please refer to section <u>Networking Requirements</u>.

## **Procedure for Deploying ATOM on-prem**

ATOM applications can be deployed on new Kubernetes with help of <u>Deployment scripts and</u> <u>files</u> provided by Anuta.

## **New Kubernetes cluster**

- 1. Verify that you have imported the shared Anuta OVA templates into your VMware vCenter.
- 2. Create master nodes and worker nodes See section requirements for more details
- Login credentials for these nodes will be atom/secret@123. For any python script executions use sudo for which password is again secret@123
   NOTE: Do not login with root username into VMs
- 4. Run the node\_setup.py which is present in the home directory using sudo privileges as shown below [Note:This script needs to be run on each node individually]:

```
Using username "atom".
Last login: Thu Sep 9 14:40:23 2021
[atom@sharedmaster1 ~]$ pwd
/home/atom
[atom@sharedmaster1 ~]$ ls
node_setup.py
[atom@sharedmaster1 ~]$ sudo python node_setup.py
```

5. Enter 1 (master) or 2(worker) depending on the type of node that you want to provision.

```
Select among the type of Node that you are about to provision?

1.Master Node

2.Worker Node

3.Remote Agent

4.Docker-Registry for Offline Installation

5.Exit

Enter your Choice:1

Select among the following functions that you would like to perform?

[Example:If you want to bootstrap please type 1]

1.Bootstrap Script

2.Atom Installation

3.Exit

Please Enter your choice:1
```

Choose among the following:

- 1. Bootstrap Script: This script will initially help you set up basic Network Connectivity, Hostname configuration and NTP settings.
- 2. Atom Installation: This script will be used to deploy k8s and bring up the atom software at a later stage. Complete steps 4-7 before invoking this.
- 6. Enter 1 to proceed with the bootstrap function and select the complete fresh setup by

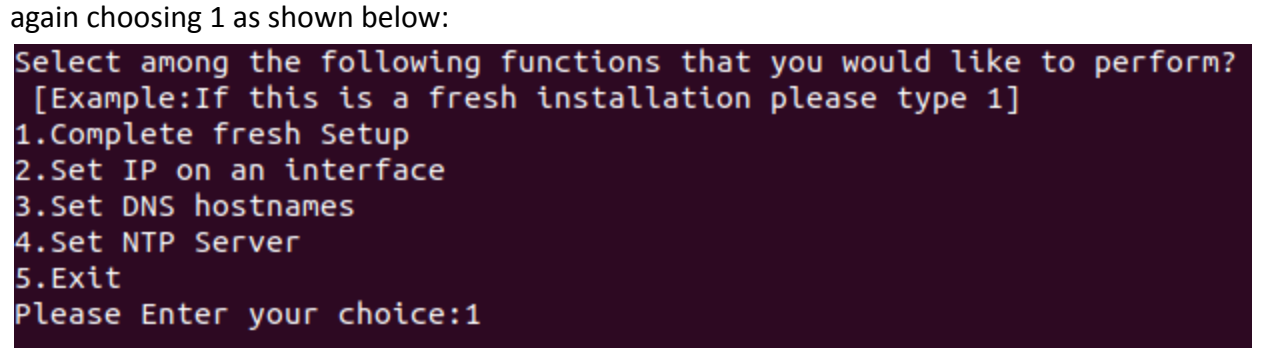

- 7. Provide the following inputs as requested by the script:
  - 1. Interface Details to be provisioned along with relevant CIDR info.
  - 2. DNS Server Information
  - 3. NTP Server Information
  - 4. Hostname of the VM along with the hostname-ip to bind.

Refer the screenshot below:

Setting up IP on the interface Initiated Configure the Primary Network Interface.[Note: This interface should be used to setup k8s nodes and atom would communicate with the other nodes using this interface. Kernel Interface table Iface RX-OK RX-ERR RX-DRP RX-OVR TX-OK TX-ERR TX-DRP TX-OVR Flg docker0 0 0 0 BMU 0 BMRU ens160 1500 9161 7923 0 498 0 0 0 LRU 10 Enter the Interface name : ens160 ens160: flags=4163<UP, BROADCAST, RUNNING, MULTICAST> mtu 1500 inet 172.16.26.105 netmask 255.255.255.0 broadcast 172.16.26.255 inet6 fe80::250:56ff:febe:c80f prefixlen 64 scopeid 0x20<link> ether 00:50:56:be:c8:0f txqueuelen 1000 (Ethernet) RX packets 9212 bytes 687714 (671.5 KiB) RX errors 0 dropped 7955 overruns 0 frame 0 TX packets 514 bytes 61709 (60.2 KiB) TX errors 0 dropped 0 overruns 0 carrier 0 collisions 0 Enter the ip address :172.16.26.105 Enter the network prefix :24 Enter the gateway :172.16.26.1 Enter the DNS address : 8.8.8.8 IP config file is successfully updated. Ι Initiating the ip changes... Device 'ensl60' successfully disconnected. Connection successfully activated (D-Bus active path: /org/freedesktop/NetworkManager/ActiveConnection/8) Ping to self IP Successful !!!!! Ping to Remote GW IP Successful !!!!! Ping to DNS Successful !!!!! Routing Table after adding the route is : Kernel IP routing table Destination Gateway Genmask Flags Metric Ref Use Iface 0.0.0.0 172.16.26.1 0 ens160 172.16.26.0 0.0.0.0 255.255.255.0 0 ens160 172.17.0.0 255.255.0.0 0 docker0

**Network Configuration Details** 

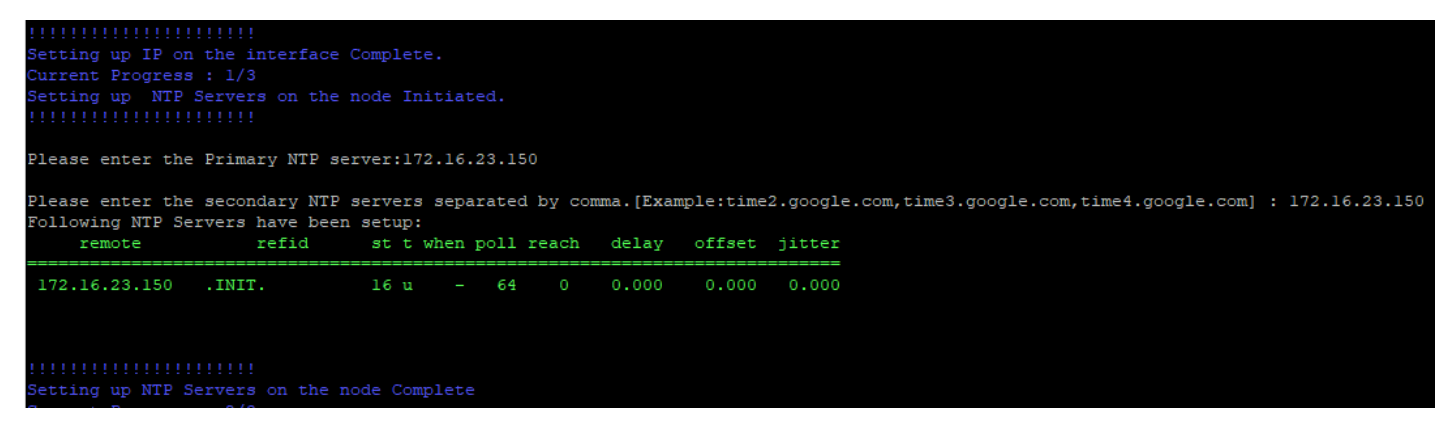

#### **NTP Server Configuration Details**

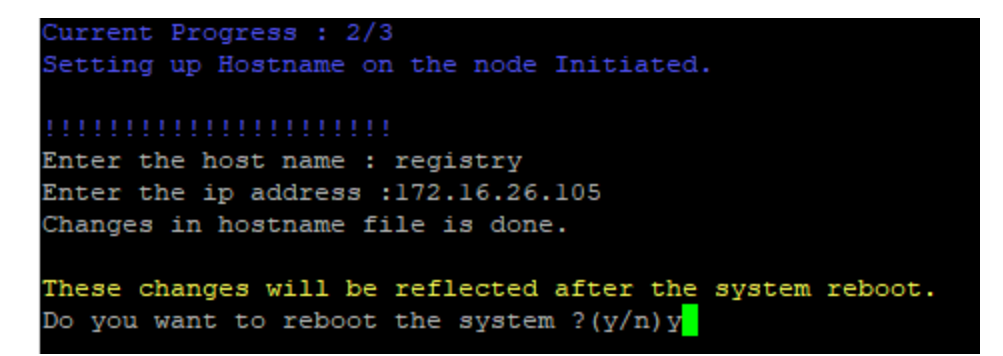

Hostname Configuration Details

Once the bootstrap is complete proceed with the next steps. [Note: Hostname changes would be reflected on reboot only. Select yes to reboot if you wish to change the hostname]

- 8. Make sure Internet access is there from all the nodes.
- After completion of the bootstrap process with VM reload, we are now ready to begin the atom installation process. Run the *sudo python node\_setup.py on Master Node* for ATOM Installation.

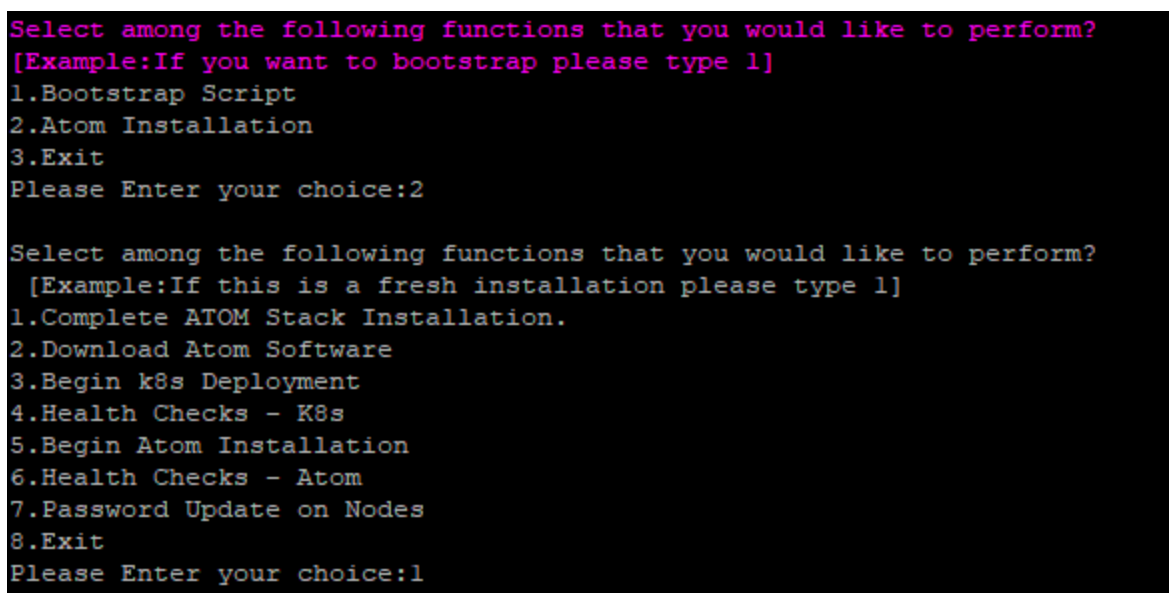

10. Since it is a fresh install where the K8s cluster was also not created before, you can choose option1(Recommended) for Complete process of ZipDownload+K8s+ATOM Deployment (or) you can choose separately option 2(Only Download), option 3(only K8s) and option 5(ATOM).

In case K8s cluster is already setup, one can directly proceed with just Atom software download and installation by selecting appropriate choices of 2, 5 respectively as in the <u>ATOM Deployment section</u>.

- 11. To download the **Atom Software Deployment zip** provided by Anuta Networks Support team we can use any of the methods as seen below:
  - Wget: Utility for non-interactive download of files from the Web. User needs to
    enter the link as input and the files would be downloaded and extracted
    automatically.

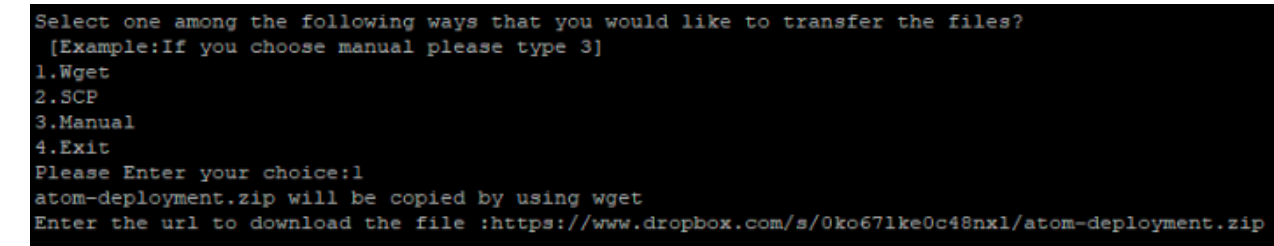

 SCP: Securely transferring computer files between a local host and a remote host based on the Secure Shell (SSH) protocol.

```
Select one among the following ways that you would like to transfer the files?
[Example:If you choose manual please type 3]
1.Wget
2.SCP
3.Manual
4.Exit
Please Enter your choice:2
atom-deployment.zip will be copied by using scp
Enter the scp server ip :172.16.19.40
Enter the scp username :atom
Enter the scp server file path :/home/atom/node-setup/
Executing Command : scp atom@172.16.19.40:/home/atom/node-setup/atom-deployment.zip ./
atom@172.16.19.40's password;
```

• Manual: User can use any standard file transfer protocol to transfer the files on the home directory of the atom user.

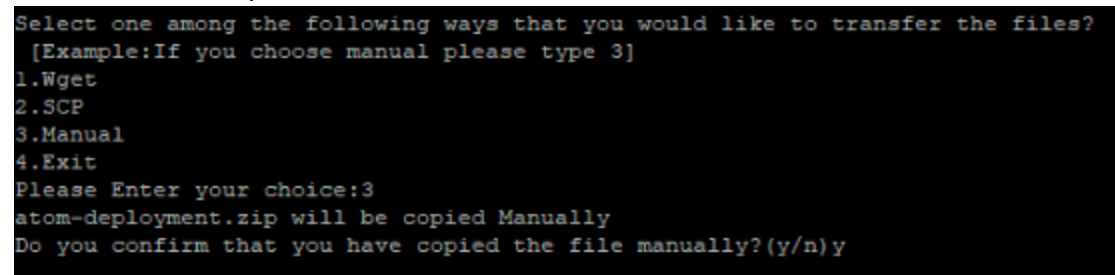

12. After the ATOM deployment zip installation files are copied on the Master Node we can begin with the K8s deployment. Depending on whether we want a minimal or resilient setup provide the inputs as shown below:

#### **Minimal Setup deployment**

Choose **1** as Data center locations, select **M** for minimal size, provide **VM IPs** and **Virtual IPs** info.

```
Enter number of data center locations [Minimum : 1 Recommended : 3]:1
Do you want Minimal or Resilient setup? (M/R)M
Setting shared control plane
ens160 interface selected
Reserve 3 IPs to be used as Virtual IP for service LoadBalancer
wrapper properties updated
wrapper properties updated
wrapper properties updated
                         --Master-0-----
                        ---Master-1-----
Enter the IP:172.16.17.191
              -----Master-2-----
Enter the IP:172.16.17.192
                    -----Worker-0-----
Enter the IP:172.16.17.193
Enter the VIP for apiserver:172.16.17.210
wrapper properties updated
Enter the VIP address for ATOM UI:172.16.17.211
wrapper properties updated
Enter the VIP address for ATOM AGENT:172.16.17.212
wrapper properties updated
sudo python deploy_k8s.py -n ens160 -m 172.16.17.190,172.16.17.191,172.16.17.192 -w 172.16.17.193
k8s Topology is:
Node IP: 172.16.17.190 DC-location: 1
Node IP: 172.16.17.191 DC-location: 1
Node IP: 172.16.17.192 DC-location: 1
Node IP: 172.16.17.193 DC-location: 1
Master Node list is:
['172.16.17.193']
['172.16.17.210', '172.16.17.211', '172.16.17.212']
 Nould you like to edit the k8s topology ?(y/n)n
Build number is: 11.1.0.0.48187
Updating wrapper.properties.
wrapper properties updated
```

wrapper properties updated wrapper properties updated wrapper properties updated Is it an offline Installation ?(y/n)n Executing cmd: sudo python deploy\_k8s.py -n ens160 -m 172.16.17.190,172.16.17.191,172.16.17.192 -w 172.16.17.193

#### **Resilient Setup deployment**

#### **1** Zone or DC location

Choose **1** as Data center locations, select **R** for resilient size, provide **VM IPs** and **Virtual IPs** info. Virtual DCs(3 nos) are created to maintain resiliency in this scenario.

```
Enter number of data center locations [Minimum : 1 Recommended : 3]:1
Do you want Minimal or Resilient setup?(M/R)R
Setting dedicated control plane
ens160 interface selected
Enter the number of worker nodes [Recommended value : 9]:9
wrapper properties updated
wrapper properties updated
Reserve 3 IPs to be used as Virtual IP for service LoadBalancer
wrapper properties updated
               -----Master-0-----
Enter the IP:172.16.17.190
    -----Master-1-----
Enter the IP:172.16.17.191
          -----Master-2-----
Enter the IP:172.16.17.192
          -----Worker-0-----
Enter the IP:172.16.17.193
       -----Worker-1-----
Enter the IP:172.16.17.194
            -----Worker-2-----
Enter the IP:172.16.17.195
     -----Worker-3------
Enter the IP:172.16.17.196
             -----Worker-4-----
Enter the IP:172.16.17.197
    Enter the IP:172.16.17.198
       -----Worker-6-----
Enter the IP:172.16.17.199
```

| Worker-/Worker-/                                                                                                    |
|----------------------------------------------------------------------------------------------------|
| Enter the IP:172.16.17.200                                                                                                    |
|                                                                                                    |
|                                                                                                    |
| Enter the IP:1/2.10.17.201                                                                                                    |
| Enter the VIP for apiserver:1/2.16.1/.210                                                                                                    |
| Wrapper properties updated                                                                                                    |
| Enter the VIP address for ATOM 01:1/2.16.1/.211                                                                                                    |
| Wrapper properties updated                                                                                                    |
| Enter the VIP address for ATOM AGENT:1/2.16.1/.212                                                                                                   |
| Wrapper properties updated                                                                                                    |
| suo python deploy ks.py -n ensiou -m 1/2.10.1/.190,1/2.10.1/.191,1/2.10.1/.192 -W 1/2.10.1/.193,1/2.10.1/.194,1/2.10.1/.195,1/2.10.1/.196,1/2.10.1/. |
| 1.200,1/2.16.1/.201                                                                                                    |
|                                                                                                    |
| Node 1P: 1/2.16.17.200 DC-106ation: 2                                                                                                    |
| Node IP: 1/2.16.1/.190 DC-IOCATION: 1                                                                                                    |
| Node IP: 1/2.10.17.194 DU-location: 2                                                                                                    |
| Node 1P: 1/2.16.17.192 DC-location: 0                                                                                                    |
| Node IP: 1/2.10.17.193 DC-location: 1                                                                                                    |
| Node IP: 1/2.10.17.194 DC-location: 2                                                                                                    |
| Node IP: 1/2.10.17.195 DL-10Cation: 0                                                                                                    |
| Node IF: 1/2.16.1/.190 DC-10Cation: 1                                                                                                    |
| Node 12: 1/2.16.1/.19/ DC-10Cation: 2                                                                                                    |
| Node IP: 1/2.10.17.195 DL-10Callon: 0                                                                                                    |
| Node IF: 1/2.16.1/.199 D10Calion: 1                                                                                                    |
| Worker 17. 17.10.17.201 DC-10Callon. 0                                                                                                    |
| Master Node Tist 15: 1                                                                                                    |
| [1/2.10.1/.190], 1/2.10.1/.191, 1/2.10.1/.192]<br>Warken Vield ligt in .                                                                             |
| WORKER NOGE LISE IS :                                                                                                    |
| [12.10.11.193, 112.10.11.194, 112.10.11.193, 112.10.11.190, 112.10.11.197, 112.10.11.190, 112.10.11.199, 112.10.11.200, 112.10.11.200]               |
| VIET 1150 15 .<br>11370 16 17 0101 1170 16 17 0111 1170 16 17 01011                                                                                  |
| [17.10.11.210] / 17.10.17.211 / 17.10.11.212]                                                                                                    |
| Would you fire to earth the kos copology ( y/h)h                                                                                                    |
| Build Hambel 15. 11.1.0.0.4010/                                                                                                    |
|                                                                                                    |
| Indating wranner properties                                                                                                    |
| uranner innoretiske undated                                                                                                    |
| wanped properties undeted                                                                                                    |
| wanner innerties undated                                                                                                    |
| wanped properties indated                                                                                                    |
| Ts it an offline Installation 2(v/n)n                                                                                                    |
| Te un distribution de los kas nu -n ensi60 -m 172 16 17 190.172 16 17 191.172 16 17 192 -w 172 16 17 193.172 16 17 194.172 16 17 195.172 16 17       |
| 17.199.172.16.17.200.172.16.17.201                                                                                                    |
|                                                                                                    |

#### 2 Zones or DC locations

Choose **2** as Data center locations, select **R** for resilient size, provide **VM IPs** and **Virtual IPs** info. Input 2 master IPs for zone/DC 1 and 1 master IP for zone/DC 2. Provide 4 workers for each zone as shown below.

```
Infinite Current Progress : 1/5
Infinite Current Progress : 1/5
Infinite Current Progress : 1/5
Infinite Current Progress : 1/5
Infinite Current Progress : 1/5
Infinite Current Progress Progress P
```

```
-Worker-0--
Enter the IP:172.16.17.193
Enter the data center identifier number[Only Integers allowed less than or equal to dc location count]:1
                        ---Worker-1-----
Enter the IP:172.16.17.194
Enter the data center identifier number[Only Integers allowed less than or equal to dc location count]:1
                   -----Worker-2-----
Enter the IP:172.16.17.195
Enter the data center identifier number[Only Integers allowed less than or equal to dc location count]:1
                     -----Worker-3-----
Enter the data center identifier number[Only Integers allowed less than or equal to dc location count]:1
                       ---Worker-4-----
Enter the IP:172.16.17.197
Enter the data center identifier number[Only Integers allowed less than or equal to dc location count]:2
                   -----Worker-5------Worker-5-----
Enter the IP:172.16.17.198
Enter the data center identifier number[Only Integers allowed less than or equal to dc location count]:2
                       ---Worker-6-----
Enter the IP:172.16.17.199
Enter the data center identifier number[Only Integers allowed less than or equal to dc location count]:2
                        --Worker-7------
Enter the IP:172.16.17.200
Enter the data center identifier number[Only Integers allowed less than or equal to dc location count]:2
```

```
Inter the VIP for apiserver:172.16.17.210
vrapper properties updated
 inter the VIP address for ATOM UI:172.16.17.211
 vrapper properties updated
 vrapper properties updated
sudo python deploy_k8s.py -n ens160 -m 172.16.17.190,172.16.17.191,172.16.17.192 -w 172.16.17.193,172.16.17.194,172.16.17.195,172.16.17.
DC-location: 2
                               DC-location: 1
DC-location: 1
                               DC-location:
DC-location:
 Node IF: 172.16.17.199 DC-location: 2
Master Node list is:
['172.16.17.190', '172.16.17.191', '172.16.17.192']
 Norker Node list is :
['172.16.17.193', '172.16.17.194', '172.16.17.195', '172.16.17.196', '172.16.17.197', '172.16.17.198', '172.16.17.199', '172.16.17.200']
 /IP list is :
['172.16.17.210', '172.16.17.211', '172.16.17.212']
Would you like to edit the k8s topology ?(y/n)n
Build number is: 11.1.0.0.48187
Updating wrapper.properties.
 vrapper properties updated
 vrapper properties updated
Is it an offline Installation ?(y/n)n
 xecuting cmd: sudo python deploy_k8s.py -n ens160 -m 172.16.17.190,172.16.17.191,172.16.17.192 -w 172.16.17.193,172.16.17.194,172.16.1
17.199,172.16.17.200
```

#### 3 Zones or DC locations(Recommended)

Choose **3** as Data center locations, select **R** for resilient size, provide **VM IPs** and **Virtual IPs** info. Provide worker input as per zone/DC requirement.

Note: Provide DC input alongside as shown below

```
Enter number of data center locations [Minimum : 1 Recommended : 3]:3
Setting resilient deployment kind
Setting dedicated control plane
ens160 interface selected
Enter the number of worker nodes[Recommended value : 9]:9
wrapper properties updated
wrapper properties updated
Reserve 3 IPs to be used as Virtual IP for service LoadBalancer
wrapper properties updated
                    -----Master-0-----
Enter the IP:172.16.17.190
Enter the data center identifier number [Only Integers allowed less than or equal to dc location count]:1
                        -Master-1----
Enter the IP:172.16.17.191
Enter the data center identifier number [Only Integers allowed less than or equal to dc location count]:2
                     -----Master-2-----
Enter the IP:172.16.17.192
Enter the data center identifier number [Only Integers allowed less than or equal to dc location count]:3
                       ---Worker-0-----
Enter the IP:172.16.17.193
Enter the data center identifier number[Only Integers allowed less than or equal to dc location count]:1
Enter the IP:172.16.17.194
Enter the data center identifier number[Only Integers allowed less than or equal to dc location count]:1
                       ---Worker-2--
Enter the IP:172.16.17.195
Enter the data center identifier number[Only Integers allowed less than or equal to dc location count]:1
                       --Worker-3----
Enter the data center identifier number[Only Integers allowed less than or equal to dc location count]:2
                  -----Worker-4-----
Enter the IP:172.16.17.197
Enter the data center identifier number[Only Integers allowed less than or equal to dc location count]:2
                   Enter the IP:172.16.17.198
Enter the data center identifier number[Only Integers allowed less than or equal to dc location count]:2
                       --Worker-6----
Enter the IP:172.16.17.199
Enter the data center identifier number[Only Integers allowed less than or equal to dc location count]:3
Enter the IP:172.16.17.200
Enter the data center identifier number[Only Integers allowed less than or equal to dc location count]:3
                   -----Worker-8------
Enter the IP:172.16.17.201
Enter the data center identifier number[Only Integers allowed less than or equal to dc location count]:3
```

| Enter the VIP for apiserver:172.16.17.210                                                                                                    |
|----------------------------------------------------------------------------------------------------|
| wrapper properties updated                                                                                                    |
| Enter the VIP address for ATOM UI:172.16.17.211                                                                                                    |
| wrapper properties updated                                                                                                    |
| Enter the VIP address for ATOM AGENT:172.16.17.212                                                                                                    |
| wrapper properties updated                                                                                                    |
| sudo python deploy k8s.py -n ens160 -m 172.16.17.190,172.16.17.191,172.16.17.192 -w 172.16.17.193,172.16.17.194,172.16.17.195,172.16.17.196,172.16.17.197, |
| 17.200,172.16.17.201                                                                                                    |
| k8s Topology is:                                                                                                    |
| Node IP: 172.16.17.200 DC-location: 3                                                                                                    |
| Node IP: 172.16.17.190 DC-location: 1                                                                                                    |
| Node IP: 172.16.17.191 DC-location: 2                                                                                                    |
| Node IP: 172.16.17.192 DC-location: 3                                                                                                    |
| Node IP: 172.16.17.193 DC-location: 1                                                                                                    |
| Node IP: 172.16.17.194 DC-location: 1                                                                                                    |
| Node IP: 172.16.17.195 DC-location: 1                                                                                                    |
| Node IP: 172.16.17.196 DC-location: 2                                                                                                    |
| Node IP: 172.16.17.197 DC-location: 2                                                                                                    |
| Node IP: 172.16.17.198 DC-location: 2                                                                                                    |
| Node IP: 172.16.17.199 DC-location: 3                                                                                                    |
| Node IP: 172.16.17.201 DC-location: 3                                                                                                    |
| Master Node list is:                                                                                                    |
| ['172.16.17.190', '172.16.17.191', '172.16.17.192']                                                                                                    |
| Worker Node list is :                                                                                                    |
| ['172.16.17.193', '172.16.17.194', '172.16.17.195', '172.16.17.196', '172.16.17.197', '172.16.17.198', '172.16.17.199', '172.16.17.200', '172.16.17.201']  |
| VIP list is :                                                                                                    |
| ['172.16.17.210', '172.16.17.211', '172.16.17.212']                                                                                                    |
| Would you like to edit the k8s topology ?(y/n)n                                                                                                    |
| Build number is: 11.1.0.0.48187                                                                                                    |
|                                                                                                    |
|                                                                                                    |
| Updating wrapper.properties.                                                                                                    |
| wrapper properties updated                                                                                                    |
| wrapper properties updated                                                                                                    |
| wrapper properties updated                                                                                                    |
| wrapper properties updated                                                                                                    |
| Is it an offline Installation ?(y/n)n                                                                                                    |
| Executing cmd: sudo python deploy_k8s.py -n ens160 -m 172.16.17.190,172.16.17.191,172.16.17.192 -w 172.16.17.193,172.16.17.194,172.16.17.195,172.16.17.196 |
| .17.199,172.16.17.200,172.16.17.201                                                                                                    |

- 13. Above will create K8s cluster among Master and Worker Nodes spread across Esxi/Locations which have reachability.
- 14. On a different shell terminal to master node, you can as well verify the nodes cluster formation using the command **"kubectl get nodes**" and verify labels using the command "kubectl get nodes --show-labels"
- 15. If the deployment model is selected as offline then provide the Registry IP address and Project repo name as provided during the docker registry installation.
- 16. As now the Kubernetes cluster's creation is done and it is ready for ATOM deployment. If option1 is chosen in step8 then, "<u>ATOM Deployment</u>" will happen next in the process or it can be invoked separately as well with option5.

## **ATOM Deployment**

After ensuring that the prerequisites are taken care as described in the section, "<u>Prerequisites</u> for Deploying ATOM", perform the following steps:

 For Minimal or Resilient HA setup, ensure that K8s cluster is formed and the worker nodes are labelled properly as below using the command "kubectl get nodes --show-labels".

For Minimal setup and Resilient HA single DC setup. elasticsearch,broker,zookeeper,object\_store,default\_agent,grafana,distributed\_db,agent1,sec urestore,northbound,thanos,monitoring\_server,infra-tsdb

For2 DC/Zones: Zone 1: elasticsearch,broker,zookeeper,object\_store,default\_agent,grafana,distributed\_db,agent1,sec urestore,northbound,thanos,monitoring\_server,infra-tsdb.topology.kubernetes.io/zone=dc-1

#### Zone 2:

elasticsearch,broker,zookeeper,object\_store,default\_agent,grafana,distributed\_db,agent1,sec urestore,northbound,thanos,monitoring\_server,infra-tsdb,topology.kubernetes.io/zone=dc-2

#### For Resilient-HA setup in 3 DC/Zones:

#### Zone 1:

elasticsearch,broker,zookeeper,object\_store,default\_agent,grafana,distributed\_db,agent1,sec urestore,northbound,thanos,monitoring\_server,infra-tsdb,topology.kubernetes.io/zone=dc-1 Zone 2:

elasticsearch,broker,zookeeper,object\_store,default\_agent,grafana,distributed\_db,agent1,sec urestore,northbound,thanos,monitoring\_server,infra-tsdb,topology.kubernetes.io/zone=dc-2 Zone 3:

elasticsearch,broker,zookeeper,object\_store,default\_agent,grafana,distributed\_db,agent1,sec urestore,northbound,thanos,monitoring\_server,infra-tsdb,topology,kubernetes.io/zone=dc-3

To label a node use below command:

kubectl label node <node-name> <label name>=deploy

Note: Make sure you see label dc1, dc2 and dc3 appropriately based on the datacenter where it is present for Resilient HA setup. For scale Worker Nodes also the labelling approach remains the same as above.

- 2. To download the Atom Software Deployment zip(in case not done before) provided by Anuta Networks Support team, you can use any of the download methods described in the section New Kubernetes cluster step 9-11.
- 3. On the master node of the Kubernetes cluster, if option1 was chosen at step9 of New Kubernetes cluster or if option5 chosen to trigger ATOM deployment separately, then all of the ATOM application components/microservices will get deployed.

```
[atom@sharedmaster1 ~]$ sudo python node setup.py
Select among the type of Node that you are about to provision?
1.Master Node
2.Worker Node
3.Remote Agent
4.Docker-Registry for Offline Installation
5.Exit
Enter your Choice:1
Select among the following functions that you would like to perform?
[Example: If you want to bootstrap please type 1]
1.Bootstrap Script
2.Atom Installation
3.Add Nodes to Existing Atom
4.Exit
Please Enter your choice:2
Select among the following functions that you would like to perform?
 [Example: If this is a fresh installation please type 1]
1.Complete ATOM Stack Installation.
2.Download Atom Software
3.Begin k8s Deployment
4.Health Checks - K8s
5.Begin Atom Installation
6.Health Checks - Atom
7.Password Update on Nodes
8.Exit
Please Enter your choice:5
Executing cmd: sudo python deploy_atom.py
```

**NOTE**: The order in which the ATOM components should be deployed is already defined in the scripts.

**OPTIONAL**: If a different namespace (instead of atom namespace) needs to be used, then do changes in functional\_minimal.yaml file:

```
usernamespace:
enabled: false
namespace: <mynamespace>
```

```
namespace: <mynamespace>
```

A successful ATOM deployment of the components using Helm will have sample output like below:

```
node resources met, proceeding..
master ip fetched from wrapper.properties172.16.18.5
quay
anuta docker registry secret was not found, creating it
helm check is successful
```

```
Folders creating done.
PV creating done.
All module check is successful
deploying Linstor charts using piraeus-operator
DB pods deployed
Helm chart haproxy got successfully deployed
Helm chart keycloak skipped
Helm chart infra-kibana got successfully deployed
Helm chart haproxy-gw got successfully deployed
Helm chart dashboard got successfully deployed
Helm chart oauth2 skipped
Helm chart lb got successfully deployed
Helm chart infra-grafana got successfully deployed
Helm chart infra-distributed-db-webconsole got successfully deployed
Helm chart infra-logstash got successfully deployed
Helm chart broker got successfully deployed
Helm chart zookeeper got successfully deployed
Helm chart infra-distributed-db-webagent got successfully deployed
Helm chart infra-log-forwarder got successfully deployed
Helm chart elasticsearch-config got successfully deployed
Helm chart schema-repo got successfully deployed
Helm chart infra-elasticsearch got successfully deployed
Helm chart infra-distributed-db got successfully deployed
returncode is 0
DB pods deployed
Helm chart infra-tsdb-monitoring got successfully deployed
Helm chart minio got successfully deployed
Helm chart thanos got successfully deployed
Helm chart atom-workflow-engine got successfully deployed
Helm chart atom-inventory-mgr got successfully deployed
Helm chart atom-isim got successfully deployed
Helm chart kafka-operator got successfully deployed
Helm chart atom-pnp-server got successfully deployed
Helm chart atom-core got successfully deployed
Helm chart atom-qs qot successfully deployed
Helm chart atom-agent-proxy got successfully deployed
Helm chart atom-scheduler got successfully deployed
Helm chart atom-sysmgr got successfully deployed
Helm chart atom-agent got successfully deployed
Helm chart atom-telemetry-engine got successfully deployed
Helm chart atom-ml got successfully deployed
Helm chart atom-frontend got successfully deployed
Helm chart infra-glowroot got successfully deployed
Helm chart burrow got successfully deployed
Helm chart jaeger-tracing got successfully deployed
Helm chart kafka-control got successfully deployed
Helm chart kafka-manager got successfully deployed
Helm chart infra-web-proxy got successfully deployed
Helm chart infra-tsdb got successfully deployed
Helm chart modsecurity got successfully deployed
Supplied atom as namespace
SSO URLS for application endpoints are:
ATOM UI ==> https://172.16.18.20
KIBANA UI ==> https://172.16.18.20/kibana/
GRAFANA UI ==> https://172.16.18.20/grafana/
GLOWROOT UI ==> https://172.16.18.20/glowroot/
```

```
K8S UI ==> https://172.16.18.20/k8s/
KAFKA MANAGER UI ==> https://172.16.18.20/kafka-manager/
KEYCLOAK URL ==> https://172.16.18.20/auth
TSDB URL ==> https://172.16.18.20/prometheus
THANOS URL ==> https://172.16.18.20/thanos
TSDB MONITORING URL ==> https://172.16.18.20/prometheus-atom
REMOTE AGENT URL ==> :7000
ZTP URL ==>
('atom fqdn = ', '')
sh /home/atom/atom-deployment/scripts/get urls.sh atom
172.16.18.18
https://172.16.18.18:
Keycloak is active
Fetching token from admin-cli
eyJhbGciOiJSUzI1NiIsInR5cCIgOiAiSldUIiwia2lkIiA6ICJPUmg4MWFSNUpOS21nelB6
aFNmSEVlynQ5ekZRVVYyaVFwWG5hYmhLNERRIn0.eyJleHAiOjE2NDU1MDQ5NjYsImlhdCI6
MTYONTUwNDkwNiwianRpIjoiZjQ2TBlZGYtM2FkMi00ODJmLTljYzktY2I2YzcyNzA4YTM1
IiwiaXNzIjoiaHR0cHM6Ly8xNzIuMTYuMTquMTqvYXV0aC9yZWFsbXMvbWFzdGVyIiwic3Vi
IjoiNmUzYWEyZmItOGI1NS00ZjlmLTliMWQtZjFmZTBmZTdkZjBiIiwidHlwIjoiQmVhcmVy
IiwiYXpwIjoiYWRtaW4tY2xpIiwic2Vzc21vbl9zdGF0ZSI6IjkxMzliOTQzLWI5NjAtNGJ1
NS05MWYzLTI3ZGE1NmIzMzgyNiIsImFjciI6IjEiLCJzY29wZSI6ImVtYWlsIHByb2ZpbGUi
LCJ1bWFpbF92ZXJpZml1ZCI6ZmFsc2UsInByZWZ1cnJ1ZF91c2VybmFtZSI6ImFkbWluIn0.
Shom207DkYkS9aI0MsdUitY7mS1DHUtSqsMiZiWwPNHvionKLFNVeE4ynhP8s13k3KLZQ5UJ
MbhORvKNorxLQqCLIZNZONhtFnxEY90QLXQKkE29xORCPkpj1ooDISEU2Wj5quLkEpSh8BsP
pN9bCcNeJKqabwbIBCdo8wGNFa8WrL5M34jNIMmKR-h2e6UrZMX9LpOpKY8B5z6w7kRQ3LwK
f700etth24WMw4qlYkdYlk57OFoPcWa8PvcSA0 j52iva1Bv4vVE4EPfeR46bbhSillngBTS
WA5ycuhyZPcwHJOpNE3GzkgCKeyygz9us7 BwYFLQ2cwS2Q13Qn-1Q
Endpoints reachability check in progress...
Endpoints reachability check in progress...
Endpoints reachability check in progress...
Endpoints reachability check in progress...
Endpoints reachability check in progress...
Endpoints reachability check in progress...
Endpoints reachability check in progress...
Endpoints reachability check in progress...
Endpoints reachability check in progress...
Endpoints reachability check in progress...
Endpoint
                               Status
THANOS URL
                               REACHABLE
GLOWROOT UI
                              REACHABLE
KEYCLOAK URL
                               REACHABLE
TSDB MONITORING URL
                              REACHABLE
K8S UI
                              REACHABLE
GRAFANA UI
                              REACHABLE
KIBANA UI
                              REACHABLE
                              REACHABLE
ATOM UT
KAFKA MANAGER UI
                              NOT REACHABLE
TSDB URL
                              REACHABLE
```

4. After completing atom-deployment.Again run node\_setup.py script and select 6th option and give master ip for checking basic functionality ,next select 7th option if you want to change passwords.

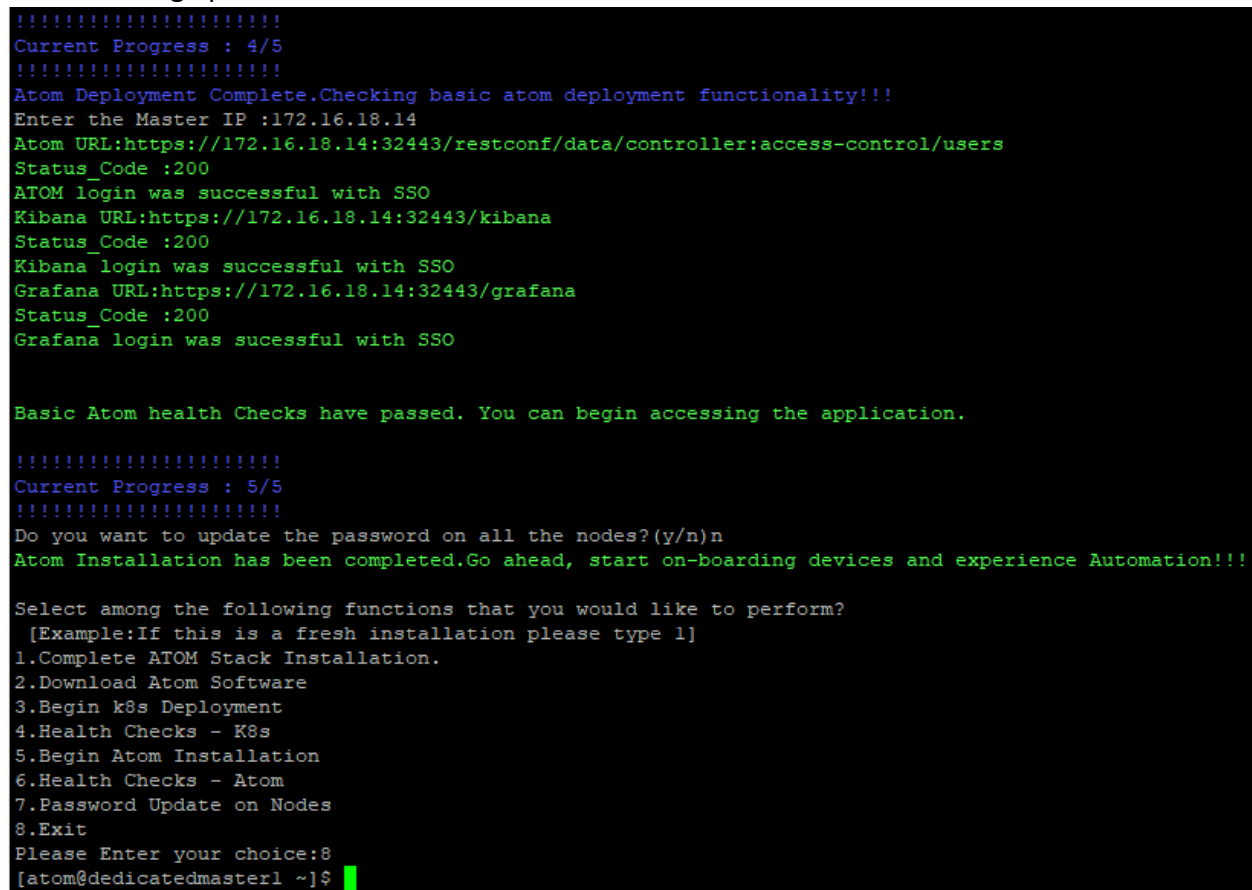

5. A summary of access URLs for various components deployed will be displayed after installation and if required can be obtained anytime by executing following command in

#### scripts folder

# cd scripts
# sh get\_urls.sh

#### The output will be similar to below

```
Supplied atom as namespace
SSO URLS for application endpoints are:
ATOM UI ==> https://172.16.18.18
KIBANA UI ==> https://172.16.18.18/kibana/
GRAFANA UI ==> https://172.16.18.18/grafana/
GLOWROOT UI ==> https://172.16.18.18/glowroot/
K8S UI ==> https://172.16.18.18/k8s/
KAFKA MANAGER UI ==> https://172.16.18.18/kafka-manager/
KEYCLOAK_URL ==> https://172.16.18.18/auth
TSDB_URL ==> https://172.16.18.18/prometheus
THANOS_URL ==> https://172.16.18.18/thanos
TSDB_MONITORING_URL ==> https://172.16.18.18/prometheus-atom
```

## **Docker registry for Offline deployment**

ATOM can be deployed offline using the locally hosted docker registry. Docker images have to be pulled from a locally available registry to the respective nodes for atom deployment.

Verify that you have imported the shared Anuta docker-registry OVA template into your VMware vCenter.

- 1. The specs for docker registry VM will be 4CPU/32GB RAM/300GB SSD/1 NIC
- 2. Log into the VM using default creds atom/secret@123.
- 3. For bootstrapping the node with basic Interface, DNS and NTP configs run the node\_setup.py which is present in the home directory using sudo privileges as described in the section <u>New Kubernetes cluster</u>
- After completion of the bootstrap process we are now ready to begin the Docker registry installation process. Run node\_setup.py script and select Docker registry installation by entering 2 when prompted for choice.

```
Select among the following functions that you would like to perform?
[Example:If you want to bootstrap please type 1]
1.Bootstrap Script
2.Docker Registry Installation
3.Exit
Please Enter your choice:2
```

5. For a fresh install we can select "Complete Docker Registry Installation for offline Deployment" option by entering 1. If required we can perform each of the other steps in the exact order individually. In case of failure, the user can retry by giving appropriate options where the process had failed.

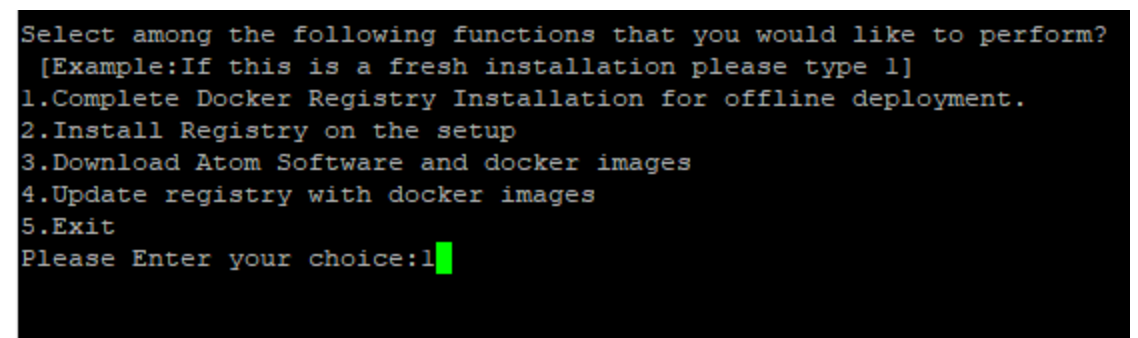

6. Provide the IP option using "1" or use hostname if they can be resolved. Give the project name which would serve the purpose of repo name. It needs to be provided at a later stage so do make note of it.

```
Universe Progress : 0/3
Universe Progress : 0/3
Universe Progress : 0/3
Universe Progress : 0/3
Universe Progress : 0/3
Please enter the repo/project name: > repo
```

Default login for registry will be **admin/admin (http:<registry-ip>)** Output of the above process may take time and would look as follows:

```
Redirecting to /bin/systemctl restart docker.service
harbor/harbor.v2.2.1.tar.gz
harbor/prepare
harbor/LICENSE
harbor/install.sh
harbor/common.sh
harbor/harbor.yml.tmpl
prepare base dir is set to /home/atom/harbor
Unable to find image 'goharbor/prepare:v2.2.1' locally
docker: Error response from daemon: Get https://registry-1.docker.io/v2/: dial tcp:
lookup registry-1.docker.io on 8.8.8.8:53: read udp
172.16.26.105:53734->8.8.8.8:53: i/o timeout.
See 'docker run --help'.
[Step 0]: checking if docker is installed ...
Note: docker version: 20.10.5
[Step 1]: checking docker-compose is installed ...
Note: docker-compose version: 1.25.5
[Step 2]: loading Harbor images ...
34.51MB/34.51MB
6.241MB/6.241MB
4.096kB/4.096kB
3.072kB/3.072kB
28.3MB/28.3MB
11.38MB/11.38MB
40.5MB/40.5MB
Loaded image: goharbor/trivy-adapter-photon:v2.2.1
8.075MB/8.075MB
3.584kB/3.584kB
2.56kB/2.56kB
```

| edb7c59d9116: Loading layer [====================================                                                       |
|----------------------------------------------------------------------------------------------------|
| e5405375a1be: Loading layer [====================================                                                       |
| 61.85MB/61.85MB                                                                                                    |
| Loaded image: goharbor/harbor-jobservice:v2.2.1                                                                         |
| ab7d4d8af822: Loading layer [====================================                                                       |
| 4.937MB/4.937MB                                                                                                    |
| 8eb4015cb/60: Loading layer [====================================                                                       |
| 4.096KB/4.096KB<br>Aba402a254dC. Jaading laway []                                                                       |
| 4De492C354d6: Loading layer [====================================                                                       |
| 2.0/2KB/3.0/2KB                                                                                                    |
| easersssusuu. Loaurny rayer [/]                                                                                         |
| 20f1e7953be4· Loading laver [====================================                                                       |
| 19 81MB/19 81MB                                                                                                    |
| Loaded image: goharbor/registry-photon:v2.2.1                                                                           |
| e359335d9d06: Loading laver [====================================                                                       |
| 4.931MB/4.931MB                                                                                                    |
| 573c32deac46: Loading layer [====================================                                                       |
| 5.926MB/5.926MB                                                                                                    |
| 4462384e04f0: Loading layer [====================================                                                       |
| 14.86MB/14.86MB                                                                                                    |
| 93886c98b389: Loading layer [====================================                                                       |
| 27.36MB/27.36MB                                                                                                    |
| 481cc53e87f1: Loading layer [====================================                                                       |
| 22.02kB/22.02kB                                                                                                    |
| 34ddb9fc83e7: Loading layer [====================================                                                       |
| 14.86MB/14.86MB                                                                                                    |
|                                                                                                    |
| Loaded image: goharbor/notary-server-photon:v2.2.1                                                                      |
| Loaded image: goharbor/notary-server-photon:v2.2.1<br>f948e4c0caca: Loading layer [==================================== |
| Loaded image: goharbor/notary-server-photon:v2.2.1<br>f948e4c0caca: Loading layer [==================================== |
| Loaded image: goharbor/notary-server-photon:v2.2.1<br>f948e4c0caca: Loading layer [==================================== |
| Loaded image: goharbor/notary-server-photon:v2.2.1<br>f948e4c0caca: Loading layer [==================================== |
| Loaded image: goharbor/notary-server-photon:v2.2.1<br>f948e4c0caca: Loading layer [==================================== |
| Loaded image: goharbor/notary-server-photon:v2.2.1<br>f948e4c0caca: Loading layer [==================================== |
| Loaded image: goharbor/notary-server-photon:v2.2.1<br>f948e4c0caca: Loading layer [==================================== |
| Loaded image: goharbor/notary-server-photon:v2.2.1<br>f948e4c0caca: Loading layer [==================================== |
| Loaded image: goharbor/notary-server-photon:v2.2.1<br>f948e4c0caca: Loading layer [==================================== |
| Loaded image: goharbor/notary-server-photon:v2.2.1<br>f948e4c0caca: Loading layer [==================================== |
| Loaded image: goharbor/notary-server-photon:v2.2.1<br>f948e4c0caca: Loading layer [==================================== |
| Loaded image: goharbor/notary-server-photon:v2.2.1<br>f948e4c0caca: Loading layer [==================================== |
| Loaded image: goharbor/notary-server-photon:v2.2.1<br>f948e4c0caca: Loading layer [==================================== |
| Loaded image: goharbor/notary-server-photon:v2.2.1<br>f948e4c0caca: Loading layer [==================================== |
| Loaded image: goharbor/notary-server-photon:v2.2.1<br>f948e4c0caca: Loading layer [==================================== |
| Loaded image: goharbor/notary-server-photon:v2.2.1<br>f948e4c0caca: Loading layer [==================================== |
| Loaded image: goharbor/notary-server-photon:v2.2.1<br>f948e4c0caca: Loading layer [==================================== |
| Loaded image: goharbor/notary-server-photon:v2.2.1<br>f948e4c0caca: Loading layer [==================================== |
| Loaded image: goharbor/notary-server-photon:v2.2.1<br>f948e4c0caca: Loading layer [==================================== |
| Loaded image: goharbor/notary-server-photon:v2.2.1<br>f948e4cOcaca: Loading layer [==================================== |
| Loaded image: goharbor/notary-server-photon:v2.2.1<br>f948e4cOcaca: Loading layer [==================================== |
| Loaded image: goharbor/notary-server-photon:v2.2.1<br>f948e4c0caca: Loading layer [==================================== |
| Loaded image: goharbor/notary-server-photon:v2.2.1<br>f948e4c0caca: Loading layer [==================================== |
| Loaded image: goharbor/notary-server-photon:v2.2.1<br>f948e4c0caca: Loading layer [==================================== |
| 324f82f1e2f8: Loading layer [====================================                    | ====>] |
|--------------------------------------------------------------------------------------|--------|
| e13d3998e590: Loading layer [====================================                    | ====>] |
| 3735726c1403: Loading layer [====================================                    | ====>] |
| 59.9kB/59.9kB                                                                        |        |
| 3da48fc3af0e: Loading layer [====================================                    | ====>] |
| 61.95kB/61.95kB                                                                      |        |
| Loaded image: gonarbor/redis-photon:v2.2.1                                           |        |
| 00/10001002a: Loading layer [                                                        | /      |
| 0148fb852b85: Loading laver [====================================                    | ====>1 |
| 5.926MB/5.926MB                                                                      | . 1    |
| fcfbd97f83cd: Loading layer [====================================                    | ====>] |
| 13.33MB/13.33MB                                                                      |        |
| 9d99acddd376: Loading layer [====================================                    | ====>] |
| 27.36MB/27.36MB                                                                      |        |
| cb7528f98674: Loading layer [====================================                    | ====>] |
| 816b6ef47521: Loading layer [====================================                    | ====>] |
| 13.33MB/13.33MB                                                                      |        |
| Loaded image: goharbor/notary-signer-photon:v2.2.1                                   |        |
| ece94fe3fa7d: Loading layer [====================================                    | ====>] |
| 4.930MB/4.930MB                                                                      | >1     |
| 62.71MB/62.71MB                                                                      | /]     |
| 8bcb062f0929: Loading layer [====================================                    | ====>] |
| 3.072kB/3.072kB                                                                      | -      |
| 4486548b56a1: Loading layer [====================================                    | ====>] |
| 4.096kB/4.096kB                                                                      |        |
| b3660e86e8c2: Loading layer [====================================                    | ====>] |
| 63.53MB/63.53MB                                                                      |        |
| ad6/336d0e51. Loading laver [                                                        | >1     |
| 77.49MB/77.49MB                                                                      | /]     |
| 3f760c535efc: Loading layer [====================================                    | ====>] |
| 54.66MB/54.66MB                                                                      | -      |
| ce6390c67a6a: Loading layer [====================================                    | ====>] |
| 2.56kB/2.56kB                                                                        |        |
| e56ca8f2c586: Loading layer [====================================                    | ====>] |
| 1.536kB/1.536kB                                                                      |        |
| 56D/38911601: Loading Tayer [====================================                    | ====>] |
| 14c3e8748a68. Loading layer [====================================                    | ====>1 |
| 4.067MB/4.067MB                                                                      | ~ 1    |
| 5172b1fbd671: Loading layer [====================================                    | ====>] |
| 278.5kB/278.5kB                                                                      | _      |
| Loaded image: goharbor/prepare:v2.2.1                                                |        |
| 5d79e0b031e3: Loading layer [====================================                    | ====>] |
| 76.08MB/76.08MB                                                                      |        |
| ae/c/fueycu4: Loading Layer [====================================                    | ====>] |
| 3.J04KB/3.J04KB<br>85ec797b97cb. Loading laver [==================================== | \1     |
| 3.072kB/3.072kB                                                                      | /      |
| Oblfe21c8422: Loading layer [====================================                    | ====>1 |
| 2.56kB/2.56kB                                                                        |        |

| 9dac10dcafad: Loading layer [==================================== |
|-------------------------------------------------------------------|
| 672cf3cb855c: Loading layer [==================================== |
| 3.384KB/3.384KB                                                   |
| libebadZuece: Loading layer [==================================== |
| 12.29KB/12.29KB                                                   |
| Loaded Image: gonarbor/narbor-log:v2.2.1                          |
| 0.07(NP/0.07(NP                                                   |
| 0.070MB/0.070MB                                                   |
| DSSDASDC0760: LOADING TAYET [/]                                   |
| 17.01MB/17.01MB                                                   |
| addybed8/210: Loading Tayer [==================================== |
| 4.008KB/4.008KB                                                   |
| 52331Dal23ed: Loading layer [==================================== |
| Io.45MB/10.45MB                                                   |
| Loaded Image: gonarbor/harbor-exporter:v2.2.1                     |
| 6 702MD /6 702MD                                                  |
| 0./05MB/0./05MB                                                   |
| Alafa27fb7b0: Loading lawar [                                     |
| 43CId2/ID/D9: LOdding layer [/]                                   |
| 03./8MB/03./8MB                                                   |
| 50145/011900: LOADING TAYET [/]                                   |
| 80.93MB/80.93MB                                                   |
| 5/Ja4e100200: Loading layer [/]                                   |
| 0.144KB/0.144KB                                                   |
| 0 5 CL D / 2 5 CL D                                               |
| 2.JUKB/2.JUKB                                                     |
| 2 56kp/2 56kp                                                     |
| 2.JUKB/2.JUKB                                                     |
| 2 56kp/2 56kp                                                     |
| 2.50kB/2.50kB<br>348980754da5. Loading layor [>]                  |
| 2 56kB/2 56kB                                                     |
| ad39d2f7b9b8. Loading laver [==================================== |
| 11 26kB/11 26kB                                                   |
| Loaded image: gobarbor/barbor-db.v2 2 1                           |
| dbebf4744f06: Loading laver [==================================== |
| 4 937MB/4 937MB                                                   |
| b8e081520905: Loading layer [==================================== |
| 4.096kB/4.096kB                                                   |
| 442f06402474: Loading laver [==================================== |
| 18.99MB/18.99MB                                                   |
| da1eb793d5c9: Loading laver [==================================== |
| 3.072kB/3.072kB                                                   |
| 2906b858cfe3: Loading layer [==================================== |
| 25.32MB/25.32MB                                                   |
| 795547d15c57: Loading layer [==================================== |
| 45.14MB/45.14MB                                                   |
| Loaded image: goharbor/harbor-registryctl:v2.2.1                  |
|                                                                   |
|                                                                   |
| [Step 3]: preparing environment                                   |
|                                                                   |
| [Step 4]: preparing harbor configs                                |
| prepare base dir is set to /home/atom/harbor                      |

```
WARNING: root:WARNING: HTTP protocol is insecure. Harbor will deprecate http
protocol in the future. Please make sure to upgrade to https
Generated configuration file: /config/portal/nginx.conf
Generated configuration file: /config/log/logrotate.conf
Generated configuration file: /config/log/rsyslog docker.conf
Generated configuration file: /config/nginx/nginx.conf
Generated configuration file: /config/core/env
Generated configuration file: /config/core/app.conf
Generated configuration file: /config/registry/config.yml
Generated configuration file: /config/registryctl/env
Generated configuration file: /config/registryctl/config.yml
Generated configuration file: /config/db/env
Generated configuration file: /config/jobservice/env
Generated configuration file: /config/jobservice/config.yml
Generated and saved secret to file: /data/secret/keys/secretkey
Successfully called func: create root cert
Generated configuration file: /compose location/docker-compose.yml
Clean up the input dir
[Step 5]: starting Harbor ...
Creating network "harbor harbor" with the default driver
Creating harbor-log ... done
Creating harbor-portal ... done
Creating redis
                 ... done
Creating harbor-db
                      ... done
Creating registryctl ... done
Creating registry
                      ... done
Creating harbor-core ... done
Creating harbor-jobservice ... done
Creating nginx
                           ... done
✔ ----Harbor has been installed and started successfully.----
WARNING! Using --password via the CLI is insecure. Use --password-stdin.
WARNING! Your password will be stored unencrypted in /root/.docker/config.json.
Configure a credential helper to remove this warning. See
https://docs.docker.com/engine/reference/commandline/login/#credentials-store
Login Succeeded
[atom@docker ~]$
```

7. Next we need to download the **Atom deployment.zip** and **images.zip** provided by Anuta Networks team on the docker registry. We can use any of the methods as shown below:

```
Begin Uploading atom-deployment.zip and images.zip
Select one among the following ways that you would like to transfer the atom-deployment zip?
[Example:If you choose manual please type 3]
1.Wget
2.SCP
3.Manual
4.Exit
```

Wget: utility for non-interactive download of files from the Web. User needs to
enter the link as input and the files would be downloaded and extracted
automatically.

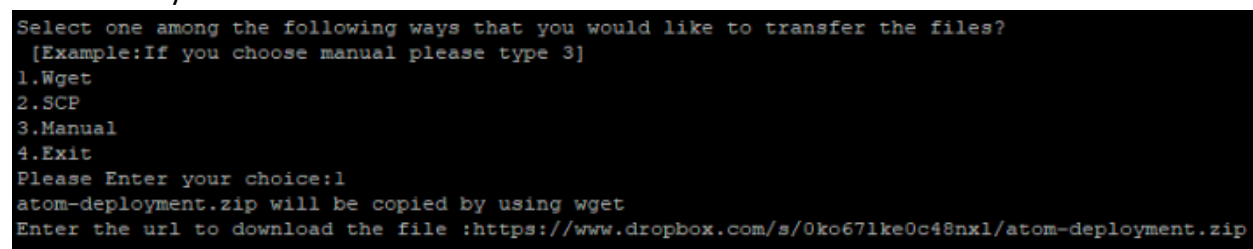

 SCP: securely transferring computer files between a local host and a remote host based on the Secure Shell (SSH) protocol.

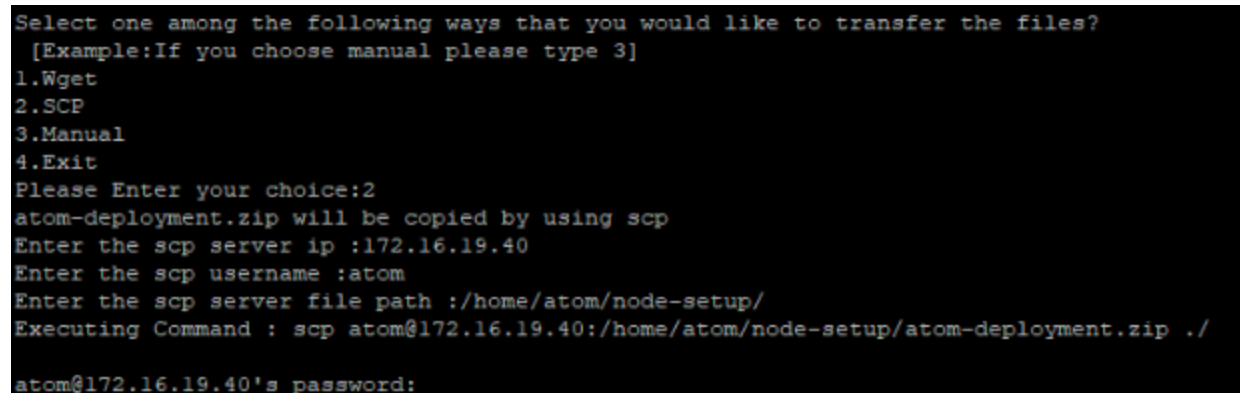

 Manual: User can use any standard file transfer protocol to transfer the files on the home directory of the atom user.

| Select | one among the following ways that you would 1 | ike to transfer the a | atom-deployment zip? |                    |                    |              |           |
|--------|-----------------------------------------------|-----------------------|----------------------|--------------------|--------------------|--------------|-----------|
| [Exam  | le:If you choose manual please type 3]        |                       |                      |                    |                    |              |           |
| 1.Wget |                                               |                       |                      |                    |                    |              |           |
| 2.SCP  |                                               |                       |                      |                    |                    |              |           |
| 3.Manu |                                               | T                     |                      |                    |                    |              |           |
| 4.Exit |                                               | T                     |                      |                    |                    |              |           |
| Please | Enter your choice:3                           |                       |                      |                    |                    |              |           |
| atom-d | ployment.zip will be copied Manually.Name of  | the file_needs to be  | atom-deployment.zip  | and it needs to be | placed in the home | directory of | the user. |
| Do you | confirm that you have copied the file manuall | y? (y/n) y            |                      |                    |                    |              |           |

**Note** : Wget option may not work for offline deployment since we do not have public connectivity .

8. To download the **images.zip** provided by Anuta Networks team we can follow the similar procedure as stated above.Please note that the images.zip needs to be copied into the images folder in the home directory.]

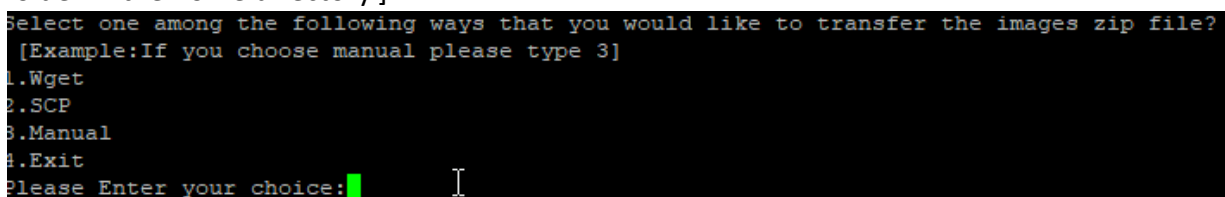

[Troubleshooting: If the images.zip file is not found it is most likely that the folder must have been cleaned at the start of the node\_setup script.In this case copy the images.zip again when prompted to do so.]

9. Give registry IP to be used and project name/repo name as provided earlier when setting up the registry.

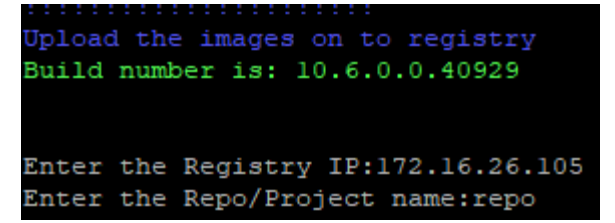

10. You will observe the following script will execute and output as follows:

```
"sudo python docker-registry.py -r <IP/hostname of host> -p <Repository name given
during installation> -t push -v <ATOM BUILD VERSION> ".
```

```
Enter the Registry IP:172.16.26.5
Enter the Repo/Project name:release
INFO: Debug logs are sent to atom-registry.log
INFO: ['docker-registry.py', '-r', '172.16.26.5', '-p', 'release', '-t',
'push', '-v', '11.3.0.0.48817']
INFO: Push task is selected
INFO: tar -xf images/databases.tgz
INFO: docker load -qi images/databases/infra-broker:7.0.1.12242021.tar
INFO: docker load -qi images/databases/kafka-operator:0.4.tar
INFO: docker load -qi
images/databases/infra-elasticsearch: 7.10.2 with alerting reporting plugi
n.tar
INFO: docker load -qi images/databases/infra-filebeat:770.tar
INFO: docker load -qi
images/databases/infra-distributed-db-webconsole:0.2.tar
INFO: docker load -qi
images/databases/infra-kafka-prometheus-jmx-exporter:0.11.0.tar
INFO: docker load -qi
images/databases/infra-distributed-db-webagent:0.4.tar
INFO: docker load -qi images/databases/postgres-operator:v1.6.3.tar
INFO: docker load -qi images/databases/spilo-13:2.0-p7.tar
INFO: docker load -qi images/databases/infra-logstash:772 150321 v2.tar
INFO: docker load -qi images/databases/infra-zookeeper:7.0.1.12242021.tar
INFO: docker load -qi images/databases/elasticsearch-config:0.5.tar
INFO: docker load -qi images/databases/infra-distributed-db:8.8.7.tar
INFO: docker tag quay.io/release/infra-broker:7.0.1.12242021
172.16.26.5/release/infra-broker:7.0.1.12242021
INFO: docker tag guay.io/release/kafka-operator:0.4
172.16.26.5/release/kafka-operator:0.4
INFO: docker tag
quay.io/release/infra-elasticsearch:7.10.2 with alerting reporting plugin
172.16.26.5/release/infra-elasticsearch:7.10.2 with alerting reporting pl
uqin
INFO: docker tag quay.io/release/infra-filebeat:770
172.16.26.5/release/infra-filebeat:770
INFO: docker tag quay.io/release/infra-distributed-db-webconsole:0.2
172.16.26.5/release/infra-distributed-db-webconsole:0.2
INFO: docker tag
quay.io/release/infra-kafka-prometheus-jmx-exporter:0.11.0
172.16.26.5/release/infra-kafka-prometheus-jmx-exporter:0.11.0
INFO: docker tag quay.io/release/infra-distributed-db-webagent:0.4
172.16.26.5/release/infra-distributed-db-webagent:0.4
```

```
INFO: docker tag
registry.opensource.zalan.do/acid/postgres-operator:v1.6.3
172.16.26.5/release/postgres-operator:v1.6.3
INFO: docker tag registry.opensource.zalan.do/acid/spilo-13:2.0-p7
172.16.26.5/release/spilo-13:2.0-p7
INFO: docker tag quay.io/release/infra-logstash:772 150321 v2
172.16.26.5/release/infra-logstash:772 150321 v2
INFO: docker tag quay.io/release/infra-zookeeper:7.0.1.12242021
172.16.26.5/release/infra-zookeeper:7.0.1.12242021
INFO: docker tag quay.io/release/elasticsearch-config:0.5
172.16.26.5/release/elasticsearch-config:0.5
INFO: docker tag quay.io/release/infra-distributed-db:8.8.7
172.16.26.5/release/infra-distributed-db:8.8.7
INFO: docker push 172.16.26.5/release/infra-broker:7.0.1.12242021
INFO: docker push 172.16.26.5/release/kafka-operator:0.4
INFO: docker push
172.16.26.5/release/infra-elasticsearch:7.10.2 with alerting reporting pl
uqin
INFO: docker push 172.16.26.5/release/infra-filebeat:770
INFO: docker push 172.16.26.5/release/infra-distributed-db-webconsole:0.2
INFO: docker push
172.16.26.5/release/infra-kafka-prometheus-jmx-exporter:0.11.0
INFO: docker push 172.16.26.5/release/infra-distributed-db-webagent:0.4
INFO: docker push 172.16.26.5/release/postgres-operator:v1.6.3
INFO: docker push 172.16.26.5/release/spilo-13:2.0-p7
INFO: docker push 172.16.26.5/release/infra-logstash:772 150321 v2
INFO: docker push 172.16.26.5/release/infra-zookeeper:7.0.1.12242021
INFO: docker push 172.16.26.5/release/elasticsearch-config:0.5
INFO: docker push 172.16.26.5/release/infra-distributed-db:8.8.7
INFO: docker image prune -af
INFO: tar -xf images/linstor.tgz
INFO: docker load -qi images/linstor/csi-provisioner:v3.0.0.tar
INFO: docker load -qi images/linstor/piraeus-ha-controller:v0.2.0.tar
INFO: docker load -qi images/linstor/centos:8.tar
INFO: docker load -qi imaqes/linstor/csi-attacher:v3.3.0.tar
INFO: docker load -qi images/linstor/csi-snapshotter:v4.2.1.tar
INFO: docker load -qi images/linstor/kube-scheduler-amd64:v1.21.9.tar
INFO: docker load -qi images/linstor/livenessprobe:v2.5.0.tar
INFO: docker load -qi images/linstor/drbd9-centos7:v9.1.4.tar
INFO: docker load -qi images/linstor/piraeus-server:v1.17.0.tar
INFO: docker load -qi images/linstor/drbd-reactor:v0.4.4.tar
INFO: docker load -qi images/linstor/etcd:v3.4.15.tar
INFO: docker load -qi images/linstor/piraeus-csi:v0.17.0.tar
INFO: docker load -qi images/linstor/piraeus-operator:v1.7.0.tar
INFO: docker load -qi images/linstor/csi-node-driver-registrar:v2.4.0.tar
INFO: docker load -qi images/linstor/stork:2.6.5.tar
INFO: docker load -qi images/linstor/csi-resizer:v1.3.0.tar
INFO: docker tag k8s.gcr.io/sig-storage/csi-provisioner:v3.0.0
172.16.26.5/release/csi-provisioner:v3.0.0
INFO: docker tag quay.io/piraeusdatastore/piraeus-ha-controller:v0.2.0
172.16.26.5/release/piraeus-ha-controller:v0.2.0
INFO: docker tag quay.io/centos/centos:8 172.16.26.5/release/centos:8
INFO: docker tag k8s.gcr.io/sig-storage/csi-attacher:v3.3.0
172.16.26.5/release/csi-attacher:v3.3.0
INFO: docker tag k8s.gcr.io/sig-storage/csi-snapshotter:v4.2.1
172.16.26.5/release/csi-snapshotter:v4.2.1
```

```
INFO: docker tag k8s.gcr.io/kube-scheduler-amd64:v1.21.9
172.16.26.5/release/kube-scheduler-amd64:v1.21.9
INFO: docker tag k8s.gcr.io/sig-storage/livenessprobe:v2.5.0
172.16.26.5/release/livenessprobe:v2.5.0
INFO: docker tag quay.io/piraeusdatastore/drbd9-centos7:v9.1.4
172.16.26.5/release/drbd9-centos7:v9.1.4
INFO: docker tag quay.io/piraeusdatastore/piraeus-server:v1.17.0
172.16.26.5/release/piraeus-server:v1.17.0
INFO: docker tag quay.io/piraeusdatastore/drbd-reactor:v0.4.4
172.16.26.5/release/drbd-reactor:v0.4.4
INFO: docker tag gcr.io/etcd-development/etcd:v3.4.15
172.16.26.5/release/etcd:v3.4.15
INFO: docker tag quay.io/piraeusdatastore/piraeus-csi:v0.17.0
172.16.26.5/release/piraeus-csi:v0.17.0
INFO: docker tag quay.io/piraeusdatastore/piraeus-operator:v1.7.0
172.16.26.5/release/piraeus-operator:v1.7.0
INFO: docker tag k8s.gcr.io/sig-storage/csi-node-driver-registrar:v2.4.0
172.16.26.5/release/csi-node-driver-registrar:v2.4.0
INFO: docker tag guay.io/anuta/stork:2.6.5
172.16.26.5/release/stork:2.6.5
INFO: docker tag k8s.gcr.io/sig-storage/csi-resizer:v1.3.0
172.16.26.5/release/csi-resizer:v1.3.0
INFO: docker push 172.16.26.5/release/csi-provisioner:v3.0.0
INFO: docker push 172.16.26.5/release/piraeus-ha-controller:v0.2.0
INFO: docker push 172.16.26.5/release/centos:8
INFO: docker push 172.16.26.5/release/csi-attacher:v3.3.0
INFO: docker push 172.16.26.5/release/csi-snapshotter:v4.2.1
INFO: docker push 172.16.26.5/release/kube-scheduler-amd64:v1.21.9
INFO: docker push 172.16.26.5/release/livenessprobe:v2.5.0
INFO: docker push 172.16.26.5/release/drbd9-centos7:v9.1.4
INFO: docker push 172.16.26.5/release/piraeus-server:v1.17.0
INFO: docker push 172.16.26.5/release/drbd-reactor:v0.4.4
INFO: docker push 172.16.26.5/release/etcd:v3.4.15
INFO: docker push 172.16.26.5/release/piraeus-csi:v0.17.0
INFO: docker push 172.16.26.5/release/piraeus-operator:v1.7.0
INFO: docker push 172.16.26.5/release/csi-node-driver-registrar:v2.4.0
INFO: docker push 172.16.26.5/release/stork:2.6.5
INFO: docker push 172.16.26.5/release/csi-resizer:v1.3.0
INFO: docker image prune -af
INFO: tar -xf images/kubernetes.tgz
INFO: docker load -qi images/kubernetes/etcd:3.4.13-0.tar
INFO: docker load -qi images/kubernetes/kube-proxy:v1.21.9.tar
INFO: docker load -qi images/kubernetes/coredns:v1.8.0.tar
INFO: docker load -qi images/kubernetes/kube-apiserver:v1.21.9.tar
INFO: docker load -qi images/kubernetes/kube-scheduler:v1.21.9.tar
INFO: docker load -qi
images/kubernetes/kube-controller-manager:v1.21.9.tar
INFO: docker load -qi images/kubernetes/metrics-server:v0.4.2.tar
INFO: docker load -qi images/kubernetes/eventrouter:v0.3.tar
INFO: docker load -qi images/kubernetes/pause:3.4.1.tar
INFO: docker tag k8s.gcr.io/etcd:3.4.13-0
172.16.26.5/release/etcd:3.4.13-0
INFO: docker tag k8s.gcr.io/kube-proxy:v1.21.9
172.16.26.5/release/kube-proxy:v1.21.9
INFO: docker tag k8s.gcr.io/coredns/coredns:v1.8.0
172.16.26.5/release/coredns:v1.8.0
```

```
INFO: docker tag k8s.gcr.io/kube-apiserver:v1.21.9
172.16.26.5/release/kube-apiserver:v1.21.9
INFO: docker tag k8s.gcr.io/kube-scheduler:v1.21.9
172.16.26.5/release/kube-scheduler:v1.21.9
INFO: docker tag k8s.gcr.io/kube-controller-manager:v1.21.9
172.16.26.5/release/kube-controller-manager:v1.21.9
INFO: docker tag k8s.gcr.io/metrics-server/metrics-server:v0.4.2
172.16.26.5/release/metrics-server:v0.4.2
INFO: docker tag gcr.io/heptio-images/eventrouter:v0.3
172.16.26.5/release/eventrouter:v0.3
INFO: docker tag k8s.gcr.io/pause:3.4.1 172.16.26.5/release/pause:3.4.1
INFO: docker push 172.16.26.5/release/etcd:3.4.13-0
INFO: docker push 172.16.26.5/release/kube-proxy:v1.21.9
INFO: docker push 172.16.26.5/release/coredns:v1.8.0
INFO: docker push 172.16.26.5/release/kube-apiserver:v1.21.9
INFO: docker push 172.16.26.5/release/kube-scheduler:v1.21.9
INFO: docker push 172.16.26.5/release/kube-controller-manager:v1.21.9
INFO: docker push 172.16.26.5/release/metrics-server:v0.4.2
INFO: docker push 172.16.26.5/release/eventrouter:v0.3
INFO: docker push 172.16.26.5/release/pause:3.4.1
INFO: docker image prune -af
INFO: tar -xf images/standalone.tgz
INFO: docker load -gi
images/standalone/thanos-receive-controller:latest.tar
INFO: docker load -qi images/standalone/dashboard:v2.0.0-rc5.tar
INFO: docker load -qi images/standalone/modsecurity-spoa:v0.6.tar
INFO: docker load -qi images/standalone/prometheus:v2.30.3.tar
INFO: docker load -qi images/standalone/curator:5.7.6.tar
INFO: docker load -qi images/standalone/postgres exporter:v0.8.0.tar
INFO: docker load -gi
images/standalone/mc:RELEASE.2020-07-17T02-52-20Z.tar
INFO: docker load -qi images/standalone/jaeger-collector:1.21.0.tar
INFO: docker load -qi images/standalone/haproxy-ingress:v0.11.tar
INFO: docker load -qi images/standalone/thanos:v0.23.1.tar
INFO: docker load -qi images/standalone/rsyslog:latest.tar
INFO: docker load -qi images/standalone/node-exporter:v1.1.2.tar
INFO: docker load -qi images/standalone/spark-dependencies:latest.tar
INFO: docker load -qi images/standalone/pushgateway:v0.8.0.tar
INFO: docker load -qi images/standalone/busybox:1.28.tar
INFO: docker load -qi images/standalone/jaeger-agent:1.21.0.tar
INFO: docker load -qi
images/standalone/jaeger-cassandra-schema:1.21.0.tar
INFO: docker load -qi images/standalone/kafka-manager:latest.tar
INFO: docker load -qi images/standalone/example-hotrod:1.21.0.tar
INFO: docker load -qi images/standalone/metrics-scraper:v1.0.3.tar
INFO: docker load -qi images/standalone/jaeger-query:1.21.0.tar
INFO: docker load -qi images/standalone/alertmanager:v0.21.0.tar
INFO: docker load -qi images/standalone/helm-kubectl-jq:3.1.0.tar
INFO: docker load -qi
images/standalone/minio:RELEASE.2020-07-27T18-37-02Z.tar
INFO: docker load -qi images/standalone/kube-state-metrics:v1.9.8.tar
INFO: docker load -qi images/standalone/cp-schema-registry:7.0.1.tar
INFO: docker load -qi images/standalone/kube-vip:v0.3.8.tar
INFO: docker load -qi images/standalone/burrow-exporter:latest.tar
INFO: docker load -qi images/standalone/echoserver:1.3.tar
INFO: docker load -qi images/standalone/configmap-reload:v0.5.0.tar
```

INFO: docker tag quay.io/observatorium/thanos-receive-controller:latest 172.16.26.5/release/thanos-receive-controller:latest INFO: docker tag quay.io/anuta/dashboard:v2.0.0-rc5 172.16.26.5/release/dashboard:v2.0.0-rc5 INFO: docker tag quay.io/jcmoraisjr/modsecurity-spoa:v0.6 172.16.26.5/release/modsecurity-spoa:v0.6 INFO: docker tag quay.io/prometheus/prometheus:v2.30.3 172.16.26.5/release/prometheus:v2.30.3 INFO: docker tag guay.io/anuta/curator:5.7.6 172.16.26.5/release/curator:5.7.6 INFO: docker tag quay.io/anuta/postgres exporter:v0.8.0 172.16.26.5/release/postgres exporter:v0.8.0 INFO: docker tag quay.io/anuta/mc:RELEASE.2020-07-17T02-52-20Z 172.16.26.5/release/mc:RELEASE.2020-07-17T02-52-20Z INFO: docker tag quay.io/jaegertracing/jaeger-collector:1.21.0 172.16.26.5/release/jaeger-collector:1.21.0 INFO: docker tag quay.io/jcmoraisjr/haproxy-ingress:v0.11 172.16.26.5/release/haproxy-ingress:v0.11 INFO: docker tag guay.io/thanos/thanos:v0.23.1 172.16.26.5/release/thanos:v0.23.1 INFO: docker tag guay.io/anuta/rsyslog:latest 172.16.26.5/release/rsyslog:latest INFO: docker tag quay.io/prometheus/node-exporter:v1.1.2 172.16.26.5/release/node-exporter:v1.1.2 INFO: docker tag quay.io/jaegertracing/spark-dependencies:latest 172.16.26.5/release/spark-dependencies:latest INFO: docker tag quay.io/prometheus/pushgateway:v0.8.0 172.16.26.5/release/pushgateway:v0.8.0 INFO: docker tag quay.io/anuta/busybox:1.28 172.16.26.5/release/busybox:1.28 INFO: docker tag quay.io/jaegertracing/jaeger-agent:1.21.0 172.16.26.5/release/jaeger-agent:1.21.0 INFO: docker tag quay.io/jaegertracing/jaeger-cassandra-schema:1.21.0 172.16.26.5/release/jaeger-cassandra-schema:1.21.0 INFO: docker tag quay.io/anuta/kafka-manager:latest 172.16.26.5/release/kafka-manager:latest INFO: docker tag quay.io/jaegertracing/example-hotrod:1.21.0 172.16.26.5/release/example-hotrod:1.21.0 INFO: docker tag quay.io/anuta/metrics-scraper:v1.0.3 172.16.26.5/release/metrics-scraper:v1.0.3 INFO: docker tag quay.io/jaegertracing/jaeger-query:1.21.0 172.16.26.5/release/jaeger-guery:1.21.0 INFO: docker tag quay.io/prometheus/alertmanager:v0.21.0 172.16.26.5/release/alertmanager:v0.21.0 INFO: docker tag quay.io/anuta/helm-kubectl-jq:3.1.0 172.16.26.5/release/helm-kubectl-jg:3.1.0 INFO: docker tag quay.io/anuta/minio:RELEASE.2020-07-27T18-37-02Z 172.16.26.5/release/minio:RELEASE.2020-07-27T18-37-02Z INFO: docker tag quay.io/coreos/kube-state-metrics:v1.9.8 172.16.26.5/release/kube-state-metrics:v1.9.8 INFO: docker tag quay.io/anuta/cp-schema-registry:7.0.1 172.16.26.5/release/cp-schema-registry:7.0.1 INFO: docker tag ghcr.io/kube-vip/kube-vip:v0.3.8 172.16.26.5/release/kube-vip:v0.3.8 INFO: docker tag quay.io/anuta/burrow-exporter:latest 172.16.26.5/release/burrow-exporter:latest

```
INFO: docker tag gcr.io/google containers/echoserver:1.3
172.16.26.5/release/echoserver:1.3
INFO: docker tag quay.io/anuta/configmap-reload:v0.5.0
172.16.26.5/release/configmap-reload:v0.5.0
INFO: docker push 172.16.26.5/release/thanos-receive-controller:latest
INFO: docker push 172.16.26.5/release/dashboard:v2.0.0-rc5
INFO: docker push 172.16.26.5/release/modsecurity-spoa:v0.6
INFO: docker push 172.16.26.5/release/prometheus:v2.30.3
INFO: docker push 172.16.26.5/release/curator:5.7.6
INFO: docker push 172.16.26.5/release/postgres exporter:v0.8.0
INFO: docker push 172.16.26.5/release/mc:RELEASE.2020-07-17T02-52-20Z
INFO: docker push 172.16.26.5/release/jaeger-collector:1.21.0
INFO: docker push 172.16.26.5/release/haproxy-ingress:v0.11
INFO: docker push 172.16.26.5/release/thanos:v0.23.1
INFO: docker push 172.16.26.5/release/rsyslog:latest
INFO: docker push 172.16.26.5/release/node-exporter:v1.1.2
INFO: docker push 172.16.26.5/release/spark-dependencies:latest
INFO: docker push 172.16.26.5/release/pushgateway:v0.8.0
INFO: docker push 172.16.26.5/release/busybox:1.28
INFO: docker push 172.16.26.5/release/jaeger-agent:1.21.0
INFO: docker push 172.16.26.5/release/jaeger-cassandra-schema:1.21.0
INFO: docker push 172.16.26.5/release/kafka-manager:latest
INFO: docker push 172.16.26.5/release/example-hotrod:1.21.0
INFO: docker push 172.16.26.5/release/metrics-scraper:v1.0.3
INFO: docker push 172.16.26.5/release/jaeger-query:1.21.0
INFO: docker push 172.16.26.5/release/alertmanager:v0.21.0
INFO: docker push 172.16.26.5/release/helm-kubectl-jq:3.1.0
INFO: docker push 172.16.26.5/release/minio:RELEASE.2020-07-27T18-37-02Z
INFO: docker push 172.16.26.5/release/kube-state-metrics:v1.9.8
INFO: docker push 172.16.26.5/release/cp-schema-registry:7.0.1
INFO: docker push 172.16.26.5/release/kube-vip:v0.3.8
INFO: docker push 172.16.26.5/release/burrow-exporter:latest
INFO: docker push 172.16.26.5/release/echoserver:1.3
INFO: docker push 172.16.26.5/release/configmap-reload:v0.5.0
INFO: docker image prune -af
INFO: tar -xf images/atom.tgz
INFO: docker load -qi images/atom/atom-python3:11.3.0.0.48817.tar
INFO: docker load -qi images/atom/atom-agent-proxy:11.3.0.0.48817.tar
INFO: docker load -qi images/atom/atom-pnp-server:11.3.0.0.48817.tar
INFO: docker load -qi
images/atom/atom-telemetry-engine:11.3.0.0.48817.tar
INFO: docker load -qi images/atom/atom-ml:11.3.0.0.48817.tar
INFO: docker load -qi images/atom/atom-python2:11.3.0.0.48817.tar
INFO: docker load -qi images/atom/atom-workflow-engine:11.3.0.0.48817.tar
INFO: docker load -qi images/atom/atom-isim:11.3.0.0.48817.tar
INFO: docker load -qi images/atom/atom-inventory-mgr:11.3.0.0.48817.tar
INFO: docker load -qi images/atom/atom-core:11.3.0.0.48817.tar
INFO: docker load -qi images/atom/atom-agent:11.3.0.0.48817.tar
INFO: docker load -gi
images/atom/atom-telemetry-exporter:11.3.0.0.48817.tar
INFO: docker load -qi images/atom/atom-scheduler:11.3.0.0.48817.tar
INFO: docker tag quay.io/release/atom-python3:11.3.0.0.48817
172.16.26.5/release/atom-python3:11.3.0.0.48817
INFO: docker tag quay.io/release/atom-agent-proxy:11.3.0.0.48817
172.16.26.5/release/atom-agent-proxy:11.3.0.0.48817
```

```
INFO: docker tag quay.io/release/atom-pnp-server:11.3.0.0.48817
172.16.26.5/release/atom-pnp-server:11.3.0.0.48817
INFO: docker tag quay.io/release/atom-telemetry-engine:11.3.0.0.48817
172.16.26.5/release/atom-telemetry-engine:11.3.0.0.48817
INFO: docker tag quay.io/release/atom-ml:11.3.0.0.48817
172.16.26.5/release/atom-ml:11.3.0.0.48817
INFO: docker tag quay.io/release/atom-python2:11.3.0.0.48817
172.16.26.5/release/atom-python2:11.3.0.0.48817
INFO: docker tag quay.io/release/atom-workflow-engine:11.3.0.0.48817
172.16.26.5/release/atom-workflow-engine:11.3.0.0.48817
INFO: docker tag quay.io/release/atom-isim:11.3.0.0.48817
172.16.26.5/release/atom-isim:11.3.0.0.48817
INFO: docker tag quay.io/release/atom-inventory-mgr:11.3.0.0.48817
172.16.26.5/release/atom-inventory-mgr:11.3.0.0.48817
INFO: docker tag quay.io/release/atom-core:11.3.0.0.48817
172.16.26.5/release/atom-core:11.3.0.0.48817
INFO: docker tag quay.io/atom-agent/atom-agent:11.3.0.0.48817
172.16.26.5/release/atom-agent:11.3.0.0.48817
INFO: docker tag quay.io/release/atom-telemetry-exporter:11.3.0.0.48817
172.16.26.5/release/atom-telemetry-exporter:11.3.0.0.48817
INFO: docker tag quay.io/release/atom-scheduler:11.3.0.0.48817
172.16.26.5/release/atom-scheduler:11.3.0.0.48817
INFO: docker push 172.16.26.5/release/atom-python3:11.3.0.0.48817
INFO: docker push 172.16.26.5/release/atom-agent-proxy:11.3.0.0.48817
INFO: docker push 172.16.26.5/release/atom-pnp-server:11.3.0.0.48817
INFO: docker push
172.16.26.5/release/atom-telemetry-engine:11.3.0.0.48817
INFO: docker push 172.16.26.5/release/atom-ml:11.3.0.0.48817
INFO: docker push 172.16.26.5/release/atom-python2:11.3.0.0.48817
INFO: docker push 172.16.26.5/release/atom-workflow-engine:11.3.0.0.48817
INFO: docker push 172.16.26.5/release/atom-isim:11.3.0.0.48817
INFO: docker push 172.16.26.5/release/atom-inventory-mgr:11.3.0.0.48817
INFO: docker push 172.16.26.5/release/atom-core:11.3.0.0.48817
INFO: docker push 172.16.26.5/release/atom-agent:11.3.0.0.48817
INFO: docker push
172.16.26.5/release/atom-telemetry-exporter:11.3.0.0.48817
INFO: docker push 172.16.26.5/release/atom-scheduler:11.3.0.0.48817
INFO: docker image prune -af
INFO: tar -xf images/calico.tgz
INFO: docker load -qi images/calico/pod2daemon-flexvol:v3.15.5.tar
INFO: docker load -qi images/calico/cni:v3.15.5.tar
INFO: docker load -qi images/calico/node:v3.15.5.tar
INFO: docker load -qi images/calico/kube-controllers:v3.15.5.tar
INFO: docker tag quay.io/calico/pod2daemon-flexvol:v3.15.5
172.16.26.5/release/pod2daemon-flexvol:v3.15.5
INFO: docker tag guay.io/calico/cni:v3.15.5
172.16.26.5/release/cni:v3.15.5
INFO: docker tag guay.io/calico/node:v3.15.5
172.16.26.5/release/node:v3.15.5
INFO: docker tag quay.io/calico/kube-controllers:v3.15.5
172.16.26.5/release/kube-controllers:v3.15.5
INFO: docker push 172.16.26.5/release/pod2daemon-flexvol:v3.15.5
INFO: docker push 172.16.26.5/release/cni:v3.15.5
INFO: docker push 172.16.26.5/release/node:v3.15.5
INFO: docker push 172.16.26.5/release/kube-controllers:v3.15.5
INFO: docker image prune -af
```

```
INFO: tar -xf images/calico.tgz
INFO: docker load -qi images/calico/pod2daemon-flexvol:v3.15.5.tar
INFO: docker load -qi images/calico/cni:v3.15.5.tar
INFO: docker load -qi images/calico/node:v3.15.5.tar
INFO: docker load -qi images/calico/kube-controllers:v3.15.5.tar
INFO: docker tag quay.io/calico/pod2daemon-flexvol:v3.15.5
172.16.26.5/release/pod2daemon-flexvol:v3.15.5
INFO: docker tag guay.io/calico/cni:v3.15.5
172.16.26.5/release/cni:v3.15.5
INFO: docker tag guay.io/calico/node:v3.15.5
172.16.26.5/release/node:v3.15.5
INFO: docker tag quay.io/calico/kube-controllers:v3.15.5
172.16.26.5/release/kube-controllers:v3.15.5
INFO: docker push 172.16.26.5/release/pod2daemon-flexvol:v3.15.5
INFO: docker push 172.16.26.5/release/cni:v3.15.5
INFO: docker push 172.16.26.5/release/node:v3.15.5
INFO: docker push 172.16.26.5/release/kube-controllers:v3.15.5
INFO: docker image prune -af
INFO: tar -xf images/infra.tgz
INFO: docker load -gi images/infra/infra-grafana:7.5.7.tar
INFO: docker load -qi images/infra/infra-glowroot:0.9.tar
INFO: docker load -qi images/infra/infra-kafka-control:0.2.0.tar
INFO: docker load -qi images/infra/infra-burrow:1.3.8.tar
INFO: docker load -qi images/infra/keycloak:13.1.0.tar
INFO: docker load -qi images/infra/controller:v0.10.2.tar
INFO: docker load -qi images/infra/speaker:v0.10.2.tar
INFO: docker load -qi images/infra/oauth2-proxy:v7.0.1-verifyjwt.tar
INFO: docker load -qi images/infra/infra-kibana:710 opendistro.tar
INFO: docker tag quay.io/release/infra-grafana:7.5.7
172.16.26.5/release/infra-grafana:7.5.7
INFO: docker tag guay.io/release/infra-glowroot:0.9
172.16.26.5/release/infra-glowroot:0.9
INFO: docker tag quay.io/release/infra-kafka-control:0.2.0
172.16.26.5/release/infra-kafka-control:0.2.0
INFO: docker tag guay.io/release/infra-burrow:1.3.8
172.16.26.5/release/infra-burrow:1.3.8
INFO: docker tag guay.io/release/keycloak:13.1.0
172.16.26.5/release/keycloak:13.1.0
INFO: docker tag guay.io/metallb/controller:v0.10.2
172.16.26.5/release/controller:v0.10.2
INFO: docker tag quay.io/metallb/speaker:v0.10.2
172.16.26.5/release/speaker:v0.10.2
INFO: docker tag quay.io/release/oauth2-proxy:v7.0.1-verifyjwt
172.16.26.5/release/oauth2-proxy:v7.0.1-verifyjwt
INFO: docker tag quay.io/release/infra-kibana:710 opendistro
172.16.26.5/release/infra-kibana:710 opendistro
INFO: docker push 172.16.26.5/release/infra-grafana:7.5.7
INFO: docker push 172.16.26.5/release/infra-glowroot:0.9
INFO: docker push 172.16.26.5/release/infra-kafka-control:0.2.0
INFO: docker push 172.16.26.5/release/infra-burrow:1.3.8
INFO: docker push 172.16.26.5/release/keycloak:13.1.0
INFO: docker push 172.16.26.5/release/controller:v0.10.2
INFO: docker push 172.16.26.5/release/speaker:v0.10.2
INFO: docker push 172.16.26.5/release/oauth2-proxy:v7.0.1-verifyjwt
INFO: docker push 172.16.26.5/release/infra-kibana:710 opendistro
INFO: docker image prune -af
```

Once the above script is executed, the docker registry has been installed and setup correctly. We can begin with k8s installation and Atom Installation.

Please follow the steps as stated in section <u>New Kubernetes cluster</u> to bootstrap master and worker nodes and setup the k8s cluster and install Atom.

Note: As it is an offline Installation we do not require internet connection on any of the nodes as long as the registry has been setup properly and NTP server is present to sync the time between all the nodes.

Please note after updating Node IP: Select yes option for offline installation and provide the registry ip and project/repo name when prompted.

```
o you want Minimal or Resilient setup?(M/R)M
Inter the Master IP [Info :Virtual IP in case of Resilient setup]:172.16.26.101
rapper properties updated
laster-0
Inter the IP:172.16.26.101
orker-0
nter the IP:172.16.26.102
orker-1
nter the IP:172.16.26.103
orker-2
nter the IP:172.16.26.104
aster Node list is:
'172.16.26.101']
orker Node list is :
'172.16.26.102', '172.16.26.103', '172.16.26.104']
uild number is: 10.6.0.0.40929
Jpdating wrapper.properties.
rapper properties updated
rapper properties updated
rapper properties updated
vrapper properties updated
rapper properties updated
s it an offline Installation ?(y/n)y
                                                     Т
Is it an offline Installation ?(y/n)y
Enter the Registry IP:172.16.26.105
Enter the Repo/Project name:repo
```

Atom Installation would be complete and we can proceed by onboarding packages and devices on the platform.

## **ATOM Remote Agent Deployment**

In the ATOM Distributed deployment model, Remote Agent is used to communicate, collect and monitor the networking devices in your infrastructure using standard protocols. Once the agent collects the data, it gets encrypted and sent to Anuta ATOM Server over an outgoing SSL Connection.

The ATOM Agent is an application that runs on a Linux server within your infrastructure as a docker container. ATOM agents have to be installed on each location of your device's infrastructure.

For deployment of ATOM agent across various geographies perform the steps mentioned in the <u>ATOM Remote Agent Deployment Guide</u> [version 10.0]

# **Procedure of Deploying ATOM in GCP/GKE**

ATOM can be deployed on Google Cloud Platform (GCP) Google Kubernetes Engine (GKE) using the "<u>Deployment scripts and files</u>" provided by Anuta.

## Prerequisites

- 11. An Ubuntu/CentOS machine that has access to the internet, so that the deployment scripts can be run. Below are some of the softwares to be installed on that machine.
  - a. Helm v3.5.4
    - i. Installation procedure: <u>https://helm.sh/docs/intro/install/</u>
  - b. Gcloud SDK
    - i. Installation procedure: https://cloud.google.com/sdk/docs/install
    - ii. Setup the gcloud SDK using "gcloud auth login" and "gcloud auth application-default login" if they are not set.
    - iii. Verification can be done using "gcloud container clusters list"
  - c. Kubectl installed v1.21
    - i. Installation procedure: <u>https://kubernetes.io/docs/tasks/tools/install-kubectl/#install-using-nativ</u> <u>e-package-management</u>
  - d. Docker installed v20.10 and above
    - i. Installation procedure: <u>https://docs.docker.com/engine/install/</u>

- e. Python2.7 pip package
  - i. Install python-pip using "sudo apt-get install python-pip" or "sudo yum install python-pip" depending on the distro being used.
  - ii. Install the following packages using the below command
    - 1. sudo pip install pyyaml==3.13
    - 2. sudo pip install requests==2.20.0
    - 3. sudo pip install setuptools==40.5.0
    - 4. sudo pip install cryptography==2.3.1
    - 5. sudo pip install pyJWT==1.6.4
    - 6. sudo pip install cachetools==2.1.0
    - 7. sudo pip install kubernetes==11.0.0
- 12. A site-to-site VPN setup between your datacenter and GCP created for ATOM to reach devices.
- 13. If the linux machine is created on the GCP, then confirm that the service account mapped has enough privileges to run as sudo. The permissions for the service account to have Kubernetes Engine, Compute Engine and Compute OS privileges to ensure cluster role creation is allowed during ATOM installation.

## **Deploying New K8s Cluster**

After ensuring that the prerequisites are taken care, perform the following steps:

### Minimal Setup:

Login to your GCP console and navigate to the Kubernetes Engine tab.

- □ Click on the Create button which would open the option of cluster models
- □ Select the configure button of Standard kind

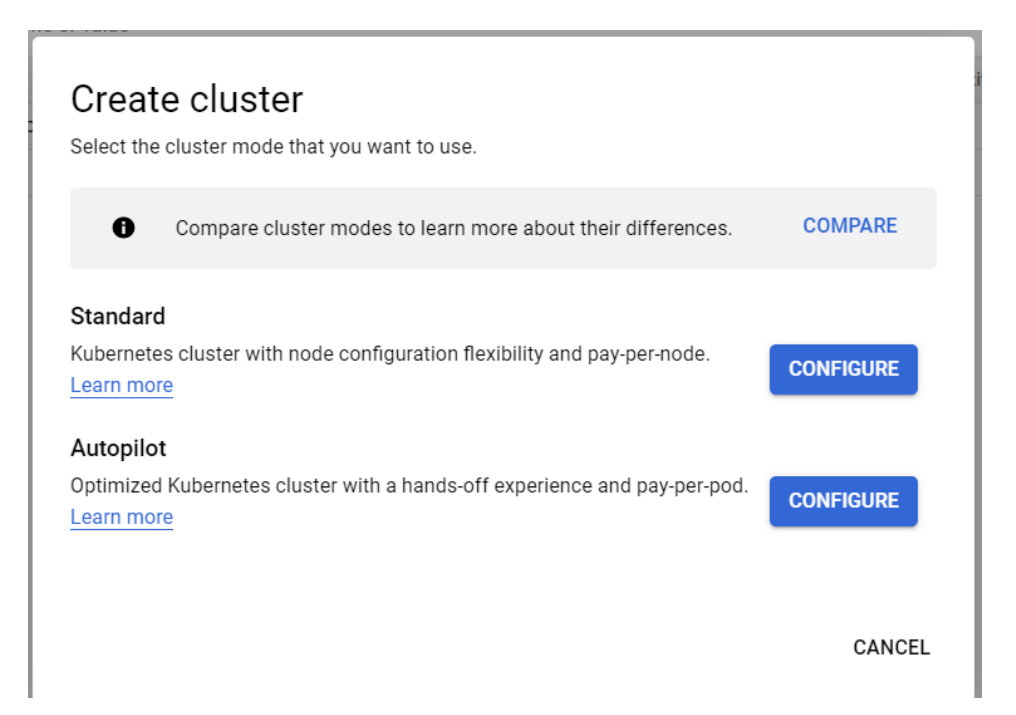

Provide the name of the cluster and select the location of choice. Location to be set to Zonal and choice of the zone can be selected from the list available.

#### **Cluster basics**

The new cluster will be created with the name, version, and in the location you specify here. After the cluster is created, name and location can't be changed.

| 0                  | To experiment with an affor set-up guides | dable cluster, try <b>My first cluster</b> i | n the Cluste | r |
|--------------------|-------------------------------------------|----------------------------------------------|--------------|---|
| Name –<br>demo-cl  | luster                                    |                                              |              | 0 |
| Location to Zonal  | type<br>I<br>onal                         |                                              |              |   |
| Zone –<br>us-centr | ral1-c                                    |                                              | •            | 0 |
| Currer             | ify default node locations 🛛 🕐            |                                              |              |   |

Proceed to control plane version selection and select the Release channel radio button.
 Select the Regular channel from the list and ensure that the kubernetes version falls into v1.21

#### Control plane version

Choose a release channel for automatic management of your cluster's version and upgrade cadence. Choose a static version for more direct management of your cluster's version. Learn more.

| $\left( \right)$ | Static version                            |   |
|------------------|-------------------------------------------|---|
| 0                | Release channel                           |   |
| ſ                | Release channel Regular channel (default) | ٦ |

□ At the left pane, select the default node pool, provide the name and number of nodes to 4(as per minimal deployment size)

| Name<br>default-pool     |                   |  |  |
|--------------------------|-------------------|--|--|
| Control plane version    | - 1.19.9-gke.1400 |  |  |
| Size                     |                   |  |  |
| Number of nodes * -<br>4 |                   |  |  |

□ Proceed to the nodes section, select the node type as "Ubuntu with Docker(ubuntu)". Set the size to "e2-highmem-4" under E2 series.

|                                 | with Docker (ul                                | ountu)                                                                                           |                                                                   | - (             |
|---------------------------------|------------------------------------------------|--------------------------------------------------------------------------------------------------|-------------------------------------------------------------------|-----------------|
| <b>A</b>                        | The default r<br>version 1.19.<br>Find out mor | ode image for newly create<br>9-gke.1400 is now Containe<br>e about the different <u>node ir</u> | d clusters and node pools<br>er-optimized OS with Conta<br>mages. | with<br>iinerd. |
| lachine                         | e Configuratio                                 | on 😧                                                                                             |                                                                   |                 |
| lachine                         | family                                         |                                                                                                  |                                                                   |                 |
| GENER                           | AL-PURPOSE                                     | COMPUTE-OPTIMIZED                                                                                | MEMORY-OPTIMIZED                                                  | GPU             |
| lachine t                       | ypes for commo                                 | n workloads, optimized for co                                                                    | st and flexibility                                                |                 |
| Series –<br>E2                  |                                                |                                                                                                  |                                                                   | •               |
|                                 | orm selection ba                               | sed on availability                                                                              |                                                                   |                 |
| PU platfo                       |                                                |                                                                                                  |                                                                   |                 |
| PU platfo                       | e type                                         |                                                                                                  |                                                                   |                 |
| PU platfo<br>Machine<br>e2-high | e type<br>mem-4 (4 vCPU                        | l, 32 GB memory)                                                                                 |                                                                   | •               |
| PU platfo<br>Machine<br>e2-high | e type<br>mem-4 (4 vCPU                        | I, 32 GB memory)<br>vCPU                                                                         | Memory                                                            | •               |

- Proceed to the Security tab under nodepool, and select the service account created for the same having enough privileges to host the compute instance.
- □ Proceed to the Metadata tab under nodepool, provide the following kubernetes labels

| broker=deploy            |
|--------------------------|
| default_agent=deploy     |
| distributed_db=deploy    |
| elasticsearch=deploy     |
| grafana=deploy           |
| infra-tsdb=deploy        |
| monitoring_server=deploy |
| northbound=deploy        |
| object_store=deploy      |
| securestore=deploy       |
| thanos=deploy            |
| zookeeper=deploy         |
|                          |

| broker            | deploy |
|-------------------|--------|
| default_agent     | deploy |
| distributed_db    | deploy |
| elasticsearch     | deploy |
| grafana           | deploy |
| infra-tsdb        | deploy |
| monitoring_server | deploy |
| northbound        | deploy |
| object_store      | deploy |
| securestore       | deploy |
| thanos            | deploy |
| zookeeper         | deploy |

- Proceed to the Networking tab, select the network and node subnet as per the lab networking done.
- □ Select the Public or Private cluster depending on the choice. Provide the POD CIDR and Service CIDR if there are any which accordingly adds to the kubernetes pods.

| Network *                                         | • | Ø |
|---------------------------------------------------|---|---|
| Node subnet *<br>default                          | • | 0 |
| Public cluster                                    |   |   |
| O Private cluster 🕐                               |   |   |
| Advanced networking options                       |   |   |
| Enable VPC-native traffic routing (uses alias IP) |   |   |
| Automatically create secondary ranges ?           |   |   |
| Pod address range                                 |   | 0 |
| Maximum Pods per node                             |   | 9 |
| Mask for Pod address range per node: /24          |   | U |
| Service address range                             |   | Ø |

□ Set the "Enable Kubernetes Network Policy" by selecting the checkbox. Optionally select if other options are required.

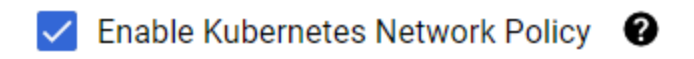

- Optionally set if there are any options required at Security, Metadata and Features tab as required.
- □ Finally select Create at the bottom to create the kubernetes cluster on GKE.

#### **Resilient-HA Setup:**

Login to your GCP console and navigate to the Kubernetes Engine tab.

- **U** Click on the Create button which would open the option of cluster models
- □ Select the configure button of Standard kind

| Create cluster<br>Select the cluster mode that you want to use.                                      |           |
|----------------------------------------------------------------------------------------------------|-----------|
| Compare cluster modes to learn more about their differences.                                         | COMPARE   |
| Standard<br>Kubernetes cluster with node configuration flexibility and pay-per-node.<br>Learn more   | CONFIGURE |
| Autopilot<br>Optimized Kubernetes cluster with a hands-off experience and pay-per-pod.<br>Learn more | CONFIGURE |
|                                                                                                    | CANCEL    |

Provide the name of the cluster and select the location of choice. Location to be set to Regional and choice of the zones(2 to 3 zones) can be selected from the list available.

| Name                                                                                              |   |   |
|---------------------------------------------------------------------------------------------------|---|---|
| demo-cluster                                                                                      |   | 0 |
|                                                                                                   |   |   |
| Location type                                                                                     |   |   |
| 🔘 Zonal                                                                                           |   |   |
| Regional                                                                                          |   |   |
| Region                                                                                            |   |   |
| us-central1                                                                                       | • | 0 |
| Specify default node locations<br>The same number of nodes will be deployed to each selected zone |   |   |
| us-central1-a                                                                                     |   |   |
| ✓ us-central1-b                                                                                   |   |   |
| ✓ us-central1-c                                                                                   |   |   |
| us-central1-f                                                                                     |   |   |

Proceed to control plane version selection and select the Release channel radio button.
 Select the Regular channel from the list and ensure that the kubernetes version falls into v1.21

#### Control plane version

Choose a release channel for automatic management of your cluster's version and upgrade cadence. Choose a static version for more direct management of your cluster's version. Learn more.

| Release channel |
|-----------------|
|                 |

❑ At the left pane, select the default node pool, provide the name and number of nodes to 4 so the total number of nodes is 8(as per resilient deployment size requirement). If the number of zones selected are 3 then provide the number of nodes to 3 per zone so the total number of nodes is 9.

| Name<br>default-pool                                                 |  |
|----------------------------------------------------------------------|--|
| Control plane version - 1.19.9-gke.1400                              |  |
| Size                                                                 |  |
| Number of nodes (per zone) *<br>4                                    |  |
| Total (in all zones): 8                                              |  |
| Pod address range limits the maximum size of the cluster. Learn more |  |
| Enable autoscaling                                                   |  |
| Specify node locations                                               |  |
| Default: us-central1-b, us-central1-c                                |  |

Note: If node pools need to be separated across zones, create multiple node pool and select the specific node locations of the choice.

□ Proceed to the nodes section, select the node type as "Ubuntu with Docker(ubuntu)". Set the size to "e2-highmem-4" under E2 series.

| Image ty<br>Ubuntu | ype<br>with Docker (ut                         | puntu)                                                                                           | •                                                                     | 0          |
|--------------------|------------------------------------------------|--------------------------------------------------------------------------------------------------|-----------------------------------------------------------------------|------------|
| <b>A</b>           | The default n<br>version 1.19.<br>Find out mor | ode image for newly create<br>9-gke.1400 is now Containe<br>e about the different <u>node ir</u> | d clusters and node pools wi<br>r-optimized OS with Contain<br>nages. | th<br>erd. |
| Machine            | e Configuratio                                 | on 😧                                                                                             |                                                                       |            |
| Machine            | family                                         |                                                                                                  |                                                                       |            |
| GENER              | AL-PURPOSE                                     | COMPUTE-OPTIMIZED                                                                                | MEMORY-OPTIMIZED                                                      | GPU        |
| Machine t          | ypes for commo                                 | n workloads, optimized for cos                                                                   | st and flexibility                                                    |            |
| Series –<br>E2     |                                                |                                                                                                  |                                                                       | •          |
| CPU platfo         | orm selection ba                               | sed on availability                                                                              |                                                                       |            |
| Machine<br>e2-high | e type<br>mem-4 (4 vCPU                        | , 32 GB memory)                                                                                  |                                                                       | •          |
|                    | >                                              | vCPU                                                                                             | Memory                                                                |            |
|                    |                                                | 4                                                                                                | 32 GB                                                                 |            |
| $\sim$             |                                                |                                                                                                  |                                                                       |            |

- Proceed to the Security tab under nodepool, and select the service account created for the same having enough privileges to host the compute instance.
- □ Proceed to the Metadata tab under nodepool, provide the following kubernetes labels

| broker=deploy            |
|--------------------------|
| default_agent=deploy     |
| distributed_db=deploy    |
| elasticsearch=deploy     |
| grafana=deploy           |
| infra-tsdb=deploy        |
| monitoring_server=deploy |
| northbound=deploy        |
| object_store=deploy      |
| securestore=deploy       |
| thanos=deploy            |
| zookeeper=deploy         |
|                          |

| broker            | deploy |
|-------------------|--------|
| default_agent     | deploy |
| distributed_db    | deploy |
| elasticsearch     | deploy |
| grafana           | deploy |
| infra-tsdb        | deploy |
| monitoring_server | deploy |
| northbound        | deploy |
| object_store      | deploy |
| securestore       | deploy |
| thanos            | deploy |
| zookeeper         | deploy |

Note: If multiple node pools are set, above node labels have to be provided for all the node pools.

- □ Proceed to the Networking tab, select the network and node subnet as per the lab networking done.
- □ Select the Public or Private cluster depending on the choice. Provide the POD CIDR and Service CIDR if there are any which accordingly adds to the kubernetes pods.

| Network *                                                                                                    |   |  |
|----------------------------------------------------------------------------------------------------|---|--|
| default                                                                                                    | • |  |
| Node subnet *                                                                                                    |   |  |
| default                                                                                                    | • |  |
| Public cluster                                                                                                    |   |  |
| Private cluster ?                                                                                                    |   |  |
|                                                                                                    |   |  |
| Advanced networking options                                                                                                    |   |  |
| Advanced networking options Z Enable VPC-native traffic routing (uses alias IP)                                                                                                    |   |  |
| Advanced networking options <ul> <li>Enable VPC-native traffic routing (uses alias IP)</li> <li>Automatically create secondary ranges</li> </ul>                                                                                      |   |  |
| <ul> <li>Advanced networking options</li> <li>Enable VPC-native traffic routing (uses alias IP)</li> <li>Automatically create secondary ranges</li> <li>Pod address range</li> </ul>                                                  |   |  |
| Advanced networking options <ul> <li>Enable VPC-native traffic routing (uses alias IP)</li> <li>Automatically create secondary ranges</li> </ul> Pod address range Maximum Pods per node                                              |   |  |
| Advanced networking options <ul> <li>Enable VPC-native traffic routing (uses alias IP)</li> <li>Automatically create secondary ranges</li> </ul> Pod address range Maximum Pods per node 110                                          |   |  |
| Advanced networking options <ul> <li>Enable VPC-native traffic routing (uses alias IP)</li> <li>Automatically create secondary ranges</li> </ul> Pod address range Maximum Pods per node 110 Mask for Pod address range per node: /24 |   |  |

□ Set the "Enable Kubernetes Network Policy" by selecting the checkbox. Optionally select if other options are required.

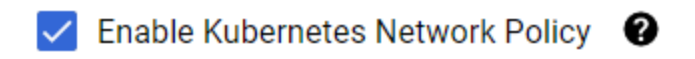

- Optionally set if there are any options required at Security, Metadata and Features tab as required.
- □ Finally select Create at the bottom to create the kubernetes cluster on GKE.

## **Deploying ATOM**

After ensuring that the prerequisites described in the section "<u>Prerequisites</u>" are taken care of, perform the following steps:

1. Login to your linux machine and connect to cluster

```
# gcloud container clusters get-credentials <CLUSTER NAME> --region
<REGION> --project <PROJECT NAME>
# sudo gcloud container clusters get-credentials <CLUSTER NAME>
--region <REGION> --project <PROJECT NAME>
Example: gcloud container clusters get-credentials demo-cluster
--region us-central1 --project anuta-atom-gke
```

Note: running sudo is required since deployment scripts run with sudo

- 2. Unzip the deployment-scripts folder, provided by Anuta, described in the section, "Deployment scripts and files". Update wrapper.properties file accordingly.
  - a. Cross verify if build number is set
  - b. Cross verify if deployment\_type is set to "gcloud"
  - c. Set the public key to "enable" or "disable" depending on cluster type. When enabled, LoadBalancers created for ATOM would have public access over the internet.
  - d. Update size to required value like "minimal" or "resilient"
  - e. Set the zonal\_resiliency to "enable" if the size is resilient to spread workloads across zones. For minimal size, this can be set to disable.
  - f. Cross verify if image\_pull is set to "quay"
  - g. Cross verify if organization is set to "release"
- 3. Deploy ATOM by executing the following script

sudo python deploy\_atom.py

4. Executing above steps will complete the ATOM deployment.

After deployment is completed, the URL's to access the ATOM application can be fetched by running

```
# kubectl get svc -n atom
```

For local deployments, the services are accessible via nodePorts and for cloud deployments the services are accessible via LoadBalancers.

# Procedure of Deploying ATOM in AWS

ATOM can be deployed on Amazon Web Services (AWS) Elastic Kubernetes Service (EKS) using the "<u>Deployment scripts and files</u>" provided by Anuta.

Following diagram depicts ATOM deployment in terms of AWS resources.

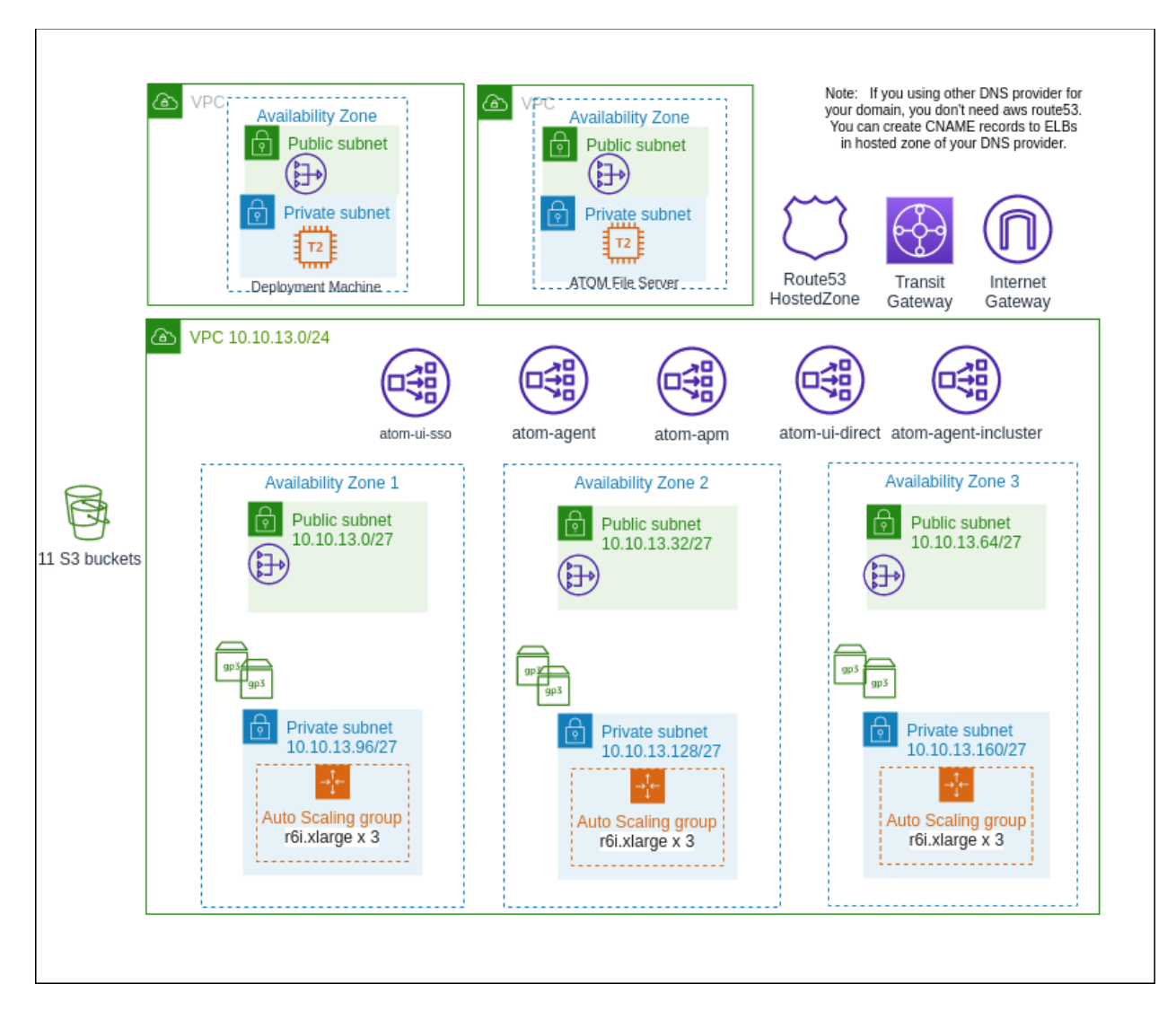

## Prerequisites

 Deployment Machine - An Ubuntu machine running with v18.04 that has access to the internet, so that the deployment scripts can be run. Spec:

cpu: 2 vcpu mem: 4GB storage: 50GB Image: Ubuntu - 18.04.06 LTS (Bionic Beaver) OR aws instance type: t2-medium Community AMI: ubuntu-bionic-18.04-amd64-server-20211129 ami-074251216af698218 SecurityGroup/FW Rules: a. Allow inbound ssh access to the ubuntu machine from DC. b. Allow all outbound to the internet.

Below software must be installed on that machine.

a. Helm v3.5.4

- i. wget -q https://get.helm.sh/helm-v3.5.4-linux-amd64.tar.gz
- ii. tar -zxvf helm-v3.5.4-linux-amd64.tar.gz
- iii. sudo mv linux-amd64/helm /usr/local/bin/
- b. AWS CLI v2
  - Installation procedure: <u>https://docs.aws.amazon.com/cli/latest/userguide/install-cliv2-linux.html</u> #cliv2-linux-install
- c. EKSCTL 0.79.0
  - i. Installation procedure:

https://github.com/weaveworks/eksctl#installation

- d. Kubectl installed v1.21 and above
  - Installation procedure:
    - https://v1-21.docs.kubernetes.io/docs/tasks/tools/install-kubectl-linux/
- e. python 2.7

i.

i. sudo apt install python

- f. Kubernetes pip package v11.0.0
  - i. Install python-pip using "sudo apt-get install python-pip"
  - ii. Upgrade the pip to latest using "sudo pip install pip --upgrade"
  - iii. Installed using "sudo pip install kubernetes==11.0.0"
- g. Paramiko package v2.6.0
  - i. Installed using "sudo pip install paramiko"

Reboot the system "sudo reboot"

- 2. Connectivity between on-premises DC and AWS VPCs. Please refer to section "<u>AWS</u> <u>connectivity options</u>" in Appendix for more information.
- A /24 ip block as vpc cidr ATOM deployment scripts use eksctl tool to create a kubernetes cluster on AWS. eksct by default creates a dedicated vpc and creates a eks cluster in the vpc. Please choose a vpc cidr to accommodate all the future needs considering the cluster expansion if needed.

Please refer to <u>https://eksctl.io/usage/vpc-networking/</u> for more information about cidr planning.

- 4. ELBs
  - a. All the ELBs are created by kubernetes service manifests.
  - All ELBs are of type NLB and default internal. If you have a requirement to deploy "external" ELB, please modify values in wrapper.properties file - refer to section <u>Deploying ATOM</u>.
  - c. ATOM by default uses self signed certificates. If you prefer to use the proper certificates, please refer to the section <u>Custom SSL Certificate for ATOM</u>
- 5. User with following IAM privileges are required
  - a. IAM User with following permissions to create EKS cluster <u>https://eksctl.io/usage/minimum-iam-policies/</u>.,VPC full access policy.
  - b. IAM User with s3 Full access policy. This is needed for storing device configuration in s3 using minio

c. Create policy to provision volumes with type gp3.
 i. From AWS console select Resources → IAM → Access Management → Policies

Click on create policy and select JSON and paste following json config.

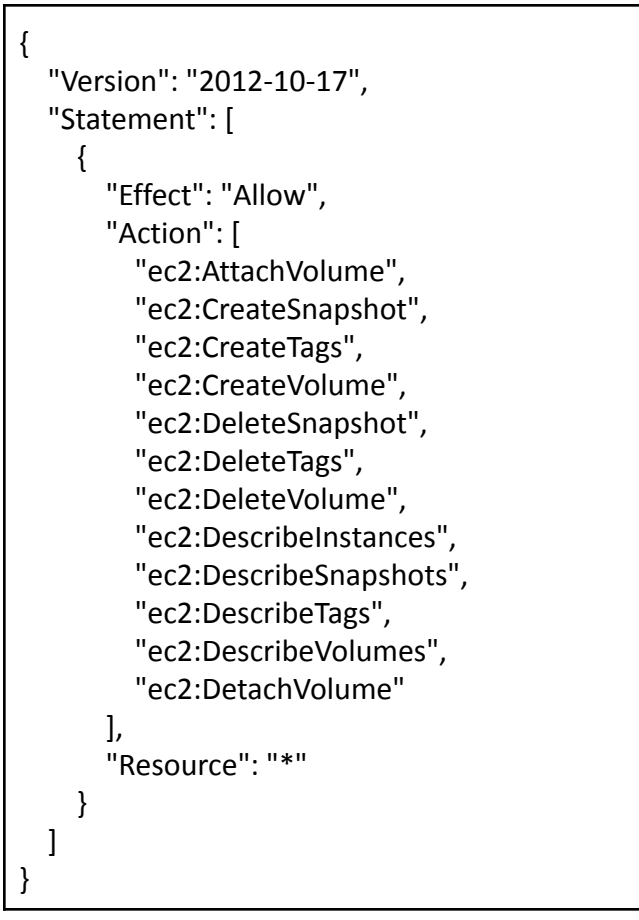

ii. Attach created policy to nodegroup arn used by cluster nodes.

From AWS console select Resources  $\rightarrow$  IAM  $\rightarrow$  Access Management  $\rightarrow$  Roles. Find the nodegroup-arn (identified by cluster-name) used by nodes and click on that role. And **select permissions** and click on **Attach policies** and add the above policy to the role.

6. File server - An optional component needed only if server ZTP provisioning is used. Please refer to section <u>File Server for ATOM ZTP in AWS</u>.

## **Deploying New K8s Cluster**

After ensuring that the prerequisites are taken care, perform the following steps:

□ Login to the Ubuntu machine and follow below steps to configure aws cli aws configure

□ Execute below command which does Kubernetes cluster addition with prefered node-type as *r6i.xlarge* 

eksctl create cluster --name {cluster-name} --version 1.21 --region **<region-name>** --node-type r6i.xlarge --without-nodegroup --node-volume-size 50 --node-private-networking --vpc-cidr **<vpc-cidr>** --ssh-access=true --ssh-public-key={access-key} --vpc-nat-mode HighlyAvailable

Ex: eksctl create cluster --name aws-deploy-test --version 1.21 --region us-west-2 --node-type r6i.xlarge --without-nodegroup --node-volume-size 50 --node-private-networking --vpc-cidr 192.168.66.0/24 --ssh-access=true --ssh-public-key=atom --vpc-nat-mode HighlyAvailable

**NOTE**: If ssh public key is missing then generate using ssh-keygen If want to deploy on specific zones in a region "--zones=us-west-2a,us-west-2b"

- Delete the Amazon VPC CNI kubectl delete ds aws-node -n kube-system
- Install Calico

Unzip the deployment-scripts folder, provided by Anuta, described in the section, <u>"Deployment scripts and files"</u>. From the atom-deployment folder, go into scripts using *"cd scripts"* and run below command.

#### kubectl apply -f calico.yaml

□ Now we have a new VPC created for the EKS cluster. At this point please make sure the connectivity between the deployment machine and eks cluster VPC. Please refer to section "<u>AWS connectivity options</u>" in Appendix for more information.

Create a nodegroup for worker nodes.
 Based on type of setup being created, execute respective command

#### Minimal Setup:

eksctl create nodegroup --name {nodegroup-name} --nodes {total-number-of-nodes} --nodes-min {minimum-number-of-nodes-in-availability-zone} --nodes-max {maximum-number-of-nodes-availability-zone} --node-volume-size 50 --cluster {cluster-name} --node-private-networking --node-type r6i.xlarge --ssh-access --node-labels={labels} --managed

#### Example:

```
eksctl create nodegroup --name testing-nodegroup --nodes 4 --nodes-min 4 --nodes-max
4 --node-volume-size 50 --cluster $1 --node-private-networking --node-type
r6i.xlarge
--node-labels=zookeeper=deploy,broker=deploy,grafana=deploy,elasticsearch=deploy,obje
```

ct\_store=deploy,distributed\_db=deploy,default\_agent=deploy,securestore=deploy,monitor ing\_server=deploy,infra-tsdb=deploy,thanos=deploy,agent1=deploy,northbound=deploy --ssh-access --managed

#### **Resilient-HA Setup:**

eksctl create nodegroup --name {nodegroup-name} --nodes {total-number-of-nodes}
--nodes-min {minimum-number-of-nodes-in-availability-zone} --nodes-max
{maximum-number-of-nodes-availability-zone} --node-volume-size 50 --cluster
{cluster-name} --node-private-networking
--node-labels=zookeeper=deploy,broker=deploy,grafana=deploy,elasticsearch=deploy,obj
ect\_store=deploy,distributed\_db=deploy,default\_agent=deploy,securestore=deploy,monit
oring\_server=deploy,infra-tsdb=deploy,thanos=deploy,agent1=deploy,northbound=deplo
y --node-zones {availability-zone-name} --node-type r6i.xlarge --managed

- For resilient setup labels for nodes will be assigned during creation of the nodegroup itself.
- We recommend a minimum of 9 worker nodes; 3 nodes per nodegroup, 1 nodegroup per AZ, and 3 AZs.

#### Example:

```
eksctl create nodegroup --name aws-deploy-test-ng01 --nodes 3 --nodes-min 3
--nodes-max 3 --node-volume-size 50 --cluster aws-deploy-test
--node-private-networking
--node-labels=zookeeper=deploy,broker=deploy,grafana=deploy,elasticsearch=deploy,obje
ct_store=deploy,distributed_db=deploy,default_agent=deploy,securestore=deploy,monitor
ing_server=deploy,infra-tsdb=deploy,thanos=deploy,agent1=deploy,northbound=deploy
--node-type r6i.xlarge --node-zones us-west-2b --managed
eksctl create nodegroup --name aws-deploy-test-ng02 --nodes 3 --nodes-min 3
--nodes-max 3 --node-volume-size 50 --cluster aws-deploy-test
--node-private-networking
--node-labels=zookeeper=deploy,broker=deploy,grafana=deploy,elasticsearch=deploy,obje
ct_store=deploy,distributed_db=deploy,default_agent=deploy,securestore=deploy,monitor
ing server=deploy, infra-tsdb=deploy, thanos=deploy, agent1=deploy, northbound=deploy
--node-type r6i.xlarge --node-zones us-west-2c --managed
eksctl create nodegroup --name aws-deploy-test-ng03 --nodes 3 --nodes-min 3
--nodes-max 3 --node-volume-size 50 --cluster aws-deploy-test
--node-private-networking
--node-labels=zookeeper=deploy,broker=deploy,grafana=deploy,elasticsearch=deploy,obje
ct_store=deploy,distributed_db=deploy,default_agent=deploy,securestore=deploy,monitor
ing_server=deploy,infra-tsdb=deploy,thanos=deploy,agent1=deploy,northbound=deploy
--node-type r6i.xlarge --node-zones us-west-2d --managed
```

NOTE: Kindly wait until the required number of nodes are in ready state. You can check the node status by running *"kubectl get nodes"* 

- □ Create the IAM policy for gp3 volumes creation. Please refer to 5(c) in <u>Prerequisites</u> for respective steps.
- Update Kubeconfig

aws eks --region <us-west-2> update-kubeconfig --name {cluster-name} Cross check once by running "kubectl get svc --all-namespaces" and observe if kubernetes services are running.

## **Deploying ATOM**

After ensuring that the prerequisites described in the section "<u>Prerequisites</u>" are taken care of, perform the following steps:

- 1. Login to your Ubuntu machine and connect to cluster and add node labels
  - a. Get existing cluster details and connect to it
     *"eksctl get cluster" "aws eks update-kubeconfig --name {cluster-name} --region {region-name}"*
- 2. Unzip the deployment-scripts folder, provided by Anuta, described in the section, <u>"Deployment scripts and files"</u>.
- 3. Update wrapper.properties file accordingly in [deployment] section.
  - a. Cross verify if build number is set
  - b. Cross verify if deployment\_type is set to "aws"
  - c. Update size to required value like "minimal" or "resilient"
  - d. Cross verify if image\_pull is set to "quay"
  - e. Cross verify if organization is set to "release"
  - f. Set the cluster\_name in the [aws-eks] section.
- 4. Update wrapper.properties file to set ELB configuration in [aws-eks] section
  - a. Choose ELB type if public access to ATOM services is required, then set the following parameters "external". "internal" is default.
    - i. elb\_atom\_ui\_sso ELB for providing ATOM UI over SSO
    - ii. elb\_atom\_ui\_direct ELB for providing ATOM UI/rest API
    - iii. elb\_atom\_agent ELB for remote agents to connect to ATOM cluster
    - iv. elb\_atom\_agent\_apm ELB for remote agents to send performance metrics to ATOM cluster
    - v. elb\_atom\_agent\_incluster ELB for devices to communicate with agent if the agent is running inside ATOM cluster
  - b. set north\_bound\_source\_ranges according to your requirement. By default it will allow all IPs.

eg: allowed\_ip\_range\_atom\_ui = "10.10.0.0/24,172.16.0.0/16"

- i. allowed\_ip\_range\_atom\_ui\_sso
- ii. allowed\_ip\_range\_atom\_ui\_direct
- iii. allowed\_ip\_atom\_agent
- iv. allowed\_ip\_range\_atom\_agent\_apm
- v. allowed\_ip\_range\_atom\_agent\_incluster
- 5. Set the permissions to the log file by running. *"sudo touch /var/log/atom.log && sudo chmod 777 /var/log/atom.log"*
- 6. Modify accesskey, secretkey and service endpoint in ATOM/minio/values.yaml under s3gateway section.

s3gateway: enabled: s3gateway replicas: 1 serviceEndpoint: "https://s3.{region}.amazonaws.com" accessKey: "XXXXXXXXXX" secretKey: "YYYYYYYYYYY

7. <u>Deploy ATOM by executing the following script</u>

# sudo python deploy\_atom.py

Executing above steps will complete the ATOM deployment in AWS.

After deployment is completed, the URL's to access the ATOM application can be fetched by running

# kubectl get svc -n atom

ATOM services are accessible via LoadBalancers.

A Site-to-Site VPN would be needed between the ATOM server on AWS and a remote ATOM agent which has access to lab devices. Please refer to the section <u>Distributed ATOM Agent</u> <u>Deployment</u> for deploying a Remote ATOM Agent.

## **ATOM System Manager**

ATOM provides deployment summary of all Components through System Manager. System Manager provides a high level view of all the components, number of instances, status & management URLs for some of the components.

- Navigate to Administration> System Manager> Dashboard
- To access components like Grafana, Kibana etc. select that component and you can see the Management URL at top right corner.

| ) atom                |                    |                   |      |                        |                    |                |                                        |                             | 🔳 🕛 💄  |
|-----------------------|--------------------|-------------------|------|------------------------|--------------------|----------------|----------------------------------------|-----------------------------|--------|
| Display: < 🔨 🕹 Custom |                    |                   |      |                        |                    |                | × infra-Grafan                         | a                           |        |
| a                     |                    |                   |      |                        |                    |                | lp                                     | Label                       | Status |
|                       |                    |                   |      |                        |                    |                | 172.16.23.31                           | infra-grafana               | •      |
|                       | SERVICE-COMPLIANCE | DEVICE-COMPLIANCE |      | CLOSED-LOOP-AUTOMATION | N TELEMETRY-COLLEC |                | Management URL:<br>https://app.172.16. | 23.31.nip.io:32443/grafana/ |        |
| 2<br>2                | ATOM-SCHEDULER     |                   |      |                        |                    |                | ß                                      |                             |        |
|                       |                    |                   |      |                        |                    |                |                                        |                             |        |
|                       |                    |                   |      |                        |                    |                |                                        |                             |        |
|                       |                    |                   |      |                        |                    |                |                                        |                             |        |
|                       |                    | (Å, <b>)</b>      | <br> |                        | ,Å,                | ,Å,            |                                        |                             |        |
|                       |                    |                   |      |                        |                    | G INFRA-KIBANA |                                        |                             |        |

 To Check the functionality of ATOM and its involved components, select the top level circle icon

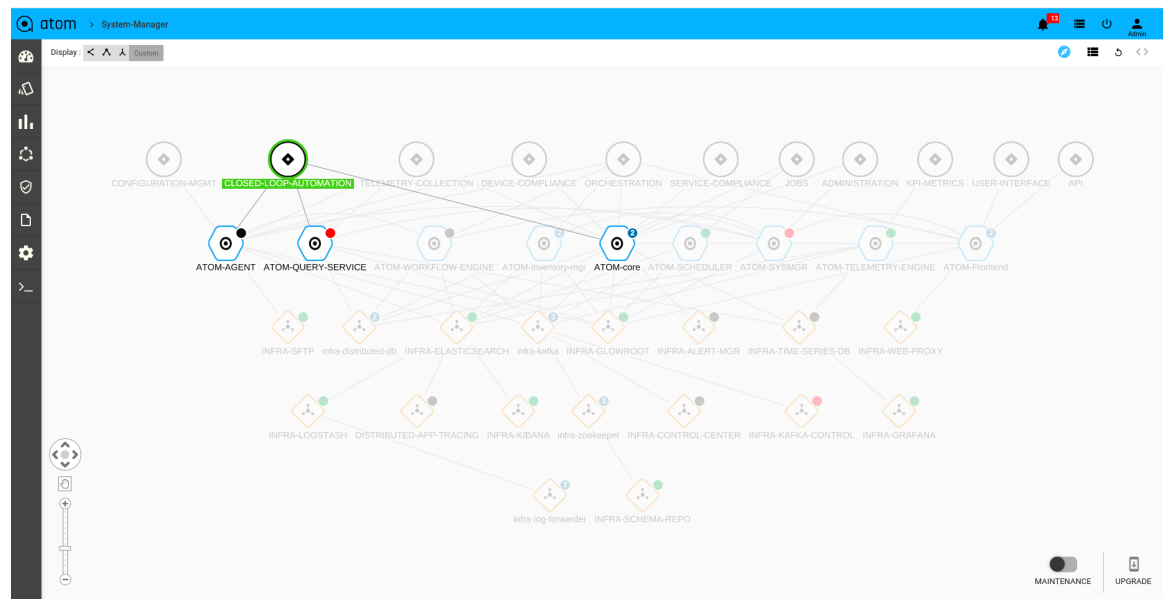

• To Check the ATOM Components status like liveness and number of instances per each ATOM components select the ATOM component as shown below.

| ● atom → System-Manag   | ger           |                    |                  |                 |                    |                  |                     |                   |           | 13 🗉 🕛 🚊 |  |
|-------------------------|---------------|--------------------|------------------|-----------------|--------------------|------------------|---------------------|-------------------|-----------|----------|--|
| Display: < A A Custom   |               |                    |                  |                 |                    |                  |                     | × ATOM-Core       |           |          |  |
| D,                      |               |                    |                  |                 |                    |                  |                     | lp                | Label     | Status   |  |
| ılı                     |               |                    |                  |                 |                    | $\sim$           | $\sim$              | <br>172.16.22.161 | atom-core | •        |  |
|                         |               | TION TELEMET       |                  |                 | CE ORCHESTRATI     | ON SERVICE-COM   | PLIANCE JOBS ADM    | 172.16.22.217     | atom-core | •        |  |
| $\overline{\mathbf{O}}$ |               |                    |                  | $\leq$          | $X \downarrow_{z}$ |                  | $ \rightarrow $     |                   |           |          |  |
|                         | 0             |                    | 0                | 0               | (o)                | 0                | 0                   |                   |           |          |  |
|                         |               |                    |                  | E ATOM-Inventor | Mgr ATOM-core      | ATOM-SCHEDULER   | ATOM-SYSMGR ATOM    |                   |           |          |  |
| >                       |               | A0                 |                  |                 |                    |                  | $\leq$              |                   |           |          |  |
|                         |               | ra distributed db. |                  | PCH infra kafka |                    |                  |                     |                   |           |          |  |
|                         | INFRASTIC III | ra-distributed-db  | INFRATELASTICSEA | NCH IIIIa Kaika | INFRA-GLOWROOT     | INPROVALER I WIG | R INFRA-TIME-SERIES |                   |           |          |  |
|                         |               |                    |                  |                 |                    |                  |                     |                   |           |          |  |
|                         |               |                    |                  |                 |                    |                  |                     |                   |           |          |  |
|                         |               |                    |                  |                 |                    |                  |                     |                   |           |          |  |
|                         |               |                    |                  | .1.             | r 🔾                | >                |                     |                   |           |          |  |
| •                       |               |                    |                  |                 |                    |                  |                     |                   |           |          |  |
|                         |               |                    |                  |                 |                    |                  |                     |                   |           |          |  |
|                         |               |                    |                  |                 |                    |                  |                     |                   |           |          |  |

Here on the right side we can see the number instances, refer below colour codings.

- 1. Green: it represent the Activeness of the component
- 2. **Red**: It represents the component is deployed and the required number of instances set as zero.
- 3. Black: It represents the component is not deployed
- To Check the ATOM Infra Components status like liveness and number of instances per each Infra components select the Infra component as shown below

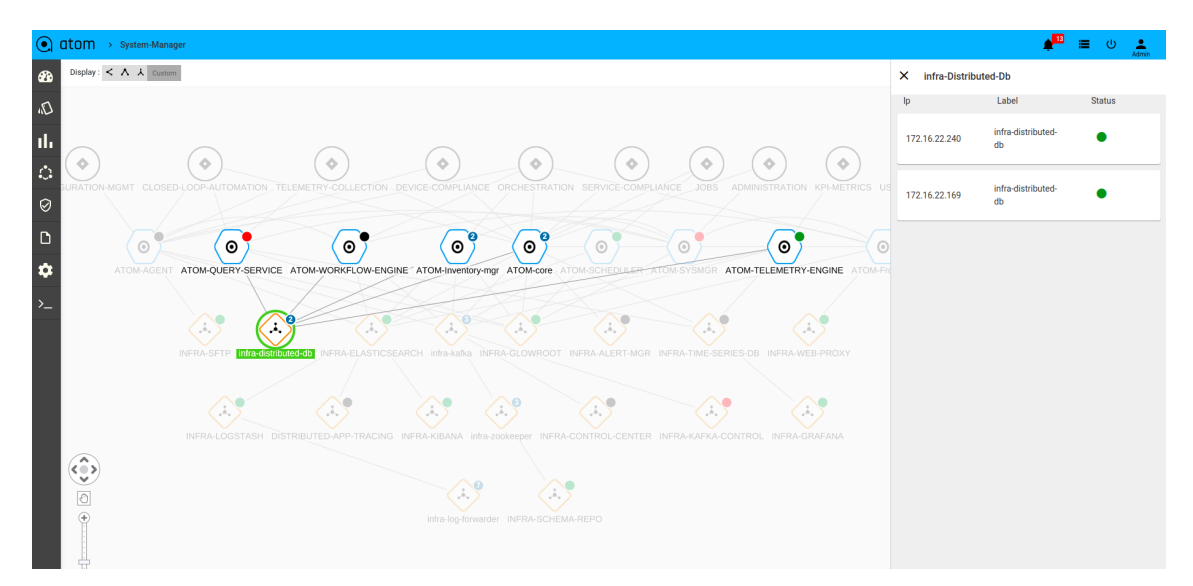

To view the same data in a tabular form select the toggle button as shown below. Here
also we can see the number instances per component, status and its management url if
applicable.

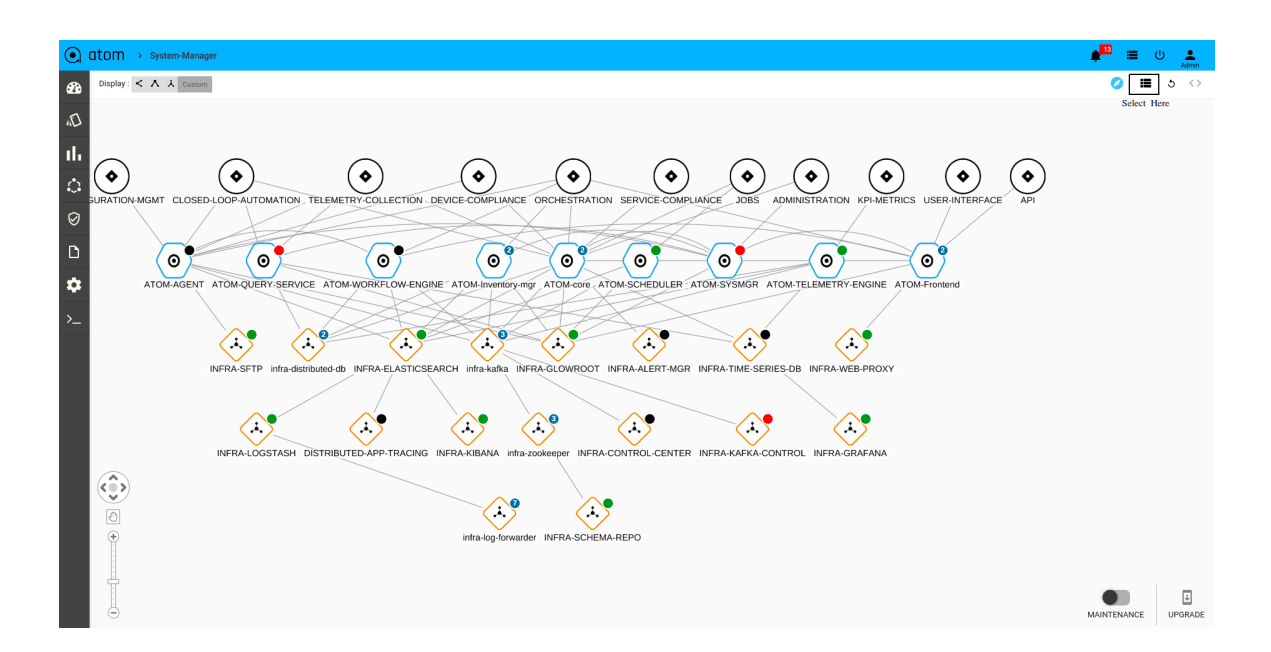

| ● atom → System-Manager                  |                     |        |                    |  |  |  |  |  |        |        | = <sup>m</sup> * | 🟓 🔳 ප  |
|------------------------------------------|---------------------|--------|--------------------|--|--|--|--|--|--------|--------|------------------|--------|
| 6                                        |                     |        |                    |  |  |  |  |  |        |        | 0                | 0 🔳    |
|                                          |                     |        |                    |  |  |  |  |  | Search | Search | Search           | Search |
| ComponentName                            | ActiveInstanceCount | Status | Mgmturi            |  |  |  |  |  |        |        |                  |        |
| atom-core                                | 2                   | Ready  |                    |  |  |  |  |  |        |        |                  |        |
| atom-defaultagent                        | 1                   | Ready  |                    |  |  |  |  |  |        |        |                  |        |
| atom-frontend                            | 2                   | Ready  | АТОМ               |  |  |  |  |  |        |        |                  |        |
| atom-inventory-mgr                       | 2                   | Ready  |                    |  |  |  |  |  |        |        |                  |        |
| atom-Isim                                | 0                   | Down   |                    |  |  |  |  |  |        |        |                  |        |
| atom-pnp-server                          | 0                   | Down   |                    |  |  |  |  |  |        |        |                  |        |
| atom-query-service                       | 0                   | Down   |                    |  |  |  |  |  |        |        |                  |        |
| atom-scheduler                           | 1                   | Ready  |                    |  |  |  |  |  |        |        |                  |        |
| atom-sysmgr                              | 0                   | Down   |                    |  |  |  |  |  |        |        |                  |        |
| atom-telemetry-engine                    | 1                   | Ready  |                    |  |  |  |  |  |        |        |                  |        |
| atom-telemetry-exporter-1                | 1                   | Ready  |                    |  |  |  |  |  |        |        |                  |        |
| atom-workflow-engine                     | 1                   | Ready  |                    |  |  |  |  |  |        |        |                  |        |
| dex                                      | 1                   | Ready  |                    |  |  |  |  |  |        |        |                  |        |
| glowroot                                 | 1                   | Ready  | Glowroot dashboard |  |  |  |  |  |        |        |                  |        |
| haproxy-ingress                          | 1                   | Ready  |                    |  |  |  |  |  |        |        |                  |        |
| http-svc                                 | 1                   | Ready  |                    |  |  |  |  |  |        |        |                  |        |
| infra-distributed-db-webagent            | 0                   | Down   |                    |  |  |  |  |  |        |        |                  |        |
| infra-distributed-db-webconsole          | 0                   | Down   |                    |  |  |  |  |  |        |        |                  |        |
| infra-grafana                            | 1                   | Ready  | Grafana dashboard  |  |  |  |  |  |        |        |                  |        |
| Infra-kibana                             | 1                   | Ready  | Kibana dashboard   |  |  |  |  |  |        |        |                  |        |
| infra-logstash                           | 1                   | Ready  |                    |  |  |  |  |  |        |        |                  |        |
| infra-sftp                               | 1                   | Ready  |                    |  |  |  |  |  |        |        |                  |        |
| infra-tsdb-1-alertmanager                | 1                   | Ready  |                    |  |  |  |  |  |        |        |                  |        |
| infra-tsdb-monitoring-alertmanager       | 1                   | Ready  |                    |  |  |  |  |  |        |        |                  |        |
| infra-tsdb-monitoring-kube-state-metrics | 1                   | Ready  |                    |  |  |  |  |  |        |        |                  |        |
| infra-tsdb-query                         | 2                   | Ready  |                    |  |  |  |  |  |        |        |                  |        |

## **Post Installation**

## **AWS Specific**

### Security Group updates

Following ports are required to be included in the security groups for device monitoring. Select VPC under services and select Security Group under Security Section. VPC – > Security  $\rightarrow$  Security Group.
select a security group with the name eks-cluster-sg-{cluster-name}-xxxx and add following ports to that security group.

- 21(TCP) FTP from device to ATOM.
- 69(UDP) TFTP from device to ATOM
- 162(UDP) Sending SNMP traps from device to ATOM.
- 514(UDP) Syslog port on device.

the source of the above security group will depend on the device range.

### **Custom DNS name(CNAME) creation**

Once ATOM gets deployed, UI can be accessed at the default DNS names given to the load balancers but those DNS names are not easy to remember and use. If you prefer to use a custom DNS name instead of the default DNS name, you can associate a custom DNS name(CNAME) for the load balancers.

Follow the below steps only if your domain is hosted in aws route53, otherwise follow the instructions from your dns provider to add CNAME.

Steps to add CNAME in route53:

- 1. Fetch the haproxy-gw load balancer.
  - a. kubectl get svc -n atom | grep -i Load | grep haproxy-service-gw
- 2. Once haproxy LB value fetched, Select Route53 service in aws and select HostedZone
- In Hosted Zones select one of the domain in which you want to create Record(CNAME type)
- 4. Click on Create Record
  - a. In **Record name** provide the name from which you want to access ATOM UI.
  - b. Select **CNAME** in Record type.
  - c. In the value field, provide the haproxy-service-gw LB value.
  - d. Click on Create records.

Once CNAME was added, to make it work changes are required in keycloak UI, atom-frontend and oauth2-proxy deployment.

#### Adding CNAME in keycloak Clients

Once CNAME was added in Route53, keycloak needs to be updated otherwise it would get InvalidURL when trying to access ATOM UI using CNAME.

steps to follow:

- 1. Fetch haproxy-service-gw LB value using following command
  - a. kubectl get svc -n atom | grep -i Load | grep haproxy-service-gw
- 2. Access <a href="https://{LB}/auth">https://{LB}/auth</a> in browser. and click on Administration Console.
- 3. Select the clients tab under the configure section and click on atom client ID.
- In Settings, add CNAME value in Valid Redirect URLs and save it.

| ← → C ▲ Not secure   a8086360358 | 15424594bad66709c2102-0d723dabfde026 | a1.elb.us-west-2.amazonaws.com/auti  | n/admin/master/console/#/realms   | /system/clients/95d3cc16-287 | c-4446-b5cf-76ac91dc76 | 06                        | 🖈 😃 🍋 🗠 🧃 🛪 🔮 Update 🔅            |
|----------------------------------|--------------------------------------|--------------------------------------|-----------------------------------|------------------------------|------------------------|---------------------------|-----------------------------------|
| 🔢 Apps 🖿 Terraform 🖿 AWS 🖿 pro   | ogramming 🖿 Tech 🖿 work 💠 [M         | asteropen i 🧿 Your applicati.        | 🖿 AWS EKS upgr 🖿 k                | 8s cert 🗧 AWS upgrade        | 🖿 STL 💠 [10.0] Is      | sue na                    | » 🖿 Otherbookmarks 🗐 Reading list |
| System ~                         | Clients > atom                       |                                      |                                   |                              |                        |                           |                                   |
| Configure                        | Atom 👕                               |                                      |                                   |                              |                        |                           |                                   |
| 111 Realm Settings               | Settings Credentials Roles           | Client Scopes 🛛 Mappers 😡            | Scope 🛛 Authorization             | Revocation Sessions 😡        | Offline Access 😡       | Clustering Installation @ | Service Account Roles 😡           |
| Clients                          | Client ID @                          | atom                                 |                                   |                              |                        |                           |                                   |
| 🚓 Client Scopes                  |                                      | utom                                 |                                   |                              |                        |                           |                                   |
| 📰 Roles                          | Name ©                               | atom                                 |                                   |                              |                        |                           |                                   |
|                                  | Description @                        |                                      |                                   |                              |                        |                           |                                   |
| User Federation                  | Enabled ©                            | ON                                   |                                   |                              |                        |                           |                                   |
| Authentication                   | Always Display in Console 🔞          | OFF                                  |                                   |                              |                        |                           |                                   |
| Manage                           | Consent Required 😡                   | OFF                                  |                                   |                              |                        |                           |                                   |
| 🐁 Groups                         | Login Theme @                        |                                      |                                   |                              |                        |                           |                                   |
| 👗 Users                          | Login mene o                         |                                      |                                   |                              | ·                      |                           |                                   |
| <ul> <li>Sessions</li> </ul>     | Client Protocol 😡                    | openid-connect                       |                                   |                              | *                      |                           |                                   |
| 🛗 Events                         | Access Type 😡                        | confidential                         |                                   |                              | ~                      |                           |                                   |
| 回 Import                         | Standard Flow Enabled ©              | ON                                   |                                   |                              |                        |                           |                                   |
| LN Export                        | Implicit Flow Enabled ©              | OFF                                  |                                   |                              |                        |                           |                                   |
|                                  | Direct Access Grants Enabled 😡       | ON                                   |                                   |                              |                        |                           |                                   |
|                                  | Service Accounts Enabled @           | ON                                   |                                   |                              |                        |                           |                                   |
|                                  | OAuth 2.0 Device Authorization Grant | OFF                                  |                                   |                              |                        |                           |                                   |
|                                  | Enabled 😡                            |                                      |                                   |                              |                        |                           |                                   |
|                                  | Authorization Enabled 😡              | ON                                   |                                   |                              |                        |                           |                                   |
|                                  | Root URL @                           |                                      |                                   |                              |                        |                           |                                   |
|                                  | • Valid Redirect URIs 😡              | https://a8086360358f5424594bad6670   | 9c2102-0d723dabfde026a1.elb.us-we | st-2.amazonaws.com/*         | -                      |                           |                                   |
|                                  |                                      | https://iam-testing.atom-cloud.net/* |                                   |                              | -                      |                           |                                   |
|                                  | 1                                    |                                      |                                   |                              | +                      |                           |                                   |

#### **Deployment changes after adding CNAME**

changes are required in atom-frontend and oauth2 deployment to make CNAME work.

- 1. Modify environment variables in oauth2-proxy deployment
  - Steps:
    - a. kubectl edit deployment oauth2-proxy -n atom
    - b. Replace LB value with CNAME values in following environment variables, OAUTH2\_PROXY\_OIDC\_ISSUER\_URL and OAUTH2\_PROXY\_EXTRA\_JWT\_ISSUERS

Before CNAME: env: -name: OAUTH2\_PROXY\_OIDC\_ISSUER\_URL value: https://a8086360358f5424594bad66709c2102-0d723dabfde026a1.elb.us-west -2.amazonaws.com/auth/key/realms After CNAME:

env:

- name: OAUTH2\_PROXY\_OIDC\_ISSUER\_URL value: https://iam-testing-atom.cloud.net/auth/key/realms
- 2. Modify environment variables in atom-frontend deployment Steps:
  - a. kubectl edit deployment atom-frontend -n atom
  - b. Replace LB value with CNAME value in env variable KEYCLOAK\_URL

Once deployment is successful, you can access the individual microservices running on different nodes of the Kubernetes cluster. Microservices can be accessed via System Manager Dashboard or using access details either via SSO or node-port. For detailed SSO information refer to section <u>ATOM Single Sign-On</u>

| Name of the service     | Description                                                                                                    | How to access it?                                                                                                    |
|-------------------------|----------------------------------------------------------------------------------------------------|----------------------------------------------------------------------------------------------------|
| Kubernetes<br>Dashboard | Access for Kubernetes dashboard using SSO. Not available for AWS or GKE                                                                                                    | https:// <master-ip>/k8s/</master-ip>                                                                                                    |
| АТОМ                    | Local deployment: Login URL of ATOM UI<br>& SSO based is via master IP<br>Cloud deployment: Kgin URL of ATOM UI<br>via LB of infra-web-proxy service & SSO<br>is via LB of oauth2-proxy service | https:// <master-ip>:30443 (for local users)<br/>https://<master-ip>/ (for SSO users)<br/>https://<fodn> (for cloud users)</fodn></master-ip></master-ip> |
| Grafana                 | Service which helps us in monitoring infrastructure health using heapster and time series database.                                                                                             | https:// <master-ip>/grafana/ (for SSO users)<br/>https://<fqdn>/grafana (for cloud users)</fqdn></master-ip>                                             |
| Kibana                  | Service which helps us in log monitoring and analytics                                                                                                    | https:// <master-ip>/kibana/ (for SSO users)<br/>https://<fodn>/kibana (for cloud users)</fodn></master-ip>                                               |

where master\_ip is the IP address of the master node and its VIP ip in the case of HA masters setup.

To observe the IP addresses assigned to any of the microservices that could be deployed either on the master or the worker nodes, executing the following commands can help:

```
kubectl get nodes
# Execute this command to view the created nodes
kubectl get pods -n atom
# Execute this command to get the microservices deployed on the node
kubectl describe pod <pod_name> -n atom
#Execute this command to view the details of the microservice
kubectl get svc -n atom
#Execute this command to view the services
NOTE: If deployment is done in a different namespace, provide -n <namespace> in the
above commands.
```

# **ATOM Single Sign-On (SSO)**

ATOM Single Sign-On supports following Identity Providers (IdPs).

• Keycloak - Keycloak is an open source identity provider and runs within the ATOM cluster.

For Log in with Atom, default user/password: admin/Secret@123 can be used. Additional users can be created by login to the atom authentication manager ui https://<master-ip>/auth.

• Google - Please go to section <u>Google Idp</u> of this guide to configure the integration with Google SSO.

ATOM SSO support is enabled by default with the Keycloak as Identity Provider running locally in the ATOM cluster. Additional steps are needed to configure integration with different IdPs such as Google.

Default <*master\_ip*> is configured during ATOM setup with self signed certificates. If a specific domain is desired, then users can provide a FQDN address for the master IP of K8s cluster and an SSL certificate associated with the same FQDN in PEM format.

Below are the steps listed for setting up Google SSO Integration with ATOM.

# **Google IdP**

1. For Google based SSO logins, create callback urls in Google cloud platform.

- Login to Google cloud platform. In the project Dashboard center pane, choose APIs & Services tab.
- In the left navigation pane, choose "Credentials"

| ≡              | Google Cloud Platform | 🗧 🗧 🗧                             |
|----------------|-----------------------|-----------------------------------|
| API            | APIs & Services       | CREATE CREDENTIALS                |
| ۰.<br>۲        | Dashboard             | your enabled APIs. <u>Learn r</u> |
| 出              | Library               |                                   |
| 0 <del>.</del> | Crederals             | Creatic                           |
| :2             | OAuth consent screen  | orean                             |
|                | Domain verification   |                                   |
| ≡¢             | Page usage agreements | Ds                                |

• Click the create credentials button. Select OAuth client ID.

|         | Google Cloud Platform 💲 anuta 👻                                                                |      |
|---------|------------------------------------------------------------------------------------------------|------|
| API     | Credentials                                                                                    |      |
| ¢       | Create credentials - Delete                                                                    |      |
| Ш       | API key<br>Identifies your project using a simple API key to check quota and access            | e au |
| 0+      | OAuth client ID<br>Rechtests user consent so your app can access the user's data               |      |
|         | Service account key<br>Enables server-to-server, app-level authentication using robot accounts | L    |
| ⊡<br>≓¢ | Help me choose<br>Asks a few questions to help you decide which type of credential to use      | -    |
|         | OAuth 2.0 client IDs                                                                           |      |

• Select application type as web application

| ≡             | Google Cloud Platform 🛛 🗣 anuta 👻                                                                                                    |
|---------------|----------------------------------------------------------------------------------------------------|
| API           | Create OAuth client ID                                                                                                    |
| * <b>\$</b> ≯ | A client ID is used to identify a single app to Google's OAuth servers. If your app runs on multiple platforms, each will need its own client ID. See <u>Setting up OAuth 2.0</u> for more information. |
| 0-            | Application type *                                                                                                    |
| :2            | Web application                                                                                                    |
| ~             | Android<br>Chrome app                                                                                                    |
| ≡¢            | iOS                                                                                                    |
|               | TVs and Limited Input devices                                                                                                    |
|               | Desktop app                                                                                                    |
|               | Universal Windows Platform (UWP)                                                                                                    |

• Give name, add callback urls like below under Authorized redirect Urls and click on the create button.after that copy client id and secrets.

| ≡   | Google Cloud Platform 💲 anuta 🗸                                                                                                    |
|-----|----------------------------------------------------------------------------------------------------|
| API | <ul> <li>Create OAuth client ID</li> </ul>                                                                                                    |
| *** | A client ID is used to identify a single app to Google's OAuth servers. If your app runs on<br>multiple platforms, each will need its own client ID. See <u>Setting up OAuth 2.0</u> for more |
| Ш   | information.                                                                                                    |
| 0+  | Application type *  Web application                                                                                                    |
| :2  | Learn more about OAuth client types                                                                                                    |
|     | Name *anuta                                                                                                    |
| ≡¢  | The name of your OAuth 2.0 client. This name is only used to identify the client in the console and will not be shown to end users.                                                           |
|     | • The domains of the URIs you add below will be automatically added to your <u>OAuth consent screen</u> as <u>authorized domains</u> .                                                        |
|     | Authorized JavaScript origins  For use with requests from a browser  ADD URI                                                                                                    |
|     | Authorized redirect URIs                                                                                                    |
|     | URIS                                                                                                    |
|     | https://app.172.16.22.16.nip.io:32100/callback                                                                                                    |
|     | https://app.172.16.22.16.nip.io:32443/oauth2/callback                                                                                                    |
|     | + ADD URI                                                                                                    |
| Þ   | CREATE CANCEL                                                                                                    |

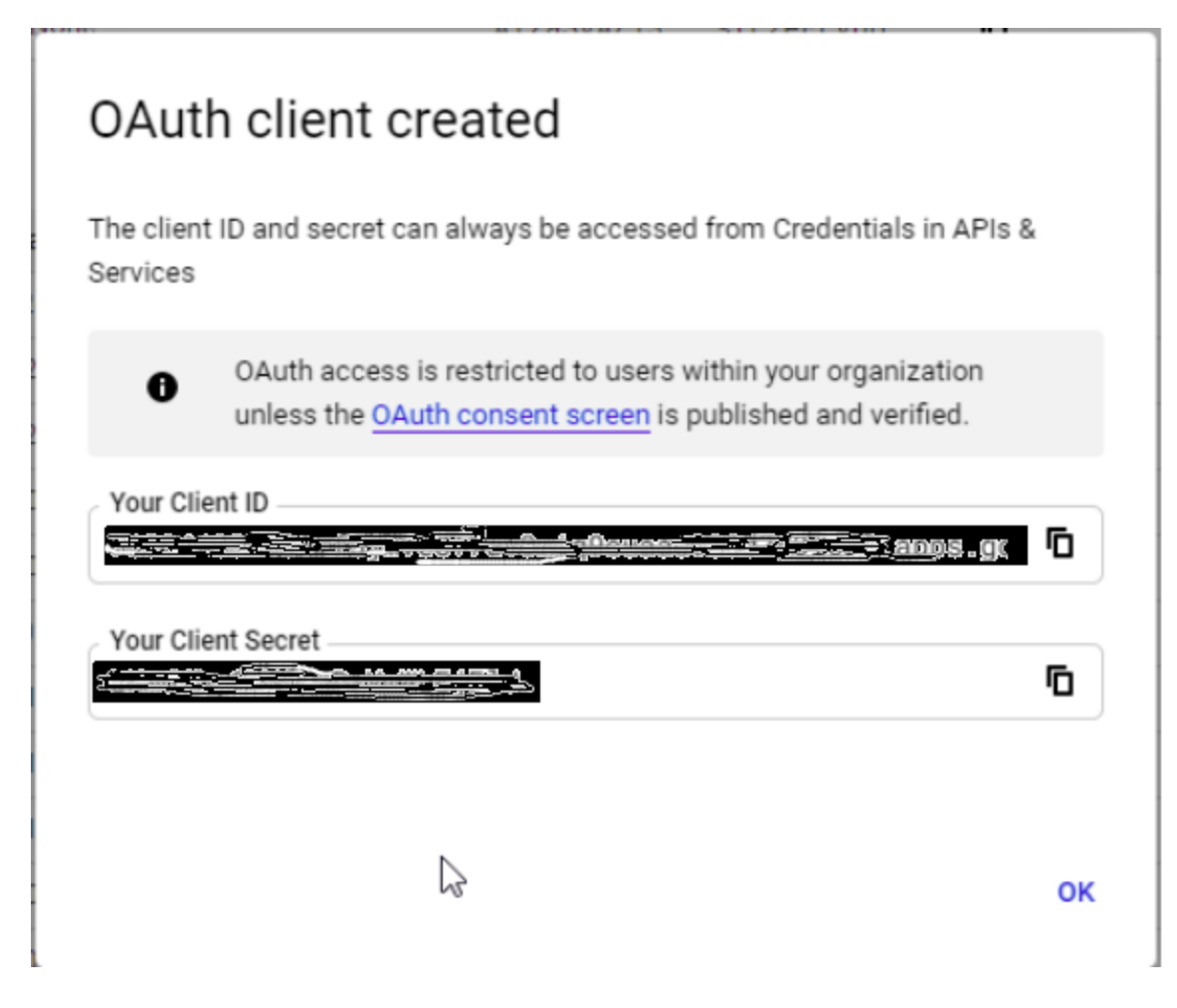

- Login to keycloak and update Identity provider details client id and client secret
- Now we can login to the atom application using google credentials.

# **ATOM System Alerts**

Below are a list of ATOM System Alerts and scenarios when they can be generated, Actions which can be taken.

| System Alert Name | Troubleshooting Steps                                                                                                    |  |  |
|-------------------|----------------------------------------------------------------------------------------------------|--|--|
| NodeHighMemory    | <ul> <li>Login to Grafana (<u>https://</u><master ip="">/grafana/)</master></li> <li>Select Cluster Health dashboard</li> <li>Select the node which has a HighMemory alert and check which are the pods consuming more memory in that node.</li> </ul> |  |  |
| NodeHighCPU       | <ul> <li>Login to Grafana (<u>https://</u>.<master ip="">/grafana/)</master></li> <li>Select Cluster Health dashboard</li> <li>Select the node which has HighCPU alert and check which are the pods consuming more CPU.</li> </ul>                     |  |  |

| NodeHighDiskUsage | <ul> <li>Login to Grafana.</li> <li>Select Cluster Monitoring Dashboard.</li> <li>Select the node which has High Disk usage and login to that node.         <ul> <li>Login to Master VM</li> <li>Find the IP of the node by following command.</li> <li>kubectl describe node <node-name>   grep IP. you will get the IP of that node and then you can login to that node by using ssh.</node-name></li> </ul> </li> <li>Check which folders are consuming Disk in /data folder by using du -hmax-depth=1 on that particular node.</li> <li>Run purge jobs in atom to cleanup the disk.</li> <li>If /data folder is consuming less then what shown in grafana then check the disk usage by following command         <ul> <li>df -h which will give full disk utilization.</li></ul></li></ul>                                         |
|-------------------|----------------------------------------------------------------------------------------------------|
| NodeFault         | <ul> <li>This alert can be received for the following reasons.</li> <li>MemoryPressure: if pressure exists on the node memory (if the node memory is low)</li> <li>PIDPressure: if pressure exists on the processes (if there are too many processes on the node)</li> <li>DiskPressure: if pressure exists on the disk size (if the disk capacity is low)</li> <li>NetworkUnavailable: if the network for the node is not correctly configured.</li> <li>If you receive this Alert follow the steps below.</li> <li>Note the fault condition and node</li> <li>To get the list and status of nodes - kubectl get nodes.</li> <li>To check the fault condition type - kubectl describe <node-name>. In the output you will see the reason for the failure in conditions. Can be due to DiskPressure/Memory etc.</node-name></li> </ul> |
| InstanceDown      | This alert will come when the Node/VM is not reachable or down. If you receive this Alert, intimate to Admin.                                                                                                    |
| PodNotReady       | <ul> <li>Pod can be in NotReady for a number of reasons. To get an overview of all the pods in ATOM execute <b>kubectl get pods -n atom</b>. To find out the reason why the specific pod was not ready execute</li> <li><b>kubectl describe pod <pod-name> -n atom</pod-name></b></li> <li>Following can be the reasons for PodNotReady <ul> <li>Taints on Node: If taints were added on node and pod spec doesn't have tolerations w.r.t to taints on node then Pod will be in pending state.</li> </ul> </li> </ul>                                                                                                    |

|                     | <ul> <li>Insufficient Resources: If there are resource crunch in the cluster or required resources to deploy the pod was not available on the cluster then the pod will be in pending state.</li> <li>Node Selector: If the pod spec has nodeselector then for the pod to be eligible to run on a node, then node must have each of the indicated key-value pairs which is mentioned in nodeselector as labels.</li> <li>PV Claim: If scheduler doesn't find node labels to deploy PV then pod will be in pending status with error "pod has unbound immediate PersistentVolumeClaims".</li> <li>InitStuck: If a pod is stuck at init phase then subsequent init-containers are not ready. This could be because of the dependent pod being down. Ex: schema-repo dependent on broker.</li> </ul> |
|---------------------|----------------------------------------------------------------------------------------------------|
| ContainerNotUp      | <ul> <li>Below can be possible reasons for Container not being up.</li> <li>Crashloopbackoff</li> <li>ImagePullbackoff</li> <li>Application inside the container was not up.</li> <li>When this Alert is generated follow the steps below.</li> <li>Note the reason shown for the Container not up and pod-name</li> <li>Login to the Kibana (<u>https://</u><master ip="">/kibana/)</master></li> <li>Filter by pod name</li> <li>Verify the logs and find if any error messages are shown.</li> </ul>                                                                                                    |
| ContainerTerminated | <ul> <li>Containers can be killed for a number of reasons like OutofMemory<br/>(OOMKilled), Eviction, DiskPressure etc</li> <li>When this Alert is generated follow the steps below. <ul> <li>Note the reason shown for the Container termination and pod-name</li> <li>Login to the Kibana (<u>https://</u><master ip="">/kibana/)</master></li> <li>Examine kubernetes logs - use the query 'pod-name : "eventrouter'<br/>and select the appropriate time range, look for related logs.<br/>Additional filtering criteria like name of the pod can be used in the<br/>query.</li> <li>Look for errors or warnings in Pod logs - Filter by pod name. Ex-<br/>"pod-name: "atom-core" and (error or warning or warn)'</li> </ul> </li> </ul>                                                       |
| Replicas Mismatch   | <ul> <li>This alert can be received when one or more pods are</li> <li>Not ready due to crashed application internally</li> <li>In pending state due to missing resource</li> <li>In failed container state</li> <li>When this Alert is generated follow the steps below</li> <li>Check the cause using kubectl logs <pod> -n atom and kubectl describe <pod> -n atom</pod></pod></li> </ul>                                                                                                    |

ATOM System Alerts by default can be observed in ATOM > Assurance > Alerts. To enable those alerts to come into Slack as well, make sure to update the webhook url of the slack channel in config map of infra-tsdb-monitoring-alertmanager by following below steps:

• Login to the Master IP through ssh and execute below command. kubectl edit configmap infra-tsdb-monitoring-alertmanager -n atom

```
object below. Lines beginning with a '#' will be
 and an empty file will abort the edit. If an error occurs while saving this file will be
 reopened with the relevant failures.
apiVersion: vl
data:
 alertmanager.yml: |
   global:
     slack_api_url: "https://hooks.slack.com/services/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
   receivers:
    - name: default-receiver
     slack configs:
      - channel: '#prom-alerts'
       send_resolved: true
       text: |-
         {{ range .Alerts }}
            *Alert:* {{ .Annotations.summary }} - `{{ .Labels.severity }}`
           *Description:* {{ .Annotations.description }}
           *Details:
           {{ range .Labels.SortedPairs }} ⢠*{{ .Name }}:* `{{ .Value }}`
           {{ end }}
     webhook configs:
       send resolved: true
       url: http://telemetry-engine:1983/atom/telemetry/alertmanager/publish
   route:
     group_by: ['...']
     group_interval: 5m
     group wait: 10s
     receiver: default-receiver
     repeat_interval: 3h
```

- Update your slack webhook url in **slack\_api\_url** option.
- As intention is to have alerts observed in both slack and atom ui, make sure **receiver** field value is "*default-receiver*"
- group\_by: It is useful for alert deduplication and repeatability or stacking the alerts together.
  - [...] treats every label name and value as different, don't change this unless you want different behavior.
    - For example: if you keep [device] as group\_by attribute then each device alert will be notified only one irrespective of its type, severity etc..
- Tune below timers based on your requirement, however default values are sufficient to get all the notifications.
  - **group\_wait** : How long to wait to buffer alerts of the same group before sending a notification initially. Usually, it will o to few minutes
  - **group\_interval** :How long to wait before sending an alert that has been added to a group for which there has already been a notification. Usually, it is 5 or more minutes
  - repeat\_interval : How long to wait before re-sending a given alert that has already been sent in a notification. Usually, it depends on the SLA's to acknowledge and resolve the issues in your environment. Don't keep less than 1 hour, as it chokes the system with too many duplicate notifications.

**Note**: Please do understand each option before changing from default to any other values as it impacts the throttling, alert deduplication.

# **Troubleshooting & FAQ**

Following can be some issues seen during deployment.

| Issue                                                                                    | Troubleshooting Steps                                                                                                    |  |  |
|------------------------------------------------------------------------------------------|----------------------------------------------------------------------------------------------------|--|--|
| ATOM UI page is not<br>reachable                                                         | <ol> <li>Check if all the VM nodes in Esxi are in powered-on state</li> <li>Login to the Master and Check if K8s cluster shows all<br/>Nodes are in READY state</li> <li>Login to Master and Check if all the ATOM pods are in<br/>Status:Running state</li> </ol> |  |  |
| ATOM UI page shows:<br>503 Service Unavailable                                           | <ol> <li>Login to Master and Check if all the ATOM pods are in<br/>Status:Running state.</li> <li>Check if all the Pods are showing READY 1/1, 2/2, 3/3 as<br/>applicable based on containers it holds.</li> </ol>                                                 |  |  |
| ATOM deployment on KVM,<br>where low CPU and I/O<br>performance can impact               | Cross check the CPU pinning if required and set the I/O mode to "native" in the node's xml file                                                                                                    |  |  |
| Overlapping IP address issue during ATOM deployment.                                     | Calico CNI from Anuta defaults to 10.200.0.0/16 for the pods (containers). So one needs to cross check their lab networking before forming a kubernetes cluster.                                                                                                   |  |  |
| Accessibility test between<br>Remote Agent and ATOM<br>Server over required<br>nodePorts | To check the accessibility of databases running on ATOM<br>Server from remote agent, one can run curl to one of the<br>endpoints(nodePorts) like "curl -v http:// <atom node<br="">IP&gt;:<nodeport>" E.g: curl -v http://172.16.100.10:30081</nodeport></atom>    |  |  |
| Service Loadbalancers are in pending state                                               | Check if metallb pods are running and active. If they are missing, then install the metallb helm chart. Prior to installation, set the VIP's at values.yaml file                                                                                                   |  |  |

## List of useful commands

Some of the commands that will be useful for debugging and troubleshooting.

| Command                                      | Description                |
|----------------------------------------------|----------------------------|
| helm create {package_name}                   | To create a directory      |
| helm install {package_name} -n {name of app} | Deploy the application     |
| helm ls -n atom                              | To check deployment status |

| Kubectl get deployments -n atom                      | To check deployments                |
|------------------------------------------------------|-------------------------------------|
| Kubectl get pods -n atom                             | To check pod status                 |
| helm upgrade {releasename} {package-name} -n<br>atom | deployment update with new changes. |
| helm history {package-name} -n atom                  | To view the history                 |
| helm uninstall {package_name} -n atom                | To delete the package               |
| helm rollback {package-name} version -n atom         | Rollback the package                |

## **Cleanup of Deployment**

By keeping the Kubernetes cluster, If ATOM Server deployment needs to be deleted for recreating it, then a proper cleanup needs to be done by following the below steps on the Kubernetes master.

- 1. Execute below cmd
  - helm uninstall `helm ls -n atom | awk 'NR>1 {{print \$1}}'` -n atom
- 2. From scripts folder of atom-deployment zip, execute 'sh teardown-pv-pvc.sh'
- 3. From scripts folder of atom-deployment zip, execute 'sh script\_delete.sh'
- 4. Check if all the deployments got deleted or not by executing
  - kubectl get deployments -n atom
  - kubectl get statefulsets -n atom
  - kubectl get pods -n atom
  - helm ls -n atom
  - kubectl get pv,pvc -n atom
- 5. Once all cleanup is done, execute 'sudo python deploy\_atom.py' from Master node.

## **Guidance on KVM**

Make sure you have the qcow images from Anuta or convert from OVA like below.

tar -xvf centos\_1\_21\_300\_linstor\_0122.ova

#### # Convert the vmdk to qcow2

```
sudo qemu-img convert -f vmdk -0 qcow2 centos_1_21_300_linstor_0122-disk1.vmdk
centos_1_21_300_linstor_0122-disk1.qcow2
```

```
sudo qemu-img convert -f vmdk -0 qcow2 centos_1_21_300_linstor_0122-disk2.vmdk
centos_1_21_300_linstor_0122-disk2.qcow2
```

If you are working on a remote KVM machine without a GUI tool like vm manager, follow below steps

• Dedicated Master node

virt-install --name "<VM\_NAME>" --memory <RAM\_IN\_MB> --vcpus <CPU\_COUNT> --disk
<FULL\_PATH\_OF\_MASTER\_QCOW2\_IMAGE>,bus=virtio --network=<BRIDGE\_NAME\_AND\_TYPE>
--vnc --import --nographics --os-type=linux --os-variant=centos7.0

ex:

```
virt-install --name "master" --memory 8192 --vcpus 4 --disk
/home/anuta/Downloads/master/centos_1_21_40.qcow2,bus=virtio
--network=bridge:virbr0,model=virtio --vnc --import --nographics
--os-type=linux --os-variant=centos7.0
```

#### • For each Shared Master or Worker nodes with linstor disks

```
virt-install --name "<VM_NAME>" --memory <RAM_IN_MB> --vcpus <CPU_COUNT> --disk
<DISK1_QCOW2_IMAGE>,bus=virtio --disk <DISK2_QCOW2_IMAGE>,bus=virtio
--network=<BRIDGE_NAME_AND_TYPE> --vnc --import --nographics --os-type=linux
--os-variant=centos7.0
```

```
ex:

virt-install --name "worker1" --memory 32768 --vcpus 4 --disk

/home/anuta/Downloads/worker1/centos_1_21_300_linstor_1221-disk1.qcow2,bus=virt

io --disk

/home/anuta/Downloads/worker1/centos_1_21_300_linstor_1221-disk2.qcow2,bus=virt

io --network=bridge:virbr0,model=virtio --vnc --import --nographics

--os-type=linux --os-variant=centos7.0
```

In the case of Node having Multiple disks, make sure that

centos\_1\_21\_300\_linstor\_1221-disk1.qcow2 is used for booting the VM. For this the disks need to be mapped appropriately to the correct name.

Boot disk always maps to centos\_1\_21\_300\_linstor\_1221-disk1.qcow2 which maps to vda, while Data disk always maps to centos\_1\_21\_300\_linstor\_1221-disk2.qcow2 which maps to vdb. If we still find that the VM does not boot appropriately a quick troubleshooting step would be to try and boot from the other disk.

## **Migration of Storage**

Please follow the following steps to migrate Nodes from HDD to SSD or other suitable storage options.

#### STEP-1 ATOM prerequisites before Data store migration:

- Put ATOM In maintenance mode. Navigate to Administration > System Manager > Dashboard. Enable "Maintenance" option to put the system in maintenance mode.
- 2. Shutdown all nodes (VMs) that need to be migrated

#### STEP-2 ATOM prerequisites before Data store migration:

- 1. Migrate VM and change the Data Storage for example, nodes running on esxi hosts can be migrated using vSphere.
- 2. Power on the Nodes

#### STEP-3 Post VM Migration Steps in ATOM:

 Remove the maintenance mode. Navigate to Administration > System Manager > Dashboard. Disable "Maintenance" option to clear the system from maintenance mode.

Following Example shows STEP-2 in a VMware based virtualization environment

1. Right click on Node(VM) and select migrate option.

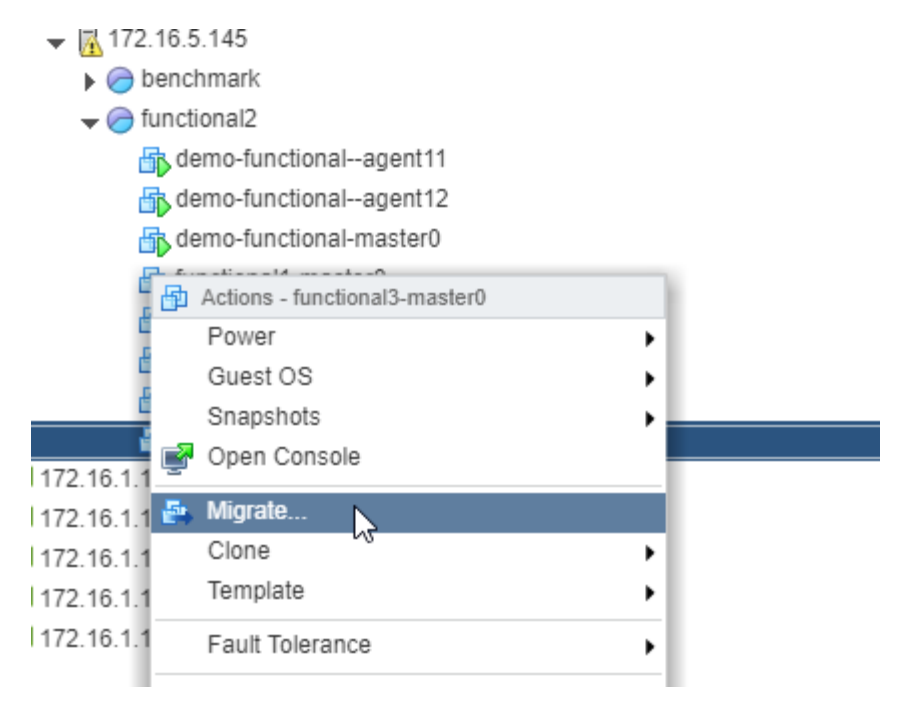

2. Select the migration type.

| i functionalo-mastero - Migrate                 |                                                                                                    | (?)    |
|-------------------------------------------------|----------------------------------------------------------------------------------------------------|--------|
| 1 Select the migration type<br>2 Select storage | Select the migration type<br>Change the virtual machines' compute resource, storage, or both.                                                                          |        |
| 3 Ready to complete                             | Change compute resource only<br>Migrate the virtual machines to another host or cluster.                                                                               |        |
|                                                 | • Change storage only<br>Wigrate the virtual machines' storage to a compatible datastore or datastore cluster.                                                         |        |
|                                                 | Change both compute resource and storage<br>Migrate the virtual machines to a specific host or cluster and their storage to a specific datastore or datastore cluster. |        |
|                                                 | Select compute resource first Select storage first                                                                                                    |        |
|                                                 |                                                                                                    |        |
|                                                 |                                                                                                    |        |
|                                                 |                                                                                                    |        |
|                                                 |                                                                                                    |        |
|                                                 |                                                                                                    | Cancal |
|                                                 | Back Next Finish                                                                                                    | Canc   |

#### 3. Select the storage type.

| 🗗 functional3-master0 - Migrate                                     |                                                                                                    |                                       |                                                                                     |                                             |                      |                      | ? •               |
|---------------------------------------------------------------------|----------------------------------------------------------------------------------------------------|---------------------------------------|-------------------------------------------------------------------------------------|---------------------------------------------|----------------------|----------------------|-------------------|
| <ul> <li>1 Select the migration type</li> <li>2 Solution</li> </ul> | Select storage<br>Select the destination stor                                                                  | age for the                           | virtual machine mi                                                                  | igration.                                   |                      |                      |                   |
| 3 Ready to complete                                                 | Select virtual disk format:<br>VM storage policy:<br>The following datastores a<br>machine configuration files | Same for<br>Keep exist<br>re accessit | rmat as source<br>sting VM storage po<br>ple from the destina<br>the virtual disks. | ▼<br>Dicies   ▼ ⓓ<br>tion resource that you | selected. Select the | destination datastor | e for the virtual |
|                                                                     | Name                                                                                                    |                                       | Capacity                                                                            | Provisioned                                 | Free                 | Туре                 | Cluster           |
|                                                                     | Compatible                                                                                                    |                                       |                                                                                     |                                             |                      |                      |                   |
|                                                                     | 5.145:ds1:hdd:raid0                                                                                            |                                       | 2.73 TB                                                                             | 1.51 TB                                     | 2.25 TB              | VMFS 6               |                   |
|                                                                     | 5.145:ds                                                                                                    |                                       | 744.50 GB                                                                           | 1.91 TB                                     | 39.93 GB             | VMFS 6               |                   |
|                                                                     |                                                                                                    |                                       |                                                                                     |                                             |                      |                      |                   |
|                                                                     | Advanced >>                                                                                                    |                                       |                                                                                     |                                             |                      |                      |                   |
|                                                                     | Compatibility                                                                                                  |                                       |                                                                                     |                                             |                      |                      |                   |
|                                                                     | Compatibility checks                                                                                           | succeeded                             | l.                                                                                  |                                             |                      |                      |                   |
|                                                                     |                                                                                                    |                                       |                                                                                     |                                             | Back                 | ext Finish           | Cancel            |

4. Click on the Next and Finish button.

## Steps to check logs in kibana

- 1. Open the kibana url , <a href="http://cmaster\_ip>/kibana/">http://cmaster\_ip>/kibana/</a>
- 2. Create index pattern by going to Management/Index patterns/Create index pattern

| K        | Management / Index patterns / Create index pattern                                    |                                                                                                    | C |
|----------|---------------------------------------------------------------------------------------|----------------------------------------------------------------------------------------------------|---|
| •<br>@   | Elasticsearch<br>Index Management<br>Index Lifecycle Policies<br>Rollup Jobs          | Create index pattern Kibana uses index patterns to retrieve data from Elasticsearch indices for things like visualizations.        |   |
| <b>5</b> | Cross-Cluster Replication<br>Remote Clusters<br>Snapshot and Restore                  | Step 1 of 2: Define index pattern                                                                                                  |   |
| 8        | License Management<br>8.0 Upgrade Assistant                                           | Index pattern Index-name+                                                                                                    |   |
|          | Kibana<br>Index Patterns<br>Saved Objects<br>Spaces<br>Reporting<br>Advanced Settings | You can use a "sa a wildcard is your index pattern.       > Next step         You can use a paces or the drankards. I, 2, *, <, J. |   |
| 9<br>9   |                                                                                       |                                                                                                    |   |
| 0        |                                                                                       |                                                                                                    |   |

3. Go to Discover and in the search box , search with pod name as shown below pod-name:"rod-name>", to check logs for specific pod

|    | kibana     | ⑦ Help us improve the Elasti | c Stack by providing basic feature usage statistics? We will never share this data outside of Elastic. Read more                                                                       |
|----|------------|------------------------------|----------------------------------------------------------------------------------------------------|
| Ø  | Discover   | Yes No                       |                                                                                                    |
| ш  | Visualize  |                              |                                                                                                    |
| ©  | Dashboard  | 21 hits                      | New Save Open Share Reporting C Auto-refresh 🕻 O Last 15 minutes >                                                                                                    |
| 8  | Timelion   | pod-name. atom-core          | Options Q                                                                                                    |
| ÷  | APM        | Add a filter +               |                                                                                                    |
| ىر | Dev Tools  | * 0                          | December 5th 2018, 10:45:59.173 - December 5th 2018, 11:00:59.173 - Auto                                                                                                    |
| •• | Monitoring | Selected Fields ? _source    | dock icon in the navigation bar                                                                                                    |
| ۵  | Management | Available Fields             |                                                                                                    |
|    |            | @timestamp     t @version    | 2-                                                                                                    |
|    |            | t id                         | 10:47:00 10:48:00 10:49:00 10:50:00 10:51:00 10:52:00 10:53:00 10:54:00 10:55:00 10:56:00 10:57:00 10:58:00 10:59:00 11:00:00                                                          |
|    |            | t index                      | Quintosanip per se secondo                                                                                                    |
|    |            | # store                      | Time vsource                                                                                                    |
|    |            | # _score                     | December 5th 2018, 10:53:08.472 pod-name: atom-core-694bbd4767-gzpp] head: 2018-Dec-05 log: 2018-Dec-05 05:23:08.014 [LP                                                               |
|    |            | t _type                      | -CommandHandler-344] !**! INFO RegistrationCommand.() - @@@@@@@@@@@@@@@@agent2 host i                                                                                                  |
| 0  | Collapse   | t app_id                     | p 192.168.12.29 http port is 4441 data: - 00000000000000The agent agent2 host ip 192.168.12.<br>29 http port is 4441 @version: 1 taskId: !**! beat.name: atom-core beat.version: 6.0.1 |

4. Some useful queries to get K8s events and K8s logs For atom core pod events

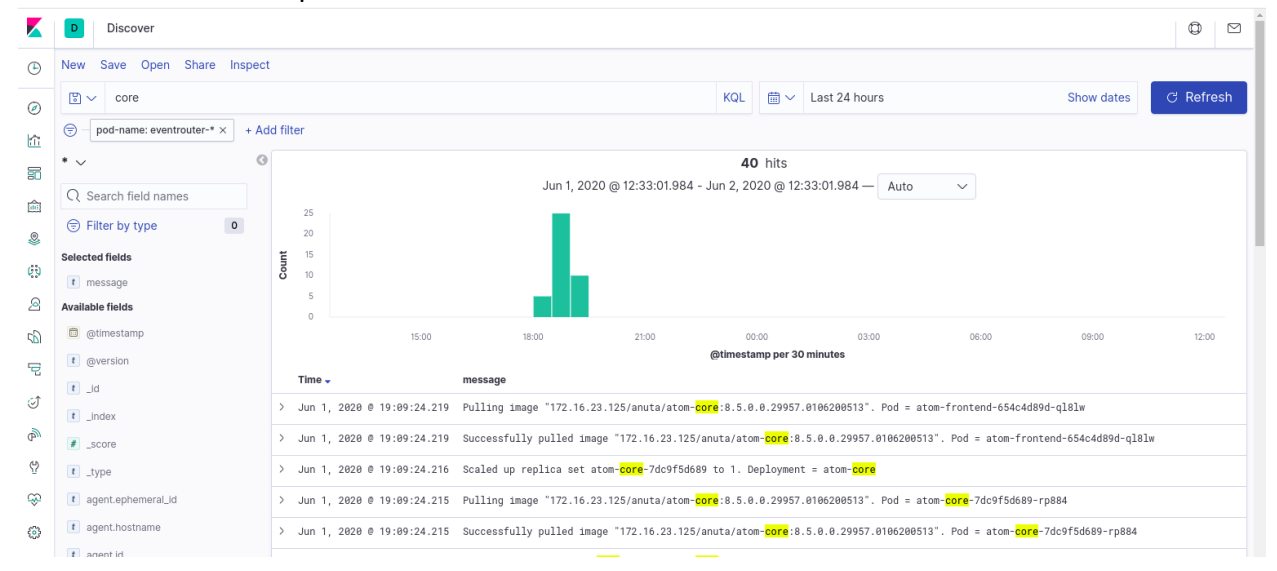

#### For K8s pod logs

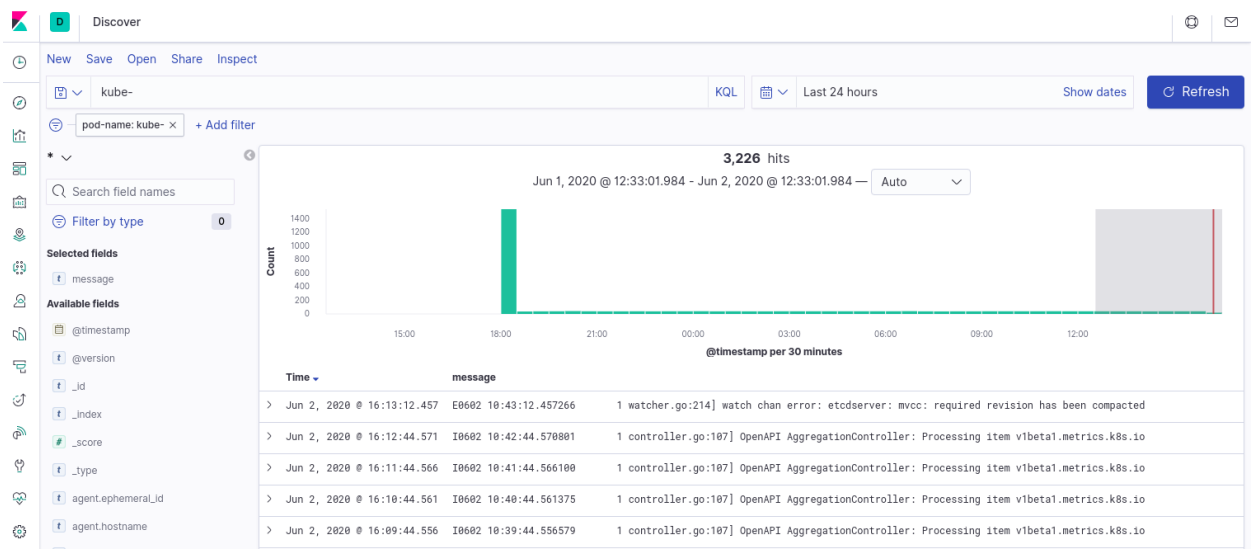

# Steps to check load distribution in kafka for config parser

Login to one of the brokers and execute below commands.

```
export KAFKA_JVM_PERFORMANCE_OPTS=""
kafka-consumer-groups --bootstrap-server localhost:9092 --describe
--group config-parser
```

It shows all partition details along with consumer and lag details

# Logs for deployment failures

From the master node execute getlogsfrompod.sh shell script. The script is available in the scripts folder of atom-deployment zip.

```
# cd scripts
# sh getlogsfrompod.sh
```

- This script creates a .tgz in /tmp folder.
- Also collect /var/log/atom.log from master node.

# Appendix

# **AWS Connectivity Options**

#### Connectivity between DC and AWS:

AWS provides different options to connect the on-premises site to aws. We recommend the customer to follow the existing practice if there is one setup already. Here is the aws reference doc to consider different possible options.

https://docs.aws.amazon.com/whitepapers/latest/aws-vpc-connectivity-options/network-to-am azon-vpc-connectivity-options.html

#### Connectivity between different VPCs:

If the deployment machine is in AWS, customers must establish the connection between the deployment machine and eks cluster. Since the deployment machine is recommended to be a different VPC than eks cluster, explicitly configuration steps are required to establish the connectivity between two VPC. Using Transit GW:

Transit GW can be used in hub and spoke mode to attach both the VPCs to transit GW and add routes to respective route tables of private subnets in each VPC pointing to transit GW. Please refer to the below aws documentation about transit gateway configurations.

https://docs.aws.amazon.com/vpc/latest/tgw/tgw-vpc-attachments.html https://docs.aws.amazon.com/vpc/latest/tgw/tgw-route-tables.html

## **Custom SSL Certificate for ATOM**

To apply a custom SSL certificate or a CA signed to the ATOM we need to follow the below steps. In case of cloud:

1. Copy the certificate and private key to the jumphost

In case of on prem:

- 1. Login to the K8s master node as atom user
- 2. Copy the certificate and private key to the k8s master node

Execute following steps.

- Delete existing secrets kubectl delete secret -n atom atom-certificate kubectl delete secret -n kube-system tls-secret(only for on-prem)
- Create new secrets using the new certificate and private key. kubectl create secret tls atom-certificate -n atom --cert=<certificate-filename> --key=<private-key-filename> --dry-run -o yaml >cert-atom.yaml kubectl create secret tls tls-secret -n kube-system --cert=<certificate-filename> --key=<private-key-filename> --dry-run -o yaml >cert-dashboard.yaml NOTE: Replace <certificate-filename> and <private-key-filename> with your files.
- 3. Apply the secrets kubectl create -f cert-atom.yaml -f cert-dashboard.yaml
- 4. Restart the following pods using *kubectl delete pod -n atom <pod name>* 
  - a. infra-web-proxy (If certificate change is intended on direct ATOM UI)
  - b. keycloak and oauth2\_proxy (If certificate change is intended for SSO component)

# **File Server for ATOM ZTP**

### AWS EC2

- 1. Create CentOS 7 EC2 machine
  - a. Goto AWS EC2 console
  - b. Select Launch Instance, select CentOS 7 AMI from the community image
  - c. Select the size as t2.medium
  - d. Select the VPC and subnet that has access to the DHCP server of the required LAB(Target machine of PXE booting and ATOM). Public access can be selected based on access type and need.
  - e. Next select the storage of about 100GB
  - f. Next create or select the Security group which provides following access
    - i. SSH on TCP/22
    - ii. TFTP on UDP/69
    - iii. HTTP on TCP/80
    - iv. ICMP ping(optional)
  - g. Create or select the SSH keypair for accessing the VM
  - h. Launch the instance
- 2. SSH using the private key and run the following command
  - a. sudo yum install unzip -y
- 3. Copy the zip file shared by Anuta into the fileserver host and the extract the file using *unzip FILENAME>.zip*
- 4. Goto the unzipped folder and run *sudo python pxe\_environment.py -a <atom VIP>*
- Above command should bootstrap the node with required pxeboot files and default structure for the same. Note: The default configuration should be overwritten to use.
- 6. Verify the following files for required values
  - a. Update the kickstart file for url and atom.tgz links under
    - /var/www/html/pxe/ks/centos7-ks.cfg and make sure that the URL has the connectivity for the target PXE machine.
      - i. If kickstart device is not default and requires specific NIC to be mentioned, update the --device=NIC\_NAME for the network line
  - b. Update the PXE config file under /var/lib/tftpboot/pxelinux.cfg/default
    - i. If kickstart device is not default and requires specific NIC to be mentioned, add **ksdevice=NIC\_NAME** at the end of append line
  - c. Goto the HTTP file server base path using cd /var/www/html/pxe
    - i. Extract the default atom.tgz using "sudo tar -xf atom.tgz"
    - ii. Update the ATOM URL inside using "sudo vi atom/release/atom.properties"
    - iii. Remove the old atom.tgz using "sudo rm -f atom.tgz"
    - iv. Recreate the atom.tgz file using "sudo tar -cf atom.tgz atom"

### **ON-PREM VM**

- Create a CentOS 7 VM on the VMware or the KVM
  - Provide the specs as 4cpu, 8GB ram and 100GB of storage
  - Provide the static IP and add networking which has connectivity to below ports between ATOM and Fileserver
    - SSH on TCP/22
    - TFTP on UDP/69
    - HTTP on TCP/80
    - ICMP ping(optional)
- SSH using the private key and run the following command
  - sudo yum install unzip -y
- Copy the zip file shared by Anuta into the fileserver host and the extract the file using *unzip <FILENAME>.zip*
- Goto the unzipped folder(pxeboot) using "cd pxeboot" and run sudo python pxe\_environment.py -a <atom VIP>
- Above command should bootstrap the node with required pxeboot files and default structure for the same. **Note:** The default configuration should be overwritten to use.
- Verify the following files for required values
  - Update the kickstart file for url and atom.tgz links under /var/www/html/pxe/ks/centos7-ks.cfg and make sure that the URL has the connectivity for the target PXE machine.
  - If kickstart device is not default and requires specific NIC to be mentioned, update the --device=NIC\_NAME for the network line
  - Update the PXE config file under /var/lib/tftpboot/pxelinux.cfg/default
    - If kickstart device is not default and requires specific NIC to be mentioned, add ksdevice=NIC\_NAME at the end of append line
  - Goto the HTTP file server base path using cd /var/www/html/pxe
    - Extract the default atom.tgz using "sudo tar -xf atom.tgz"
    - Update the ATOM URL inside using "sudo vi atom/release/atom.properties"
    - Remove the old atom.tgz using "sudo rm -f atom.tgz"
    - Recreate the atom.tgz file using "sudo tar -cf atom.tgz atom"